# JVC

# 屋外 HD ネットワークコンビネーションカメラ

# <sup>™</sup> XN-H678WPR

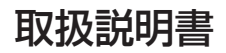

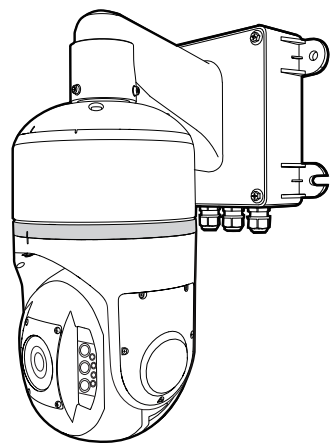

本機の仕様および外観は、改善のため予告なく変更することがあります。 最新版の取扱説明書は、下記のモバイルユーザーガイドまたは URL から PDF をダウンロードしてご 確認ください。

# モバイルユーザーガイド

出先などからは、iPhone 端末で取り扱い方法をご覧になれます。

# http://manual3.jvckenwood.com/jkpi/manual/jp/

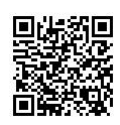

モバイルユーザーガイドは、iPhone 端末に標準搭載のブラウザーで閲覧することができます。

お買い上げありがとうございます。 ご使用の前にこの「取扱説明書」と添付の「取扱説明書(設置編)」をよくお読みのうえ、正しくお使 いください。特に「安全上のご注意」は、必ずお読みいただき安全にお使いください。 お読みになったあとは、保証書と一緒に大切に保管し、必要なときにお読みください。 製造番号は品質管理上重要なものです。お買い上げの際には本機に製造番号が正しく記されている か、またその製造番号と保証書に記載されている製造番号が一致しているかお確かめください。

# 特長

#### 屋外対応、PTZ カメラ

F1.6 光学 30 倍ズームレンズと、高速回転台を 高耐久性屋外ハウジングに一体化しました。

#### 仰角 30°への操作可能

 従来死角になっていた水平より上方の監視が可 能になりました。

#### フレームレート 60 fps 対応

 60 fps により滑らかな動画を撮影し、決定的瞬 間を逃しません。

#### マルチエンコード

高パフォーマンスエンコーダーの搭載によって、同時に4エンコードが可能です。

#### WDR(ワイドダイナミックレンジ)機能

- WDR 機能で厳しい逆光でもしっかり撮影でき ます。
- プライバシーマスク機能の搭載
- 撮影する場所に、映したくない場所がある場合、 その部分を塗りつぶす設定が可能です。

#### 赤外照明を搭載

赤外照明を搭載し、暗闇(0lx)での暗視モニタリ ング可能です。また、ズーム操作に連動し、広角 時は広範囲を、望遠時はズーム対象を照射し、視 認性に優れた撮影が可能です。

#### 耐塩塗装

 屋外使用に適し、耐候性に優れた塗装を採用し ています。

#### レンズカバーに親水コート加工

• 親水コートにより水滴が付きにくいため、視認 性が向上しています。

#### マルチキャストに対応

 マルチキャスト対応によって、同じ映像データ をネットワーク上の複数のパソコンへフレーム レートを下げることなく一度に送信することが 可能です。

#### ビューワーソフト内蔵

カメラ映像(JPEG または H.264)をパソコンで モニタリングするためのビューワーを内蔵して います。本機の設定、制御も可能です。使いやす さを追求した GUI を採用しています。

#### 音声の入出力可能

 外部マイクを接続して音声をカメラからパソコンに入力できます。また、パソコンに入力した音声をネットワーク経由でカメラから出力するこ ともできます。

#### SD カード記録機能の搭載

- microSD カードを使用して監視映像、音声を記 MicroSD カートを使用して温税映像、自戸を記録することができます。また、記録したその映像をネットワーク経由で見る、およびダウンロードすることができます。
   パソコンで microSD カードに記録した映像を再生できます。

# この取扱説明書の見かた

### 本文中の記号の見かた

- ご注意 : 操作上の注意が書かれています。
- 機能や使用上の制限など、参考になる ΧŦ 内容が書かれています。
- : 参考ページを示しています。 Ρ.

### 本書記載内容について

- 最新の取扱説明書やファームウェアは、ホーム ページのビジネス向け製品・サービスの各種ダ ウンロードにてご確認ください。
- ホームページ: http://www3.jvckenwood.com/
- 本書の著作権は弊社に帰属します。本書の一部、 または全部を弊社に無断で転載、複製などを行 うことは禁じられています。
- Windows , Internet Explorer, ActiveX, Windows Media Player は米国 Microsoft Corporation の米 国およびその他の国における登録商標です。
- Intel Core は、米国およびその他の国における Intel Corporation の商標です。
- iPhone は、米国およびその他の国で登録されて いる Apple Inc.の商標です。
- QR コードは(株)デンソーウェーブの登録商標 です。
- 本書に記載されている他社製品名は、一般に各 社の商標、または登録商標です。本書では™、®、
- ◎などのマークは省略してあります。 本書に記載されたデザイン、仕様、その他の内容 については、改善のため予告なく変更すること があります。
- 本書で使われている画面は、実際のものとは異 なる場合があります。
- microSD カードは、「SD カード」として説明し ているところがあります。

### ┃取扱説明書の構成

本機の取扱説明書は、次の構成になっています。

| 名称                                   | 内容                                                                            |
|--------------------------------------|-------------------------------------------------------------------------------|
| VN-H678WPR<br>取扱説明書<br>(PDF版)        | 本機の設置方法、運用に必要な設<br>定・操作方法について説明してい<br>ます。弊社ホームページからダウ<br>ンロード、閲覧できます。         |
| <b>VN-H678WPR</b><br>取扱説明書(設<br>置編)  | 本機の設置方法、基本的な操作方<br>法について説明しています。                                              |
| <b>VN-H678WPR</b><br>モバイルユー<br>ザーガイド | 本機の設置方法、運用に必要な設<br>定・操作方法について説明してい<br>ます。<br>スマートフォン、タブレット、パ<br>ソコンなどで閲覧できます。 |

# もくじ

# はじめに

| 特長               | 2  |
|------------------|----|
| この取扱説明書の見かた      | 2  |
| もくじ              | 3  |
| 安全上のご注意          | 4  |
| 設置作業時のご注意        | 8  |
| 正しくお使いいただくためのご注意 | 9  |
| 添付物·付属品          | 13 |
|                  |    |

### 製品概要

| 各部の名称           | 14 |
|-----------------|----|
| microSD カードについて | 16 |
| アラーム入出力信号について   | 17 |

## 設置·接続

| カメラの取り付け              | 18 |
|-----------------------|----|
| 設置・接続の準備              | 18 |
| カメラ本体と、壁面取付ブラケット(アーム部 | S) |
| の取り付け                 | 20 |
| 動作環境                  | 24 |
| ネットワークについて            | 25 |
| 接続                    | 27 |
| 映像確認の準備               | 27 |
| IP アドレス(工場出荷値)        | 29 |
| パソコン接続および映像確認の準備      | 29 |

## ビューワー

| ビューワー | <br>30 |
|-------|--------|
| E1-9  | <br>30 |

# 設定

| 設定                   | 36 |
|----------------------|----|
| カメラ                  | 36 |
| エンコード                | 36 |
| エンコーダーで設定できるフレームサイズの | )組 |
| み合わせ表                | 39 |
| 露光設定                 | 46 |
| デイナイト切り替え設定          | 49 |
| ホワイトバランス             | 51 |
| 映像調整                 | 52 |
| プライバシーマスク            | 53 |
| PTZ                  | 55 |
| オートパトロール 0           | 55 |
| オートパトロール 1           | 56 |
|                      |    |

|                                                                                                    | 57                                                                                                    |
|----------------------------------------------------------------------------------------------------|----------------------------------------------------------------------------------------------------|
| オートリターン                                                                                                    | 58                                                                                                    |
| その他 PTZ 設定                                                                                                    | 59                                                                                                    |
| ネットワーク                                                                                                    | 60                                                                                                    |
| ネットワーク                                                                                                    | 60                                                                                                    |
| ネットワーク(IPv6)                                                                                                    | 62                                                                                                    |
| HTTP/RTSP サービス                                                                                                    | 63                                                                                                    |
| マルチキャスト                                                                                                    | 65                                                                                                    |
| アクセス制限                                                                                                    | 67                                                                                                    |
| DDNS                                                                                                    | 68                                                                                                    |
| UPnP                                                                                                    | 69                                                                                                    |
| SNMP                                                                                                    | 70                                                                                                    |
| ONVIF                                                                                                    | 71                                                                                                    |
| 検出設定                                                                                                    | 72                                                                                                    |
| 動き検出                                                                                                    | 72                                                                                                    |
| 妨害検出                                                                                                    | 74                                                                                                    |
| 異音検出                                                                                                    | 75                                                                                                    |
| アラーム入力                                                                                                    | 77                                                                                                    |
| ネットワーク障害検出                                                                                                    |                                                                                                    |
| イベント設定                                                                                                    |                                                                                                    |
|                                                                                                    |                                                                                                    |
| イベント                                                                                                    | 79                                                                                                    |
| イベント<br>FTP 記録                                                                                                    | 79<br>87                                                                                                    |
| イベント<br>FTP 記録<br>メール設定                                                                                                    | 79<br>87<br>89                                                                                                    |
| イベント<br>FTP 記録<br>メール設定<br>SD カード記録                                                                                                    | 79<br>87<br>89<br>90                                                                                                  |
| イベント<br>FTP 記録<br>メール設定<br>SD カード記録<br>SD カード記録データ                                                                                                    | 79<br>87<br>89<br>90<br>93                                                                                            |
| イベント<br>FTP 記録<br>メール設定<br>SD カード記録<br>SD カード記録データ<br>HTTP 通知                                                                                                    |                                                                                                    |
| イベント<br>FTP 記録<br>メール設定<br>SD カード記録<br>SD カード記録データ<br>HTTP 通知<br>TCP 通知                                                                                                    |                                                                                                    |
| イベント<br>FTP 記録<br>メール設定<br>SD カード記録<br>SD カード記録データ<br>HTTP 通知<br>TCP 通知<br>UDP 通知                                                                                                    |                                                                                                    |
| イベント<br>FTP 記録<br>メール設定<br>SD カード記録<br>SD カード記録データ<br>HTTP 通知<br>TCP 通知<br>UDP 通知<br>音声再生                                                                                                    |                                                                                                    |
| イベント<br>FTP 記録<br>メール設定<br>SD カード記録<br>SD カード記録データ<br>HTTP 通知<br>TCP 通知<br>UDP 通知<br>音声再生<br>システム                                                                                                    |                                                                                                    |
| イベント<br>FTP 記録<br>メール設定<br>SD カード記録<br>SD カード記録データ<br>HTTP 通知<br>TCP 通知<br>UDP 通知<br>音声再生<br>システム<br>システム<br>ちこの<br>テーク<br>HTTP 通知<br>HTTP 通知<br>HTTP 通知<br>HTTP 通知<br>HTTP 通知<br>HTTP 通知<br>HTTP 通知 | 79<br>87<br>89<br>90<br>93<br>95<br>95<br>96<br>97<br>98<br>99<br>99                                                  |
| イベント<br>FTP 記録<br>メール設定                                                                                                    |                                                                                                    |
| イベント<br>FTP 記録<br>メール設定                                                                                                    | 79<br>87<br>89<br>90<br>93<br>93<br>95<br>96<br>97<br>98<br>99<br>99<br>99<br>101<br>101                              |
| イベント<br>FTP 記録<br>メール設定<br>SD カード記録<br>SD カード記録データ<br>HTTP 通知<br>TCP 通知<br>UDP 通知<br>・・・・・・・・・・・・・・・・・・・・・・・・・・・・・・・・・・・・                                                                            | 79<br>87<br>89<br>90<br>93<br>95<br>95<br>96<br>97<br>98<br>99<br>99<br>99<br>101<br>103<br>103                       |
| イベント<br>FTP 記録<br>メール設定<br>SD カード記録<br>SD カード記録データ<br>HTTP 通知<br>TCP 通知<br>UDP 通知<br>音声再生<br>システム<br>システム<br>情刻<br>音声<br>メンテナンス                                                                      | 79<br>87<br>89<br>90<br>93<br>95<br>96<br>97<br>98<br>99<br>99<br>99<br>101<br>103<br>103<br>104<br>106               |
| イベント<br>FTP 記録<br>メール設定<br>SD カード記録<br>SD カード記録<br>SD カード記録データ<br>HTTP 通知<br>TCP 通知<br>UDP 通知<br>音声再生<br>システム<br>システム<br>キステム<br>システム情報<br>ユーザー<br>時刻<br>音声<br>メンテナンス<br>その他                         | 79<br>87<br>89<br>90<br>93<br>95<br>96<br>97<br>98<br>99<br>99<br>99<br>101<br>103<br>104<br>104<br>106<br>108        |
| イベント<br>FTP 記録<br>メール設定<br>SD カード記録<br>SD カード記録<br>SD カード記録データ<br>HTTP 通知<br>TCP 通知<br>UDP 通知<br>音声再生<br>システム<br>システム<br>システム<br>サステム<br>時刻<br>音声<br>メンテナンス<br>その他<br>動作状況                           | 79<br>87<br>89<br>90<br>93<br>95<br>96<br>97<br>98<br>99<br>99<br>99<br>101<br>103<br>104<br>104<br>106<br>108<br>109 |
| イベント<br>FTP 記録<br>メール設定<br>SD カード記録<br>SD カード記録<br>SD カード記録データ<br>HTTP 通知<br>TCP 通知<br>UDP 通知<br>音声再生<br>システム<br>システム<br>時刻<br>音声<br>メンテナンス<br>その他<br>数作状況<br>機器情報                                   | 79<br>87<br>89<br>90<br>93<br>95<br>96<br>97<br>98<br>99<br>99<br>101<br>103<br>104<br>106<br>108<br>109<br>110       |
| イベント<br>FTP 記録<br>メール設定<br>SD カード記録<br>SD カード記録<br>SD カード記録データ<br>HTTP 通知<br>TCP 通知<br>UDP 通知<br>音声再生<br>システム<br>システム<br>時刻<br>音声<br>メンテナンス<br>その他<br>動作状況<br>機器情報<br>システムログ                         |                                                                                                    |

# その他

| こんなときは      | 112 |
|-------------|-----|
| 保証とアフターサービス | 115 |
| 仕様          | 116 |

はじめに (つづき)

# 安全上のご注意

**絵表示について** この取扱説明書と製品には、いろいろな絵表示が記載 されています。これらは、製品を安全に正しくお使い いただき、お客様や他の人々への危害や財産の損害を 未然に防止するための表示です。絵表示の意味をよく 理解してから本文をお読みください。

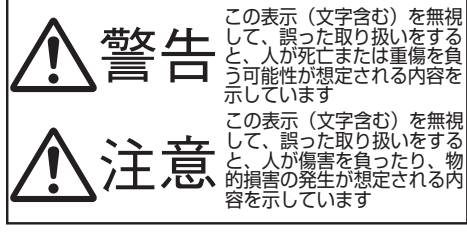

絵表示の説明

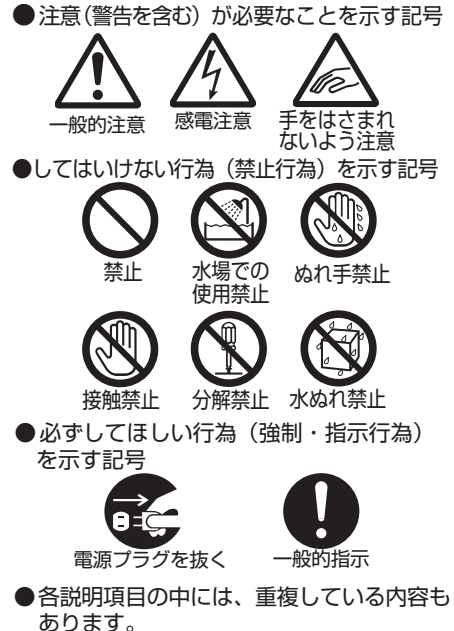

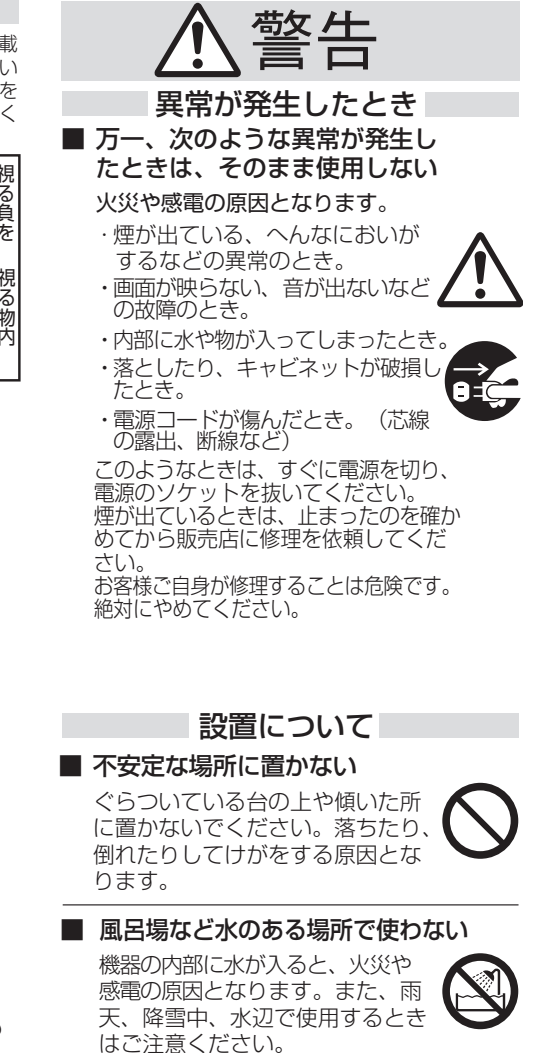

#### 取り扱いについて ■ 海岸近くでは使わない ■ 内部に物を入れない 塩害により故障の原因となります。 金属類や燃えやすいものなどが入る と、火災や感電の原因となります。 ■ 設置/接続作業は販売店などに依 頼する ■この機器の(裏ぶた、カバー、 設置/接続作業は、販売店または キャビネット)ははずしたり、 専門業者にご依頼ください。 AC100 V — 200 V の接続は、 改造しない 電気工事士の有資格者が行なって 内部には電圧の高い部分があり、火 ください。 災や感電の原因となります。内部の 点検、修理は販売店に依頼してくだ さい。 電源や電源コードについて ■ 表示された電源電圧(交流100 V 設置について - 200 V) 以外で使用しない 火災や感電の原因となります。 この機器の上に重い物を置かない 重いものや本体からはみ出るよう な大きな物を置くと、バランスが ■ 雷が鳴り出したら、ケーブル類 くずれて倒れたり落ちたりして、 や電源コードに触れない けがの原因となることがあります。 感電の原因となります。 ■ 本機を設置する場合 ■ 電源コードを傷つけない 本機を設置する場合は、専門技術 電源コードを傷つけると、火災や が必要となりますので、販売店に 感電の原因となります。 ご依頼ください。取り付けねじや ・電源コードを加工しない。 ナットでの締め付けがゆるいと落 下するおそれがありますので、確 ・無理に曲げたり、ねじったり、 実に締め付けてください。 引っ張ったりしない。

- ・ 電源コードの上に機器本体や重い ものをのせない。
- ・電源コードを熱器具に近づけない。

### ■ 電源のソケットにほこりや金属 が付着したまま使用しない

ショートや発熱により、火災や感 電の原因となります。半年に一度 はプラグを抜いて乾いた布でふい てください。

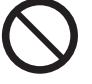

### ■ 十分な強度を持った場所に取り付 ける

本機には高速回転部分があるので、 振動や本機質量などを考慮し、十分 な強度を持った場所に取り付けてく ださい。 質量:約10.2 kg 強度が不十分な場合は、振動のため モニター上で画ブレが発生したり、 最悪の場合落下し、下に人がいた場 合、重大な事故となる危険性があり ます。

取り扱いについて ■ カメラを正しく取り付ける この機器の上に乗らない、ぶら 落下防止ワイヤーは必ず接続し、 下がらない 取付ねじやナットはきちんと締め 倒れたり、こわれたりしてけがの 付けてください。 原因となることがあります。特に 小さいお子様のいるご家庭では注。 ■ 関連機器を接続する場合は、各 意してください。 機器の取扱説明書をよく読み、 電源を切り、説明書に従って接 ■ 長期間使用しないときは、電源 続する のソケットを抜く 接続には指定のコードを使用して 安全および節電のため、電源の ください。指定以外のコードを使 ソケットを抜いてください。 用したりコードを延長したりする と発熱し、やけどの原因となるこ ■ 移動するときは、重いので必ず とがあります。 2人以上で持つ けがの原因になることがあります。 この機器の包装に使用してい 電源や電源コードについて るポリ袋は、小さなお子様の手 の届くところに置かない ■ 電源のソケットはコードの部分 頭からかぶると窒息の原因となり を持って抜かない ます。 電源コードを引っ張ると、コー ドに傷がつき、火災・感電の原 ■ レーザー光源をのぞき込まない 因となることがあります。 レーザー光が目にあたると視力障害 を起こすことがあります。 ■ ぬれた手で電源のソケットを 抜き差ししない 感電の原因となることがあります ■ 移動するときは、電源のソケッ トや接続コード類をはずす 接続したまま移動すると、コード に傷がつき、火災や感電の原因と なることがあります。

# お手入れについて お手入れするときは電源のコネ クターを抜く 感電の原因となることがあります。 ● ヘッドボ 音量を 耳を刺激 長時間線 影響を与 ● 2~3年に一度は内部の掃除を 販売店に依頼する

内部にホコリがたまったまま使用 すると、火災の原因となることが あります。特に、湿気の多くなる 梅雨期の前に行うと、より効果的 です。

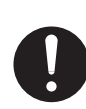

### ■ 定期的に点検する

取付部の劣化や振動によるねじの ゆるみを定期的に点検し、落下の 危険がないことを確認してください。

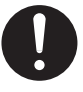

# 音声・スピーカーについて

ヘッドホンを使用するときは、 音量を上げすぎない

耳を刺激するような大きな音量で 長時間続けて聞くと、聴力に悪い 影響を与えることがあります。

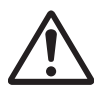

- 音量を下げてから、電源を入 れる(機械式ボリュームの場合) 音量が上がっていると、突然大き な音が出て聴力障害などの原因と なることがあります。
- 聞き終わったら、電源を切る前に、音量を下げる(電子式ボリュームの場合)

音量が上がっていると、電源を入れたとき突然大きな音が出て聴力障害などの原因となることがあります。

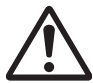

長時間、音がひずんだ状態で使わない

スピーカーが発熱し、火災の原因 となることがあります。

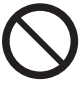

# 設置作業時のご注意

設置作業時にご注意いただきたい重要な項目です ので、必ず設置作業前にお読みください。

この「設置作業時のご注意」は当社製セキュリティ カメラ全般についての設置作業時のご注意を記載 しています。

お客様がお買い上げのカメラによっては、記載されている機能が搭載されていない場合や機能名が 異なる場合があります。

#### 設置作業時のご注意について

- 開封時、カメラや添付物・付属品の外観に目視で きる破損がないことを確認してください。
- 壁または天井などに取り付けるときは特別な注意が必要です。お客様による工事は避けて専門の工事業者にお任せください。カメラが落下するとけがなどの原因となります。
- 設置作業時には、カメラの落下に十分注意して 作業を行なってください。
- 天井への取り付けの際は、落下物から目を保護 するため、必ず保護めがねを着用して行なって ください。
- 壁または天井などの設置場所の強度を確認してください。カメラが落下する原因となりますので、十分な強度をもっていない場所に取り付ける場合は、設置前に補強を必ず行なってください。
- 取り付けねじやナットでの締め付けが不十分だとカメラが落下する原因となります。締め付けは適正かつ確実に行なってください。また、取り付け部の劣化や振動によるねじのゆるみを定期的に点検し、落下の危険がないことを確認してください。
- カメラにぶら下がったり、ゆすったり、物を引っ 掛けたりしないでください。過度の荷重がかか ると、カメラが落下してけがや事故の原因とな ります。
- 専用の取り付け金具が添付されている場合、必ず使用してください。
- 落下防止ワイヤーは必ず接続してください。
- 雨天時の設置作業は、雨滴が内部に入らないよう十分にご注意ください。また、防塵・防水対応のカメラを多湿環境で設置した場合、すぐ使用するとレンズなどがくもる恐れがあります。その場合、しばらく放置し、くもりが取れるまで使用しないでください。シリカゲルが添付されている場合は忘れずにカメラ内部にシリカゲルを装着してください。

- カメラや接続ケーブルなどへの誘雷に対応はしていますが、万全ではありません。落雷の被害が考えられる取り付け場所では、必ず接続ケーブルにアレスターを追加するなどの対応をとってください。
- レンズカバーなどの光学部品は直接手で触れないようにしてください。指紋などが付着していると画質劣下の原因となる場合があります。
- ヒーター内蔵カメラの場合、寒冷地で電源を入れると内部が温まるまでカメラにアクセスできない場合があります。寒冷地で使用する場合は常時通電して内部温度が下がらない状態でご使用することをおすすめします。
- カメラの防塵・防水性能は、取扱説明書などの設置手順や設置作業時のご注意に記載されている防水処理を施されている状態での性能になります。カメラと取り付け面の防水処理や接続ケーブルの防水処理を確実に行なってください。
- パン/チルト/ズーム機能搭載カメラ(PTZ カメ ラ)は必ずカメラ部が水平になるように設置し てください。傾いて使用すると正しく動作しま せん。

#### 電源について

- カメラに電源を供給するときには取扱説明書を 確認して正しい電源・電圧でお使いください。定 格を超えた電源を供給すると故障や発煙・発火 の恐れがあります。故障した場合は、まず電源を 切って、速やかにサービス窓口へ連絡してくだ さい。外観・動作に異常がなくても内部にダメー ジが残っている場合があります。速やかにサー ビス窓口へ連絡して点検(有償)を受けてくださ い。
- DC 12 V /AC 24 V 仕様のカメラの電源は一次 電源から絶縁されたものをお使いください。
- AC 100 V/AC 200 V 仕様のカメラは商用電源 AC 100 V/AC 200 V(50 Hz/60 Hz)を使用してく ださい。
   また、異常発生時の保護のため、電源コードを容易に抜き差しできるようにしてください。設置 条件により容易に電源コードが抜き差しできない。

い場合は、カメラを接続する電路に過電流遮断器(サーキットブレーカーなど)を設け、容易に 電源を遮断できるように配線工事を行なってく ださい。

 AC 100 V - 200 V 電源を使用するとき設置工 事には、専門の資格が必要です。

# 正しくお使いいただくための ご注意

この「正しくお使いいただくためのご注意」は当社 製セキュリティカメラ全般についての内容を記載 しています。

お客様がお買い上げのカメラによっては、記載されている機能が搭載されていない場合や機能名が 異なる場合があります。

#### 妨害波に関する表示

警告

この装置は、クラスA機器です。この装置を住宅 環境で使用すると電波妨害を引き起こすことが あります。 この場合には使用者が適切な対策を講ずるよう 要求されることがあります。

#### 保管および使用場所について

- 下記のような場所には置かないでください。
  - スポットライトなど、高温になる照明器具に 近いところ
  - ・使用周囲温度範囲外の暑いところや寒いと ころ
  - エアコンの吹き出し口近くなど直接冷気の 当たるところ
  - 火口や温泉場、トンネルの中など腐食性のガ スが発生するところ
  - 可燃性のガスを使用するところ
  - ・
     放射線やX線を発生するところ
  - ・ 変圧器やモーターなど強い磁気を発生する ところ
  - トランシーバーや携帯電話など電波を発生 する機器に近いところ
  - 振動、衝撃のあるところ
  - 砂の多いところ
  - プールなど薬剤を使用するところ
  - 海岸付近など潮風による塩害の発生が予想 されるところ
  - ・ 直射日光が映るところ
- 雨や湿気にさらされるところで保管しないでください。屋内用カメラは雨や湿気にさらされるところでは使用できません。屋外で使用する場合は、ハウジングなどを使用してください。
- カメラを寒い場所から暖かい室内などへ移動したときに、結露が発生し、動作しない場合があります。この場合は室温にしばらく放置して結露が取れてから、電源を入れてください。

防塵・防水性能 IP66 に対応とは、どのような環境下でも浸水しないことを保証しているものではありません。

#### お手入れについて

- •お手入れは、電源を切ってから行なってください。
- カメラの外装の汚れは乾いた柔らかい布などで 取ってください。汚れがひどい場合は、中性洗剤 を水で薄めてふき、後でからぶきしてください。 シンナーやベンジンなどでふかないでください。表面が溶けたり、くもったりします。
- 親水コートに対応したカメラは、洗剤を使用すると親水性が損なわれますので水をかけて汚れを落とすようにしてください。
- レンズカバーのガラス面は親水コート加工をしています。傷つき易いので布などで拭かないでください。汚れた時は水で洗い流してください。

#### 輸送について

- カメラの入っていた箱は捨てずに取っておき、 輸送する場合はその箱を使用してください。
- 輸送時の衝撃に耐えるため補助テープで固定しているカメラもあります。カメラの故障防止のため可能な限り元の梱包状態に戻してから輸送することをおすすめします。

#### 省エネについて

長時間使用しない場合は、安全および節電のため電源を切ってください。

#### 時計機能について

- カメラは電源を供給しない状態で放置されていると時刻が初期化されます。初めてお使いになる場合や、時刻が初期化された場合は、時刻の設定を行なってください。時刻を設定しなかった場合、ログ、SDカード記録およびメール送信の時刻情報などが正しく表示されません。
- 時刻サーバー(SNTP サーバーや NTP サーバー など)を使用して自動的に時刻合わせを行う機 能を搭載したカメラの場合、より正確な時刻で 記録するために、時刻サーバーのご使用をおす すめします。

#### パスワードについて

工場出荷時のユーザー名とパスワードは広く公開されているため、変更せずに使用していると大変危険です。容易に推測されない文字と数字を組み合わせたユーザー名とパスワードに設定してください。また、ユーザー名とパスワードは定期的に変更してください。

#### SD カードについて

- SD カードは寿命のあるデバイスのため長期間の使用はおすすめできません。保存データの消失・破壊による損害に対する責任は一切負いません。大切なデータはバックアップをお願いします。
- SD カードは下記の条件などによって保存デー タを消失・破壊することがあります。
  - SD カードに電気的・物理的なショックを与 えた場合
  - データのアクセス中に SD カードを取り出し たり機器の電源を切ったりした場合
  - ・SD カードが寿命となったと場合

#### 赤外照明について

- カメラ内蔵の赤外照明の赤外光を直視しないで ください。
- カメラ内蔵の赤外照明を使用する場合は、必ず 夜間の映像を確認してください。
- カメラ内蔵の赤外照明を使用する場合は、下記のような要因により赤外光が映り込み、画像が白く光って見えることがありますが、故障ではありません。
  - 天井、壁面、その他の障害物などに反射する 場合:レンズの画角や撮影方向を変えること や、障害物を移動させることにより改善する ことがあります。
  - レンズカバーなどに付着した汚れに反射す る場合:清掃することにより改善することが あります。
  - チルト/ローテーションの位置によりカメラ に反射する場合:レンズの画角や撮影方向を 変えることやチルト/ローテーションの位置 を変えることにより改善することがありま す。
- 広角側で撮影すると、画面の四隅に白い光が映る場合があります。ズームを少し望遠側に調節することで白い光が映らなくなることがあります。
- 環境や被写体によっては赤外光の映り込みが改善できない場合があります。その場合はカメラ 内蔵の赤外照明を使用せずに別途赤外照明投光 器を用意してご使用くださることをおすすめします。

#### フォーカスについて

- 高倍率レンズを使用しているカメラの場合、温度変化によってフォーカスがずれることがありますが故障ではありません。
- フォーカスを合わせる場合は、実際に使用する 環境の温度に近い状態で行うことをおすすめし ます。
- 使用中の温度変化によってフォーカスがずれる 場合は、オートフォーカス機能を使用するか、 フォーカスを取り直して使用してください。
- オートフォーカス機能はカメラの設定、被写体や光源の状態によっては、フォーカスを合わせられない場合があります。この場合はマニュアルで合わせてください。
- オートフォーカスで合わせにくい被写体
  - ・ 輝度が極端に高い(明るい)被写体
  - ・ 輝度が極端に低い(暗い)被写体
  - ・ 輝度が常に変化している被写体(点滅するラ イトなど)
  - ・コントラスト(明暗差)がほとんどない被写体
  - ・ 繰り返しの縦縞パターンがある被写体
  - 動きのある被写体
- オートフォーカスで合わせにくい設定
  - ・ AGC で感度アップし画面がザラついている
  - ・ 電子感度アップで画面の動きが少ない
  - ・電子ズーム中で十分な輪郭成分が少ない

#### ズーム動作について

- 下記の現象は内蔵レンズの性能によるもので故 障ではありません。
  - マニュアル動作やプリセット選択などによるズーム動作が止まった後に、フォーカスが動く
  - マニュアル動作中のズーム動作がなめらか でない
  - プリセット選択を行なったときのズーム動 作中に瞬間的にフォーカスがずれる

#### 音声入出力について

- PTZ カメラの回転機構や電動レンズの動作時、 電源 ON/OFF 時、SD カード動作時に雑音が発 生する場合がありますが、故障ではありません。
- マイクゲインの設定値が高い場合、音声に雑音が目立つことがありますが、これは故障ではありません。

#### 著作権保護について

- お客様ご自身が、素材映像の著作者であるか、または著作権者から複製などについて許諾を受けている場合を除き、他人の著作物を素材映像として、複製、改変、送信などするには原則として著作権者の許諾が必要です。
- 許諾を得ないで他人の著作物を複製、改変、送信 などした場合には、著作権法違反とされ損害賠 償などの責任を負うことがありますので、他人 の著作物を素材映像として使用するときは、その著作物の使用許諾条件などについては、お客 様ご自身で十分ご確認ください。
- 被写体の権利(者)が存在する場合は、撮影の許諾、利用(加工)の許諾を受ける必要がありますので、お客様ご自身でそれにかかわる許諾条件を十分ご確認ください。
- 録画(録音)したものは著作権上、権利者に無断 で使用できません。

#### 免責について

- 設置説明に従わない不完全な取り付けによって カメラが落下した場合、発生した不便や障害に 対する責任は一切負いません。
- カメラの映像や音声によりプライバシー侵害などが発生した場合、万一発生した不便や障害に対する責任は一切負いません。
- 動き検出、妨害検出、異音検出、アラーム入出力 などのカメラの機能は、盗難、火災などを防止す る機能ではありません。万一発生した不便や障 害に対する責任は一切負いません。

#### その他

- 大切な撮影の場合は、必ず事前に動作確認を行なってください。
- 太陽や明るいライトなどの非常に強い光源にレンズを向けないでください。故障の原因となります。
- 強い降雨や降雪の場合、霧が発生している場合 などの環境条件によっては映像が不鮮明になる ことがあります。
- 可視光センサーを搭載しているカメラの場合、 下記の状態になると誤動作の原因となります。
   誤動作を起こす場合は、画角、デイナイトの設定などを調節してください。
  - 可視光センサー部が隠れる
  - 可視光センサー部に強い光が当たる
  - 可視光センサー部と被写体の明るさが大き く異なる

- 強い光源、ハロゲンランプ、電球などの赤外線成 分が強い光源では黒色の被写体が紫に近い色に 映ることがありますが、レンズの特性によるも ので故障ではありません。
- 動きのある被写体で残像が見える場合がありますが、故障ではありません。
- モニター出力使用時に、表示領域の広いモニター を用いた場合は画面の外周部に線が見えること があります。
- 商用電源周波数 50 Hz の地域では、蛍光灯照明下(インバーター照明器は除く)のちらつき(フリッカー)を軽減するため、露光設定を"フリッカレス"や"フリッカー軽減"などに設定してご使用ください。
   "フリッカレス"などに設定しても、非常に明る

い照明環境下では、フリッカーが発生することがあります。

- 広角側で撮影すると画面の四隅にケラレ(黒)が 発生する場合がありますが故障ではありません。
- ご使用になるレンズや被写体によっては逆光の 明るい部分や強い光源が内面で反射して画像に 映り込むこと(ゴースト)がありますが故障では ありません。画角を調整することで改善するこ とがあります。
- ご使用になるレンズや被写体によっては明暗の 差が大きい被写体(蛍光灯など)を撮影した場 合、明暗の境目が紫色になること(パーブルフリ ンジ)がありますが、これはレンズの特性による もので故障ではありません。画角の調整や映像 (カラーレベル、ブライトネス)の調整をするこ とで改善することがあります。
- AGC や電子感度アップを大きく設定し暗い被 写体を撮影すると、ランダムノイズやカラーノ イズが発生したり、動きのある映像が見えなく なることがありますが、撮像素子の特性による もので故障ではありません。
- CMOS 撮像素子を使用したローリングシャッ ター方式のカメラは、PTZ カメラや旋回台に搭 載するときなどのカメラが動く撮影や動く被写 体を撮影する場合に、建物の柱や被写体がゆが み、実際とは違う映像が出力されますが、撮像素 子の特性によるもので故障ではありません。
- PTZ カメラを望遠側で撮影する場合、パンやチルトの動作を行うと画面が振動して見える(回転動作がなめらかでない)ことがあります。この現象はモーター性能によるもので故障ではありません。

- PTZ カメラやファン内蔵カメラなどの場合に、 モーターの動作音が聞こえることがあります が、故障ではありません。
- PTZ カメラは必ず正しい向きでカメラ部が水
   平になるように設置してください。カメラの上
   下を逆さまにしたり、カメラ部を傾けて使用すると正しく動作しません。

#### その他(本機特有のご注意)

- 本機の放熱が不十分になると故障の原因となります。本機周辺の通風を妨げないようにしてください。
- 本機は、PoE++電源使用時はヒーターが動作しません。-10 ℃ 以下の環境下で使用する場合は、
   AC 100 V 200 V 電源で使用してください。
- 本機を AC 電源で使用するためには、別売りの 電源ソケット(メス)(株式会社七星科学研究所 製:NJC-203-PF、CBAS-12-7)が必要です。
- 本機を低温(-40 ℃ ~ -10 ℃)の環境下で電源 を入れた場合、内蔵のヒーターによって内部が 温まるまでのあいだ(最長 2 時間)は、本機にア クセスできません。低温環境下では常時、通電し て使用することをおすすめします。
- 本機は電源投入後、パン/チルト/ズーム/フォーカスの初期動作を行います。
   初期動作が開始されるまでに2分30秒程度かかりますが、故障ではありません。
- AGC が動作中、トランシーバーなど強い電波を 発生する機器を本機の近くで使用すると、映像 にビートなど発生することがあります。トラン シーバーなどを使用する場合は、本機から3m 以上はなれて使用してください。
- 本機をホワイトバランス "ATW-Narrow"、 "ATW-Wide"、"ATW-Full"(自動調整)で使用したとき、自動色温度追尾ホワイトバランス回路の原理上、実際の色と多少色合いが異なることがありますが、故障ではありません。
- 高湿時、急激な温度変化によってレンズカバー が曇ることがあります。
- 外来の雑音などによって、アラーム信号ケーブルの長さが50m以下でもアラームが誤動作を起こす場合があります。その場合は、雑音源からケーブルを遠ざけるなどの処置を行なってください。
- マルチキャストを使用する場合は、IGMPv2 に 準拠したネットワークスイッチを使用してくだ さい。
- インテリジェント機能搭載のスイッチングハブの一部機種においては、ブロードキャストまたはマルチキャストの抑制機能が付いています。
   その機能が有効な場合、本機のマルチキャスト画像が正常に閲覧できない場合があります。

- 落雷やエアコンの電源投入などによって電源電圧 が瞬間的に断たれる、または低下した場合、映像が 乱れたりノイズが混入することがあります。
- 本機は耐塩塗装仕様ですが、完全な防錆を保証するものではありません。使用環境によっては錆が発生します。設置場所には十分ご注意ください。
- ビューワーで視聴時に音声がずれる場合がありますが、故障ではありません。
- 3次元ノイズリダクション使用時は、原理上、動きのある被写体で残像が生じることがありますが、故障ではありません。
- 赤外照明点灯時に対象被写体より手前に物体がある場合やチルト方向が上方を向いている場合は、乱反射により、赤外照明が正常に機能しないことがありますが、これは故障ではありません。
- レンズカバー、LED カバーはガラス製です。破損しないよう、取り扱いにご注意ください。
- 電源投入後、パン/チルト機構部に触ると、ポジションずれの可能性があります。電源投入後はパン/チルト機構部に触らないでください。
- 設置・接続工事終了後、プリセットポジションを 設定する前に必ず本機を再起動してください。
- 本機に物がぶつかったり、異物がパン/チルト機構部に挟まったりすると、プリセット位置がずれるなど、故障の原因となります。設置場所には 十分ご注意ください。
- 周囲温度が仕様の範囲内であっても強風の中の 降雪などにより、ガラス表面やカメラ本体に厚 く積雪や氷が付着し解凍できなくなることがあ ります。このとき、カメラのパン、チルト動作が できなくなる、映像が見えなくなるなどの症状 を発生することがあります。凍結の恐れがある 場所に設置する場合はご注意ください。
- カメラが凍結状態のとき、パン、チルト動作を行うと故障の原因となりますので、ご注意ください。
- カメラが上方を向いているときは、降雪などに より映像が正しく映らない場合がありますの で、ご注意ください。
- 長期間同じポジションを監視する場合、水平回転部の接点抵抗の増加によって映像にノイズが発生したり、パソコンからの操作が不安定になることが考えられます。そのため定期的にクリーニングを行うオートクリーニング機能を備えています。

# 添付物·付属品

本機を取り付ける前に、下記の添付物・付属品が 揃っていることをご確認ください。

- 取扱説明書(設置編):1
- テンプレート:1
- 保証書:1
- コネクターカバー:1

いずれかが同梱されていない場合は、お買い上げ 販売店、または最寄りのサービス窓口までご連絡 ください。

# 各部の名称

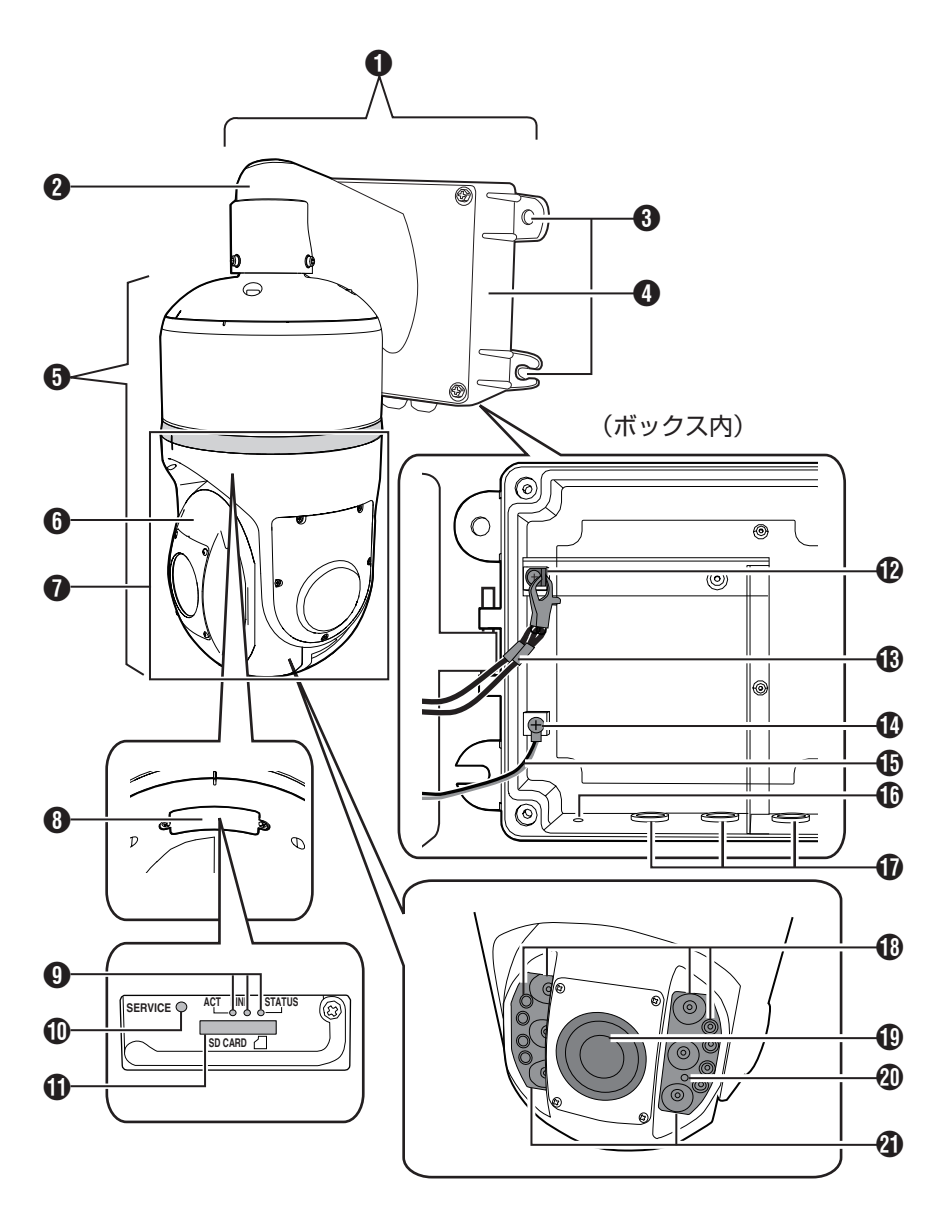

- 壁面取付ブラケット
- 2 壁面取付ブラケット(アーム部)
- ③ 壁面取付ブラケット固定用穴(4 か所) 壁面取付ブラケットを壁に固定するための穴 です。
- ④ 壁面取付ブラケット(ボックス部) このボックス内で配線を行います。
- 🚯 カメラ本体
- 6 カメラヘッド部
- ⑦パン/チルト機構部 この部分が回転します。設置時に持たないよう にしてください。
- ⑧ microSD カバー microSD カード挿入時にはずします。
- ③表示灯(サービス専用)
- SERVICE スイッチ(サービス専用)
   長押しすると設定がリセットされます。
- **1** microSD カードスロット microSD カードを挿入します。(P.16)
- ⑦ 落下防止ワイヤー取付金具 カメラ本体側からの落下防止ワイヤーを取り 付けます。
- 落下防止ワイヤー(2本)
- ① GND ワイヤー取付ねじ
- GND ワイヤー
- 水抜き穴キャップ ボックス内に雨水の浸入が予想されるときは、 このキャップをはずします。
- ⑦ ケーブルグランド(3 個) ここからケーブルを出します。
- 18 赤外照明 赤外光を照射します。
- 🛽 レンズカバー
- ⑦ 可視光センサー デイナイト切り替え時に使用します。
- 🗿 LED カバー
- ケーブルについて

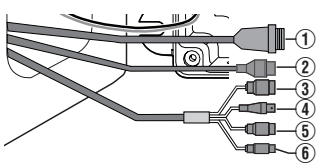

- AC100 V 200 V 電源コード
   AC100 V 200 V 電源と接続します。
- ② LAN ケーブル ネットワークと接続します。
   PoE++(IEEE802.3bt Draft2.0)に対応しており、
   電源配線なしで本機を使用できます。
- ③ アラーム入力

アラーム入力ケーブルです。

| 端子          | 説明                                                                                 |
|-------------|------------------------------------------------------------------------------------|
| ALARM IN1   | アラーム入力1                                                                            |
| ALARM IN2   | アラーム入力 2                                                                           |
| PT-STOP     | パン/チルトの動作を止めるには、<br>GND端子と短絡した状態で電源を<br>入れてください。<br>オープン状態にし、電源を切→入に<br>すると解除されます。 |
| DAYNIGHT IN | デイナイト用                                                                             |
| GND         | アラーム入力用 GROUND(接地)                                                                 |
|             |                                                                                    |

- ④ モニター出力 本機設置時の位置調節などに使用します。モニ ターを接続してお使いください。監視用/記録用 には適しません。
- ⑤ アラーム出力
  - アラーム出力ケーブルです。

| 端子         | 説明                    |  |
|------------|-----------------------|--|
| ALARM OUT1 | アラーム出力 1              |  |
| COM1       | アラーム出力 1 用 COMMON(共通) |  |
| ALARM OUT2 | アラーム出力 2              |  |
| COM2       | アラーム出力 2 用 COMMON(共通) |  |
|            |                       |  |

⑥ オーディオケーブル

マイク入力、ライン出力ケーブルです。

#### オーディオケーブルの信号一覧

| 端子        | 説明                                    |
|-----------|---------------------------------------|
| AUDIO IN  | プラグインパワー方式対応のコン<br>デンサーマイクなどと接続します。   |
| GND       | AUDIO IN、AUDIO OUT の共通の<br>GROUND(接地) |
| AUDIO OUT | アンプ内蔵スピーカーなどと接続<br>します。               |

メモ : -

- ケーブル類の長さは壁面取付ブラケット(アーム部)より約650mmです。
- 配線後各ケーブルは壁面取付ブラケット(ボックス部)内に収めます。

# microSD カードについて

本機では、撮影した映像をカードスロット内の microSD カード(別売)に記録できます。

### 本機で使用可能な microSD カードについて

microSD カードは下記の仕様のものを使用してください。

- Class10 以上対応の microSDHC/SDXC カード、動作保証温度 85 ℃ 以上のもの
- ファイルシステムが FAT32 のもの
- 下記 microSD カードは本機に接続して、動作確認 を行なっております。
- Panasonic RP-SMGB32GJK
- Panasonic RP-SMGB64GJK
- 東芝 MU-F032GX
- 東芝 MU-F064GX
- 東芝 MU-F128GX
- SanDisk SDSDQXP-032G-J35A
- SanDisk SDSDQXP-064G-J35A
- SanDisk SDSDQUPN-032G-J35A
- SanDisk SDSDQUPN-064G-J35A
- SanDisk SDSDQUPN-128G-J35A
- JVC ケンウッド KNA-SD32A
- ※ 上記条件を満たす microSD カードすべての動作を保証するものではありません。

#### メモ:-

- microSD カバーを開けた状態で長時間放置しないでください。内部にごみが入り、故障の原因となる場合があります。
- 本機の電源を切ったり、microSD カードを取り 出したりするときは、必ず、[microSD カード記録]ページで[アンマウント]ボタンを押してから行なってください。
- 動作確認していない microSD カードを使用する場合は、記録設定できても正常に記録ができない場合があります。
- microSD カードを取り出す場合は、microSD カードを軽く奥に押し込むと、ロックがはずれ て取り出せるようになります。勢いよく飛び出 ることがありますので十分注意し、失くさない ようにしてください。
- microSD カードによっては、本機から取り出し にくいものがあります。
- microSD カードの挿入および交換は、本機の電源を切った状態で行なってください。

### microSD カードの挿入について

microSD カードの向きを間違えると、カメラや microSD カードを破損する恐れがあります。 microSD カードの差し込み口の挿入マークにあわ せて、正しい向きになっているか、必ずご確認くだ さい。

### microSD カードへの記録時間の目安

下記の記録時間については目安です。撮影環境や、 お使いになる microSD カードによって異なるこ とがあります。

(H.264、CBR 設定時の記録時間の目安です。)(単位:時間)

| ビット       | 容量   |      |       |
|-----------|------|------|-------|
| レート       | 32GB | 64GB | 128GB |
| 128 Kbps  | 500  | 1000 | 2000  |
| 384 Kbps  | 166  | 333  | 666   |
| 512 Kbps  | 125  | 250  | 500   |
| 1024 Kbps | 62   | 125  | 250   |
| 2048 Kbps | 31   | 62   | 125   |

# アラーム入出力信号について

# アラーム入力信号

赤外線センサー、ドアセンサー、金属センサー、手 動スイッチなどのセンサーと接続します。

 アラーム入力信号は、内部回路へのノイズ混入 を防止するため無電圧接点信号を加えてください。

メモ:-

- [詳細設定]ページの[アラーム]ページで接点が ショート(メイク)時にアラームとするか、接点 がオープン(ブレイク)時にアラームとするか設 定可能です。
- アラーム信号は 1000 ms 以上続けて加えるようにしてください。それより短い場合、アラーム信号として認識されないことがあります。

ご注意:-

電圧を供給しないでください。

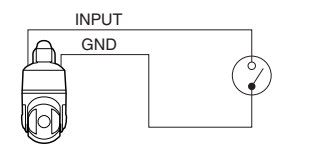

# 定格

ローレベル端子電流 : 5 mA 以下 ハイレベル端子電圧 : DC 5.0 V

### アラーム出力信号

報知器、表示器、ライト、ブザーなどの報知装置と 接続します。

 アラーム出力信号はフォトカプラーで絶縁され たオープンドレイン出力となっています。

メモ:-

[詳細設定]ページの[アラーム]ページでアラーム時の接点をショート(メイク)とするかオープン(ブレイク)とするかを設定可能です。

ご注意:-

- この端子は、極性がありますので必ず COM 側 出力より ALARM OUT 側出力の電圧が高くな るよう接続してください。
- 逆電圧を加えると破損します。

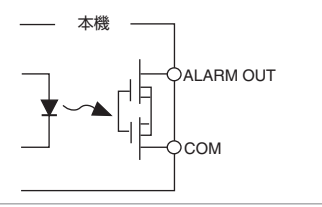

定格 最大印加電圧 : DC 40 V 最大駆動電流 : 300 mA

# 設置・接続

# カメラの取り付け

## 設置・接続の準備

カメラの取り付けは、落下物から目を保護するため、必ず保護めがねを着用して行なってください。

#### 壁面の準備

- 1 壁面取付ブラケット固定用のアンカーボルト を立てる
  - 添付のテンプレートを使用してください。
  - 壁面取付ブラケットを固定するためのアン カーボルト(M10x35 mm以上)を4本立て ます。
  - 壁面取付ブラケットを固定するためのアン カーボルト上部2本の中央、50mm上の位置を目安に落下防止ワイヤーを取り付ける ためのアンカーボルトを立てます。

ご注意:・

- 壁の強度を確認してください。強度が不足していると落下の原因となります。
- アンカーボルトはステンレス製をご使用ください。
- 必ずカメラが水平になるように設置してください (±5°以内)。上下逆付けや傾けて使用すると正しく 動作しません。

アンカーボルト取付位置[単位:mm]

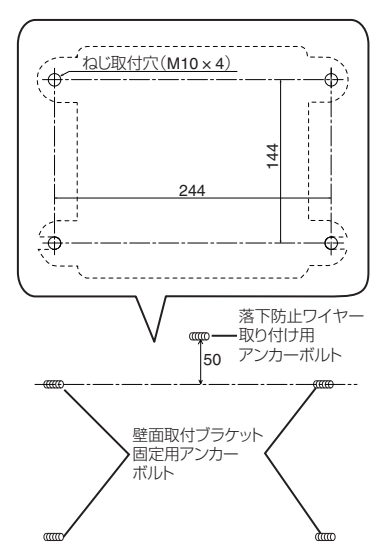

### カメラの準備

ご注意:-

- 安全上、すべての接続が終わったことを確認して から電源を入れてください。
- 電源を入れると初期動作としてパン/チルト動作をします。初期動作を止めるためには PT-STOP端子を GND 端子と短絡した状態で電源を入れてください。
   「ケーブルについて」の「③アラーム入力」(P.15)をご覧ください。
- 設置時にはパン/チルト機構部を持たないでください。
- 本機のレンズカバーは親水コートが塗布されています。直接手に触れないよう、設置時に保護シートをはがさないでください。
   設置完了後にはがすようにしてください。

#### 1 梱包箱から本機を取り出す

- 2 壁面取付ブラケット(ボックス部)をはずす
  - ねじ(4本)をゆるめヒンジ部ねじをはずして、本機から壁面取付ブラケット(ボックス部)をはずします。

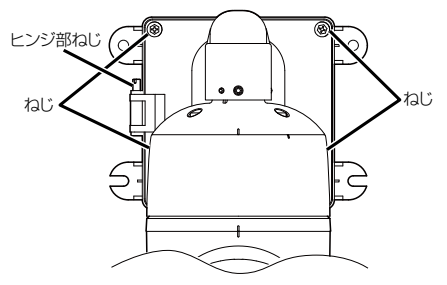

- 3 落下防止ワイヤーと GND ワイヤーをボックス からはずす
  - GND ワイヤーは、GND ワイヤー取付ねじを ゆるめてはずします。

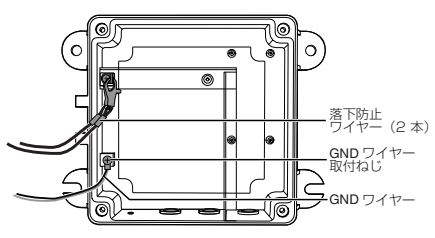

- 4 microSD カードを挿入する
  - microSD カバーのねじ(2本)をゆるめてカ バーを開け、microSD カードを挿入し、 microSD カバーを閉めます。
  - 事前に、フォーマット済みの microSD カードを別途用意してください。
     本機で使用可能な microSD カードについては、microSD カードについて(P.16)をご覧ください。

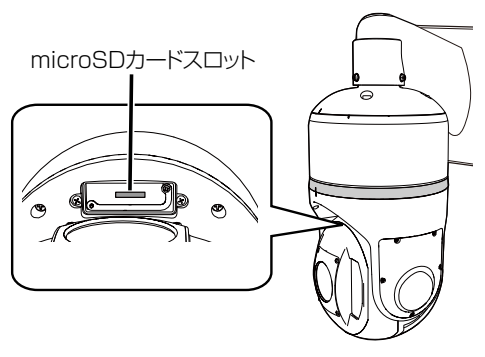

メモ:-

- microSD カードを取り出すときは、挿入と同じ 手順で microSD カバーを取りはずしてから、 カードを取り出してください。 microSD カードを奥に押し込むと、カードが取 り出せます。
- microSD カードの挿入は、本機の電源を切った 状態で行なってください。
   microSD カードに書き込み中に電源を切った り、取り出したりすると、カード内の記録データ が破損します。
- microSD カードを取り出すときは、[SD カード 記録]ページで[アンマウント]ボタンを押して から取り出してください。
- microSD カバーを取りはずしたり microSD カードを取り出すときは、工具や microSD カ バー周囲の金属などで怪我をしないように気を 付けてください。
- microSD カードを取り出すときに、勢いよく飛び出ることがありますので十分注意し、失くさないようにしてください。
- microSD カードを挿入または交換するときは、 microSD カバーおよび microSD カードを落とし たりなくしたりしないように注意してください。

- 5 壁面取付ブラケット(ボックス部)を壁に取り 付ける
  - 壁面取付ブラケット(ボックス部)をアンカーボルトに取り付け、ワッシャーとナット(別売)で固定します。

メモ:-

- ワッシャーとナットはステンレス製をご使用く ださい。
- ねじの締め付けはトルク 18.8N・m 以上で締め 付けてください。

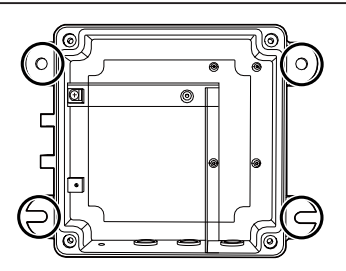

以上で設置・接続の準備は終了です。このあと、 カメラ本体、壁面取付ブラケット(アーム部)を 取り付けてください。(P.20) カメラ本体と、壁面取付ブラケット(アーム 部)の取り付け

 カメラ本体と壁面取り付けブラケット(アーム 部)をヒンジ部ねじでボックスに取り付ける

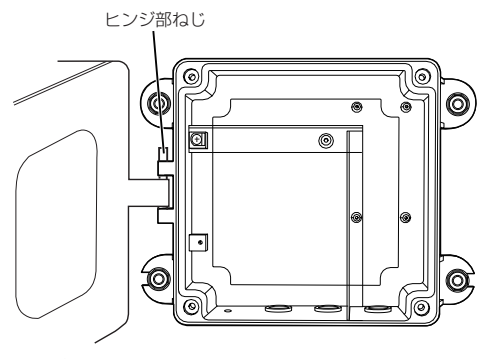

#### ご注意:

- 本機の質量は、約 10.2 kg あります。落下には十 分に注意して取り付け作業を行なってください。
- 設置時は、安全のため、複数人で作業してください。
- 2 壁面取付ブラケット(アーム部)から出ている 落下防止ワイヤー(2本)と、GND ワイヤーを取 り付ける
  - GND ワイヤーは、GND ワイヤー取付ねじで 取り付けてください。

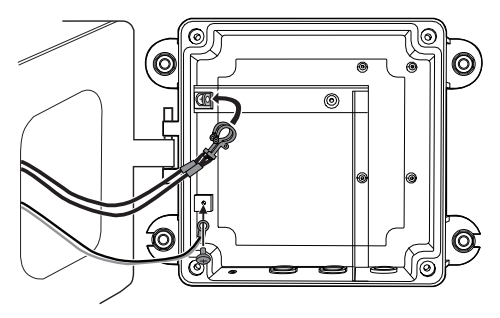

#### ご注意:

 ボックスの接地を確実にするため、必ず GND ワイヤーの取り付けを行なってください。

- 3 外部からのケーブル類をボックスの穴から引き入れる
  - AC 電源使用時は、電源ケーブルを一番右の 穴から通します。

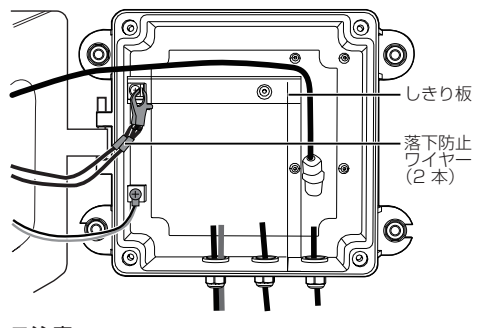

#### ご注意:-

- 電源ケーブルのみ、必ずしきり板の外側に配置して他のケーブルと分けてください。
- ケーブルグランドの内径は φ12 mm です。複数 のケーブル類をひとつのケーブルグランドに通 すときは合計で φ12 mm を超えないようにし てください。
- ケーブル類の径が太くボックスに引き込めない 場合は、別途中継ボックスを使用しケーブル径 の変換を行なってください。

#### 4 電源ケーブルを接続する

- 必ずアース接続を行なってください。
- AC100 V 200 V 電源で電源供給する場合は、電源ケーブルを接続してください。
   電源ソケット(メス)(NJC-203-PF)およびブッシング(CBAS-12-7)を準備し、各ピンに1~3まで番号が振られているので、ピンアサインで示した配線を施してからカメラの電源コードについている電源ソケット(オス)とつなぎます。

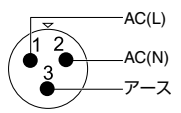

 PoE++で電源供給する場合は、電源ケーブルの 接続は不要です。次の手順へお進みください。

#### ご注意:

 電源ケーブルを接続しない場合でも、カメラの 電源コードについている電源ソケット(オス) は、必ず防水テープ(融着)などで、防水処理を行 なってください。 ご注意:-

- AC100 V 200 Vの接続は、電気工事士の有資 格者が行なってください。
- 電源ケーブルに取り付ける電源用のソケット(メ ス)は七星科学研究所製の NJC-203-PF および ケーブルブッシング、CBAS-12-7 をご用意くだ さい。
- 電源のソケットは防水仕様ではありません。必 ず防水処理を行なってください。

電源ケーブル径:-

Φ12 mm 以下、3 芯、導体面積 0.75 mm<sup>2</sup>-2.0 mm<sup>2</sup>

ご注意:-

 電源ケーブルと LAN ケーブルの両方から電源が 供給された場合、電源ケーブルからの電源が優先 されます。

#### 注意

本機に電源を供給するには、AC100 V - 200 V 50 Hz/60 Hz、または PoE++(IEEE802.3bt Draft2.0)を 使用します。正しい電圧で使用してください。 定格を超えた電源を供給すると故障や発煙・発火 の恐れがあります。故障した場合は、まず電源を 切って、速やかにサービス窓口へ連絡してくださ  $()_{\circ}$ 定格を超えた電源電圧を供給した場合、外観・動作

に異常がなくても内部にダメージが残っている場 合があります。速やかにサービス窓口へ連絡して 点検(有償)を受けてください。

- 5 LAN ケーブルを接続する
- ① LAN ケーブルでハブまたはパソコンと、本機の LAN ケーブルコネクターを接続してください。
  - ハブに接続する場合:ストレートケーブルを 使用してください。
  - パソコンに接続する場合: クロスケーブルを 使用してください。
- (2) コネクター部分に、添付のコネクターカバーを 取りつけ、その上から防水テープ(融着)を巻き つけ、LAN ケーブルを壁面取付ブラケット(ボッ クス部)内に収めます。

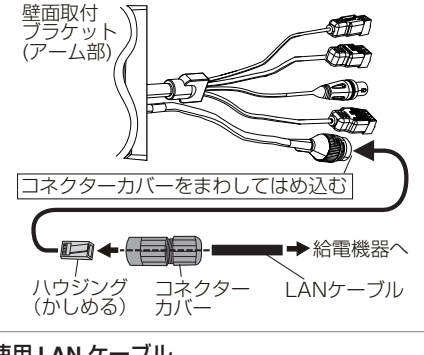

#### 使用 LAN ケーブル

- UTP(UTP 推奨)
- 長さ100m以下
- カテゴリー 5e 以上
- 外径 7.0 mm 以下推奨

メモ:-

• 工場出荷時は IP アドレスが 192.168.0.2 に設 定されています。

#### ご注意:-

- -10 ℃ 以下の環境下で使用する場合は、 AC100 V - 200 V 電源で使用してください。 PoE++ 電源使用時はヒーターが動作しません。
- パソコンによってはクロスケーブルを使用でき ない機種があります。カメラをパソコンに直結 する場合には事前にパソコンの LAN 仕様を確 認してください。
- 必ずコネクターカバーを取り付けてから防水 テープを巻きつけてください。 防水テープにより接触不良となる可能性があり ます。

 同一LAN環境下で、工場出荷時のカメラを複数 台同時に電源投入すると、IPアドレスの重複が おこり、正しくアクセスできなくなります。 ホームページのビジネス向け製品・サービスの 各種ダウンロードから JVC-VN-IP 設定ツール をダウンロードして設定するか、あるいは1台 すつ電源を投入し、重複しない IPアドレスを設 定してください。

ホームページ:http://www3.jvckenwood.com/

- 6 アラーム信号ケーブルを接続する
  - アラーム信号ケーブルと、センサー、ブザー などの外部機器を接続します。
  - アラーム信号ケーブルについてはアラーム 入力(P.15)、アラーム出力(P.15)をご覧く ださい。
  - アラーム入出力について詳しくは、アラーム 入出力信号について(P.17)をご覧ください。
  - アラーム信号ケーブルを接続したあとに、防水テープ(融着)を巻き付けます。
  - 接続が完了したら、アラーム信号ケーブルを 壁面取付ブラケット(ボックス部)内に収め ます。

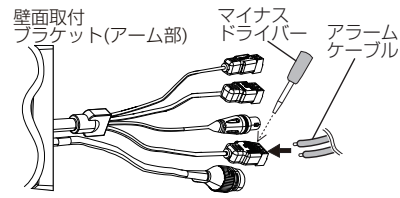

スクリューターミナルのピン端子にワイヤー を挿入してスクリューをマイナスドライバー で締めて固定します。

スクリューターミナルはケーブルのコネクター 部から抜くことができます。

ケーブルのコネクター部から抜いて、配線した あとで差し込む場合は確実に奥まで差し込ん でください。

#### 使用アラーム信号ケーブル

- 長さ 50 m 以下
- UL1007 または UL1015 相当品
- AWG14 ~ AWG24 相当品
- 外径 5.0 mm 以下推奨

#### ご注意:-

- 使用しないケーブル類の先は、1本ずつ必ず防水テープ(融着)などで、確実に防水処理を行なってください。
- 外来の雑音などによって、長さ50m以下でも 誤動作を起こす場合があります。その場合は、雑 音源からケーブルを遠ざけるなどの処置を行 なってください。
- 7 オーディオケーブルを接続する
  - AUDIO IN 端子(P.15): プラグインパワー方 式対応のコンデンサーマイクなどと接続し ます。
  - AUDIO OUT 端子(P.15):アンプ内蔵スピー カーなどと接続します。

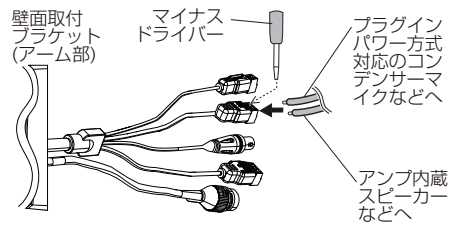

スクリューターミナルのピン端子にワイヤー を挿入してスクリューをマイナスドライバー で締めて固定します。

スクリューターミナルはケーブルのコネクター 部から抜くことができます。

ケーブルのコネクター部から抜いて、配線した あとで差し込む場合は確実に奥まで差し込ん でください。

#### オーディオ機器との接続ケーブル (マイク入力・ライン出力)

- シールドケーブル推奨
- 長さ5m以下推奨
- 外径 5.0 mm 以下推奨

#### ご注意:-

使用しないケーブル類の先は、1本ずつ必ず防水テープ(融着)などで、確実に防水処理を行なってください。

#### 8 ケーブル類を防水処理する

ご注意:--

- ボックス内は防水ではありません。 ケーブル接続部は必ず防水処理をしてください。
- ボックス内に水がたまる恐れがある場合は、ド ライバーなどで押して、水抜き穴キャップをは ずしてください。

水抜き穴

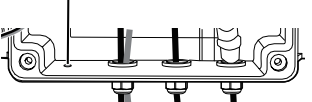

- ケーブル類の接続部は必ず防水処理をしてください。防水は自己融着テーブを端子部に巻きつけ、そのうえからビニールテープを巻きつけて処理してください。
- LAN ケーブルの防水処理は必ず添付のコネク ターカバーを使用してください。自己融着テー プにより接触不良となる恐れがあります。
- 9 カメラ本体と壁面取付ブラケット(アーム部) を壁面取付ブラケット(ボックス部)に取り付ける

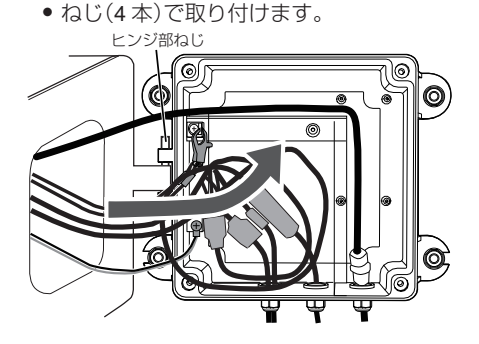

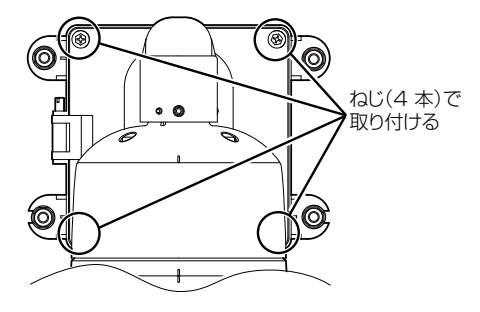

#### ご注意:-

- 壁面取付ブラケット(ボックス部)ねじの締め付けは、スパナなどを使用してトルク 3.9N・m 以上で締め付けてください。
- 安全上、すべての接続が終わったことを確認してから電源を入れてください。カメラの初期動作でパン・チルト動作をするため危険です。
- ボックスを開けたまま、電源を入れないでください。カメラが回転して危険です。

#### 10本機(カメラ本体と壁面取付ブラケット)用の 落下防止ワイヤーを取り付ける

- 落下防止ワイヤーを壁面取付ブラケット (アーム部)に巻き付けます。
- 落下防止ワイヤーを、準備で立てた落下防止 ワイヤー取付用のアンカーボルトに取り付 けます。
- 落下防止ワイヤーは、ナットとワッシャーで しっかりと固定します。

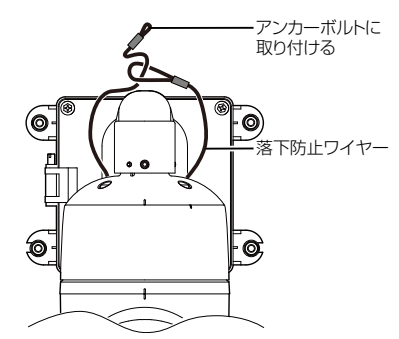

ご注意:-

- 落下防止ワイヤーは付属していません。事前に 質量に耐えられる強度のものを準備してください。
- 落下防止ワイヤー、ナット、ワッシャーは、ステンレス製のものを使用してください。

11 設置完了後、固定テープを取りはずす

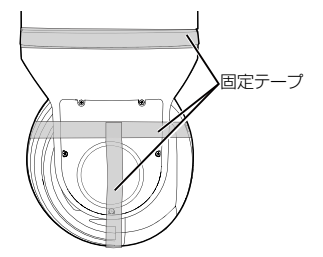

12 レンズの保護シートをはがす

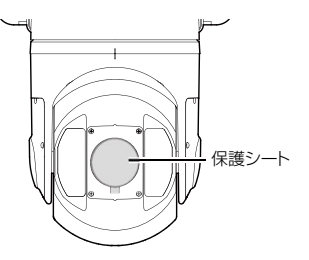

ご注意:-

レンズカバーの保護シートは力をかけず、ゆっくりと剥がしてください。
 急に剥がすと保護シートの粘着成分がレンズカバーに残ることがあります。このときはレンズカバーに水を付けると取れます。
 レンズカバーは傷つきやすいので布などで拭かないでください。

# 設置完了後、すべてのねじが確実に締められているか、必ず確認してください。

以上でカメラの設置は終了です。このあと、カメ ラの IP アドレスを設定してください。(P.29)

# カメラの取りはずし

カメラを取りはずす場合は、取り付け時と逆の手 順で行ないます。

## 動作環境

下記の表は本機の使用に必要な最低限の動作環境 を示しています。この環境を満たすハードウェア やソフトウェアの使用をおすすめします。

| システムハ・     | ードウェア                         |  |  |  |
|------------|-------------------------------|--|--|--|
| CPU        | Intel Core i5 3.40 GHz 以上     |  |  |  |
| RAM        | 4 GB 以上                       |  |  |  |
| ディスプ       | 1920×1080 ピクセル以上、             |  |  |  |
| レー         | True Color (24 bit/32 bit)    |  |  |  |
| システムソフトウェア |                               |  |  |  |
| オペレー       | Windows 10 Pro (64 bit)、      |  |  |  |
| ティングシ      | Windows 8.1 (32 bit/64 bit)、  |  |  |  |
| ステム        | Windows 7 Professional SP1    |  |  |  |
|            | (32 bit/64 bit)               |  |  |  |
| ブラウザー      | Internet Explorer 11 (32 bit) |  |  |  |
| 電源         |                               |  |  |  |
| 電源         | AC100 V - 200 V または PoE++     |  |  |  |
|            | (IEEE802.3bt Draft2.0)        |  |  |  |
| ネットワー      | ク                             |  |  |  |
| 有線         | 10BASE-T/100BASE-TX イーサネット    |  |  |  |
|            | ( <b>RJ-45</b> コネクター)         |  |  |  |
| 映像の再生      |                               |  |  |  |
| 本機のビュ-     | -ワーの録画ボタンと SD カード記録           |  |  |  |
| で録画した      | 映像については、オペレーティングシ             |  |  |  |
| ステムごと      | に下記のプレーヤーで再生を確認し              |  |  |  |
| ています。      |                               |  |  |  |
| 1          | (                             |  |  |  |

- Windows 10 Windows Media Player(バージョン:12)
- Windows 8.1 Windows Media Player ( $\mathcal{N}$ - $\mathcal{V}$  =  $\mathcal{V}$ :12)
- Windows 7 Windows Media Player(バージョン:12)

#### メモ:-

ディスプレーのリフレッシュレートは 60 Hz 以上で使用してください。
 60 Hz に満たない場合、ビューワーで表示中の映像の動きの滑らかさが失われることがあります。

#### ご注意:-

 PoE ++をご使用になる場合は、PoE++ネット ワークの接続にルーターや異種の機器を使わな いでください。

### ネットワークについて

- 本機が送信するデータ量に対して十分なネット ワーク帯域を確保してください。また、帯域を超 えるマルチキャストストリームを流さないでく ださい。マルチキャストストリームによって帯 域が専有されると、ネットワーク経由で本機を 制御できなくなる場合があります。
- 本機が送信するデータ量は設定や配信数によっ て異なります。
- 送信できるビットレートの上限は 40 Mbps 未 満です。
- •最大10クライアントまで同時配信可能です。

#### フレームレートとフレームサイズ

本機は最大4 チャンネルの同時エンコードが可能 ですが、設定可能なフレームサイズとフレームレー トの組み合わせに制約があります。 組み合わせの制約について詳しくは、エンコーダー で設定できるフレームサイズの組み合わせ表 (P.39)をご参照ください。

#### JPEG のファイルサイズ

本機の JPEG エンコーダーは、JPEG の画質設定 に合わせてエンコード時の量子化テーブルを一定 に保つため、ファイルサイズはエンコードの設定 だけでなく、カメラ映像に応じても増減します。 設定できるファイルサイズについては、JPEG 設 定時の画質とフレームサイズごとのファイルサイ ズの目安(P.38)をご参照ください。

#### H.264 ストリームのビットレート

H.264 ストリームのビットレート方式は、VBR(可 変ビットレート)または CBR(固定ビットレート) のいずれかの方式を選択できます。 VBR 方式はカメラ映像の状況に応じてビットレー トが変化します。VBR 方式の場合、画質は安定しま すが、ビットレートの予測が困難です。CBR 方式 はカメラ映像の状況に関係なく、一定のビットレー トでエンコードします。CBR 方式の場合、画質が 変化しますがビットレートの予測が容易です。 VBR、CBR とも、目安としてのビットレートを設 定できます。

#### 音声のデータ量

受信する音声データのストリーミング本数は最大で1本です。音声データはサンプリングレートを8000 Hz に設定したとき1本当たり64 kbps です。音声のデータ量は次の式で計算できます。

64 kbps x 本数

ストリーミング本数は TCP で送信している本数 (クライアントの数)、マルチキャストで送信して いる本数、および受信している本数を合計したも のです。例えば本機が2本の音声を送信し、1本の 音声を受信している場合、データ量は次のように なります。

64 kbps x 3 = 192 kbps

#### ネットワーク帯域が不足した場合

帯域が不足するとクライアントで取得できる JPEG の枚数(フレームレート)が少なくなりま す。また、映像配信が遅延します。H.264 の場合、ノ イズが入り映像を表示できなくなることがありま す。

#### ネットワークの遅延

クライアントが JPEG を TCP で取得する場合に は、クライアントからの ACK を確認しつつ本機は 送信します。遅延が大きいネットワークでは ACK を受信するまで送信できないため、フレームレー トが低下します。H.264 の場合、ノイズが入り映像 を表示できなくなることがあります。 マルチキャストで受信すれば、ネットワークの遅 延によるフレームレート低下はなくなります。

#### ネットワークのジッター

ネットワークのジッターが大きいと、遅延時間の 増大、映像のフレームレートの低下が起こります。 H.264 の場合は、ノイズが入り映像を表示できな くなることがあります。

#### パケットロス

本機から TCP で映像を取得する場合は、パケット ロスが TCP の再送によってリカバリーされます。 ただし再送による遅延が大きい場合には、データ が欠落し、映像のフレームレート低下が起こりま す。H.264 の場合は、ノイズが入り映像を表示でき なくなることがあります。 本機からのマルチキャスト送信でパケットロスが 起こった場合は、映像のフレームレート低下が起 こります。H.264 の場合は、ノイズが入り映像を表示 できなくなることがあります。

#### 映像の滑らかさについて

フレームサイズが 1920x1080、フレームレートが 60fps のとき、ビューワーの映像が滑らかに表示さ れない場合があります。このとき、記録映像には影 響ありません。

#### 使用するプロトコル、ポート番号一覧

本機では下記のプロトコル、ポート番号を使用します。ファイアウォールを設置する場合にはこれらのポートを通過させてください。

| プロトコル/ポート番号  | 用途                              |
|--------------|---------------------------------|
| 送信元          | -                               |
| TCP/80       | JPEG/H.264 取得、設定画<br>面、API、音声取得 |
| TCP/554      | RTSP                            |
| TCP/32040    | アラーム送信                          |
| TCP/49298    | 音声データ受信                         |
| 宛先           |                                 |
| TCP/ユーザー設定番号 |                                 |
| UDP/ユーザー設定番号 |                                 |
| TCP/20、21    | FTP                             |
| TCP/25       | メール送信                           |
| TCP/110      | POP(メール送信)                      |
| UDP/123      | SNTP                            |
| UDP/161      | SNMP                            |

#### 運用プロトコルについて

ONVIF について

本機は、ONVIF (Open Network Video Interface Forum)に対応しています。

ONVIFは、監視機器のネットワークプロトコルを 標準化している団体です。

ONVIF では、監視機器を発見するプロトコル、監視 機器の設定を取得・変更するプロトコル、映像音声 データを送受信するプロトコルなどが標準化され ています。

ユーザー名、パスワードの初期値は次のとおりで す。

ユーザー名: admin

パスワード: jvc

また、本機は ONVIF Profile S を満たしています。

# 接続

### 映像確認の準備

本機が撮影する映像は複数のブラウザーで確認す ることが可能です。映像の確認には、下記の手順で 表示を有効にすることが必要です。

- Cookie を有効にしてください。

   Internet Explorer で、ツールメニュー(な)を クリックし、表示されたメニューにあるイン ターネットオブションをクリックしてくだ

   うい。
  - こい。
     ブライバシータブで詳細設定を開き、ファーストパーティの Cookie と、サードパーティの Cookie の両方で、承諾するを選択します。
     OK をクリックしてください。
- 2 プロキシサーバーを使用する場合は、プロキシ
  - サーバーの設定を行なってください。 Internet Explorer のツールメニュー(学)をク リックし、表示されたメニューにあるイン ターネットオプションをクリックします。接続タブを選択してLANの設定をクリック し、プロキシサーバーの設定を行なってくだ さい。
- 3 セキュリティ設定を下記のように変更してく ださい。
  - ツールメニュー(🕱)をクリックし、表示され たメニューにあるインターネットオプショ ンをクリックしてください。
  - セキュリティタブを選択します。
  - インターネット内で本機を操作する場合は インターネットアイコンをクリックじます。
  - イントラネット内で本機を操作する場合は ローカルイントラネットアイコンをクリッ 万します。
  - レベルのカスタマイズをクリックすると、セキュリティ設定-インターネット ゾーン画面(もしくはローカル イントラネット ゾー) ン画面)が開きます。

| (ンターオ | ペット オプション    |                                 |                             |                         |                    |                | ?     | × |
|-------|--------------|---------------------------------|-----------------------------|-------------------------|--------------------|----------------|-------|---|
| 全般    | セキュリティ       | プライバシー                          | コンテンツ                       | 接続                      | プログラム              | 詳細設定           |       |   |
| hta   | リニノが中たま      | ニュキカは亦可                         | オスパーンポ                      | 382+01 77               | ***                |                |       |   |
| 241   | 00182.E23    | に小みんは冬史                         | 907-78                      |                         | 1.00%              |                |       |   |
|       | 9            |                                 |                             | $\checkmark$            |                    | 0              |       |   |
| 1     | リターネット       | ローカル イント<br>ト                   | ラネッ イ                       | 言頼済みた                   | オイト 制              | 限付きサイト         |       |   |
|       | 129-3        | ネット                             |                             |                         |                    |                |       | _ |
| C     | 信頼され<br>いすべて | いたゾーンと制限<br>のインターネット            | 付きゾーン<br>の Web サ            | に一覧表記                   | 示されていな<br>このゾーンを   | 711            | -(5)  |   |
|       | 使用して         | ください。                           |                             |                         |                    |                |       |   |
| ZØ    | バーンのセキュ      | リティのレベル(L                       | )                           |                         |                    |                |       |   |
|       | のゾーンで許す      | 可されているレベ                        | いい: 中から                     | 高                       |                    |                |       |   |
|       | 中7           | 5                               |                             |                         |                    |                |       |   |
| a     | • 1          | ほとんどの We<br>安全でない可<br>未署名の Acti | b サイトにi<br>能性のある<br>veX コント | 歯切です。<br>コンテンツ<br>ロールはダ | をダウンロード<br>クンロードされ | する前に警告<br>ません。 | します   | • |
|       | 100          |                                 |                             |                         |                    |                |       |   |
|       | ☑保護モート       | を有効にする(                         | Internet E                  | xplorer 0               | 再起動が必              | 要)(P)          |       |   |
|       |              |                                 | レベルのた                       | 129712                  | (C)                | 既定のレベ          | UL(D) |   |
|       |              | 1                               | ***7                        | mi-1/#                  | 時定のしべり             | に目れいらする        | 5(R)  |   |
|       |              |                                 | 3.11                        | 0) / / 6                | MENTAL N. VI       | 12727136       |       |   |
|       |              |                                 | 3.10                        |                         | MULTON . M         | 10/0/19        |       |   |

# 設置・接続 (つづき)

- ActiveX コントロールとプラグインを下記の ように設定します。
  - [ActiveX コントロールとプラグインの実 行] → 有効にする
  - [ActiveX コントロールに対して自動的に ダイアログを表示] → 有効にする

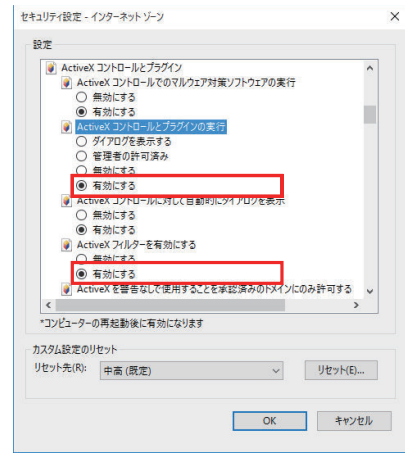

[スクリプトを実行しても安全だとマーク されていない ActiveX コントロールの初期 化とスクリプトの実行] → ダイアログを 表示する

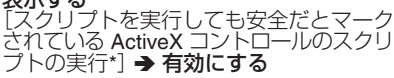

| X2                                                  | リプトレットの許可                                                     |                  | ^            |
|-----------------------------------------------------|---------------------------------------------------------------|------------------|--------------|
| 0                                                   | ダイアログを表示する                                                    |                  |              |
| ۲                                                   | 無効にする                                                         |                  |              |
| 0                                                   | 有効にする                                                         |                  |              |
| מר 🔊                                                | プトを実行  アキウチドレマニク                                              | 31711201 ActiveY | コントロールの初起    |
| ۲                                                   | ダイアログを表示する                                                    |                  |              |
| 0                                                   | 無効にする(推奨)                                                     | 1150m (21502     | _            |
| 0                                                   | 有効にする(セキュリティで保護さ                                              | れていない)           |              |
| 27                                                  | リプトを実行しても安全だとマーク                                              | されている ActiveX コ  | ットロールのスクリ    |
| 0                                                   | タイアロクを表示する                                                    |                  |              |
| 0                                                   | 生物にする                                                         |                  |              |
| •                                                   | 18 X71⊾9 O                                                    |                  |              |
| 1/1                                                 | 79 EV1E7=2,2997 EV1                                           |                  |              |
| 0                                                   |                                                               |                  |              |
| 00                                                  | 音埋若の許可済み<br>毎劫にする                                             |                  |              |
| 00                                                  | 音理者の許可済み<br>無効にする<br>有効にする                                    |                  |              |
| 000                                                 | 音理者の許可済み<br>無効にする<br>有効にする                                    |                  |              |
| <<br><                                              | 管理者の許可済み<br>無効にする<br>有効にする<br>の更お教後に互かになります                   | ÷                | >            |
| ○<br>○<br>・<br>・<br>コンピューター                         | 音理者の許可済み<br>無効にする<br>有効にする<br>の再起動後に有効になります                   |                  | >            |
| ○<br>●<br>マンビューター<br>スタム設定の!                        | 管理者の許可済み<br>無効にする<br>有効にする<br>の再起動後に有効になります<br>リセット           |                  | >            |
| <li>マンピューター</li> <li>スタム設定の!</li> <li>セット先(R):</li> | 管理者の許可資み<br>無効にする<br>有効にする<br>の再起動後に有効になります<br>Iセット<br>中商(原定) | ~                | 、<br>リセット(E) |

| 2キュリティ設定 -                                                                                                    | インターネットゾーン                                                                                                    |             |
|----------------------------------------------------------------------------------------------------|----------------------------------------------------------------------------------------------------|-------------|
| 107F                                                                                                    | ddad seven a                                                                                                    |             |
| <ul> <li>●</li> <li>●</li></ul> | ◎メディア プレーヤーを使用しない Web ページのビデオや7<br>無効にする<br>有効にする<br>含された ActiveX コントロールのダウンロード<br>ダイアログタ表示する (推選)                                                                                                    | アニメーションを表 ^ |
| Ö                                                                                                    | 無効にする                                                                                                    |             |
| () 前回                                                                                                    | 有効にする(セキュリティで保護されていない)<br>回使用されなかった ActiveX コントロールを警告なしで実                                                                                                    | 8行することを許す   |
|                                                                                                    | 有効にする(セキュリティで保護されていない)<br>回使用されなかった ActiveX コントロールを警告なしでま<br>無効にする<br>有効にする<br>毎年の ActiveX コントロールのダウンロード<br>ダイコ ログ ホーニュース                                                                                                    | 行することを許す    |
| ●<br>●<br>●<br>●<br>●<br>●<br>●<br>●<br>●<br>●<br>●<br>●<br>●<br>●<br>●<br>●<br>●<br>●<br>●                                                                                                    | 有かにする(セキュリティで確認されていない)<br>国際用されなかったActiveXコントロールを響きなしてき<br>着かしする<br>着かしする<br>着かしする<br>あしたす。<br>着かしする<br>気がしての<br>したので、<br>のののでの<br>したので、<br>ののので、<br>ののので、<br>ののので、<br>ののので、<br>ののので、<br>ののので、<br>ののので、<br>ののので、<br>ののので、<br>ののので、<br>ののので、<br>ののので、<br>ののので、<br>ののので、<br>ののので、<br>ののので、<br>ののので、<br>ののので、<br>ののので、<br>ののので、<br>ののので、<br>ののので、<br>ののので、<br>ののので、<br>ののので、<br>ののので、<br>ののので、<br>ののので、<br>ののので、<br>ののので、<br>ののので、<br>のので、<br>のので、<br>のので、<br>の<br>の<br>ので、<br>の<br>の<br>の<br>の | 8行することを許す   |

- OK をクリックして設定を保存してくださ い。
- ・ Rio・
   ・ Rio・
   ・ のののでは、
   ・ のののでは、
   ・ ブラウザーに
   ・ アドレスを入力してくださ
- Ū.
- カメラ映像が画面に表示されます。
- ホームページのビジネス向け製品・サービスの各種ダウンロードから"JVC VN 検索ツール"をダウンロードして、LAN 内の本機を検 ァークションロートして 索することができます。 ホームページ:

http://www3.jvckenwood.com/

# IP アドレス(工場出荷値)

本機はネットワーク接続を前提としていますの で、IP アドレスを最初に割り当てる必要がありま す。本機の IP アドレスは初期設定で 192.168.0.2、 またサブネットマスクは 255.255.255.0 となって います。ご使用のネットワーク環境に合わせ、IP ア ドレス/サブネットマスクを変更してください。 なお、DHCP サーバーから自動的に IP アドレスを 割り当てる運用の場合には、"ネットワーク"の"IP 設定"で "DHCP"を選択してください。

### |パソコン接続および映像確認の準備

この手順の説明は、下記の環境で行なっています。 オペレーティングシステム:Windows10(64 bit、 Pro)

ブラウザー: Internet Explorer 11(32 bit)

#### パソコンへの接続

- 本機とパソコンが同一のサブネットにあることを確認してください。
- 2 デフォルトの IP アドレスを使って本機とパソ コンがネットワーク接続されていることを確 認してください。
  - 「コマンドプロンプト」を起動します。
     "ping 192.168.0.2"と入力し、ネットワーク 接続されていると、"~からの応答"という メッセージが表示されます。
- 3 Internet Explorer を起動して IP アドレスに "192.168.0.2"を入力します。
  - ログイン画面が表示されます。ユーザー名と パスワードを入力してください。工場出荷時 は admin(ユーザー名)、jvc(パスワード)が 設定されています。
     本機の設定については、設定(P.36)をご覧 ください。
  - Internet Explorer は管理者として実行してく ださい。

| Windows セキュリティ X                                                                                                    |
|----------------------------------------------------------------------------------------------------|
| iexplore.exe<br>サーバー 192.168.0.2 がユーザー名とパスワードを要求しています。サーバーの報告によ<br>ると、これは Authentication Login からの要求です。<br>警告: ユーザー名とパスワードは、セキュリティで保護されていない接続で基本認証を<br>使用して法信されます。 |
| admin<br>●●●<br>〕 英格信報を記憶する                                                                                                    |
| OK キャンセル                                                                                                    |

# ビューワー

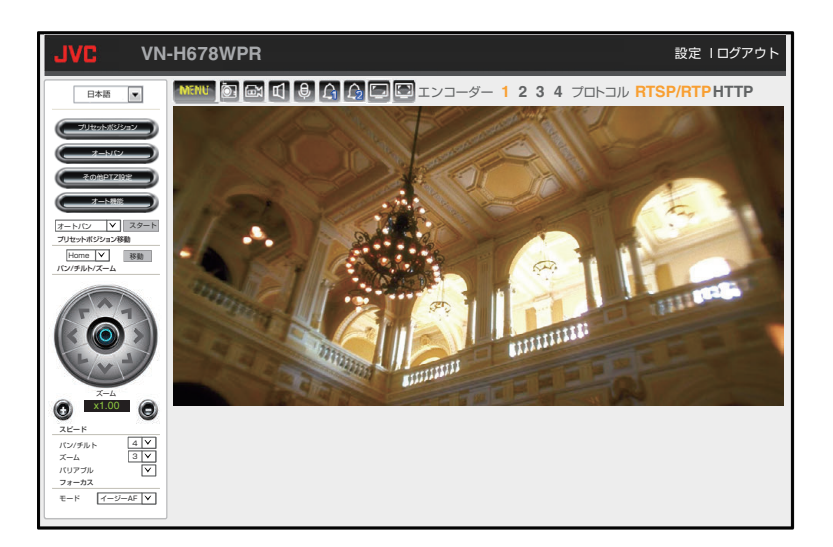

ビューワーを使用するときには Internet Explorer を管理者として実行してください。 本機の IP アドレスにアクセスしてログインする と、上の図で示した画面が表示されます。

- 右上の[設定]をクリックすると、設定画面を表示します。
- 設定画面で[ビューワー]をクリックすると、
   ビューワーが表示されます。
- ビューワー画面上で左クリックすると、クリックした位置が画面中央に移動します。
- メモ:-
- 光学ズーム(ズーム倍率「x30.00以下」)の範囲 で使用してください。
- ご注意:-
- Internet Explorer のツールメニューの互換表示 設定で本機の IP アドレスが互換表示設定の対 象になっていると、表示のレイアウトが崩れた り、ズーム操作ができなかったりすることがあ ります。このようなときは、互換表示対象からは ずしてください。
- イントラネット内で本機を操作する場合は、互換表示設定の「イントラネットサイトを互換表示で表示する」をOFFにしてください。

#### 操作パネル

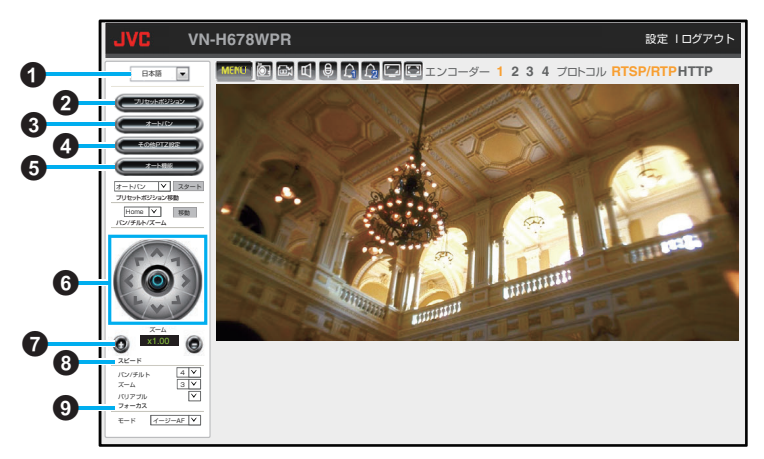

設定値の●は工場出荷の値です。

● 言語切り替えメニュー

ビューワーおよび設定画面で表示する言語を 選択します。

[設定値:English、●日本語]

プリセットポジション

| שעל           | ットポジション |
|---------------|---------|
| ポジション<br>タイトル | Home V  |
| 登録            | 削除      |

プリセットポジションの位置とタイトルを設 定します。

 パン・チルト・ズーム・フォーカス・デイナイ ト切り替え設定を記憶できます。

### ポジション

[設定值:●Home、1~255]

#### タイトル

最大文字数は28文字までです。

- "登録"ボタンを押すと、ビューワーに表示されている場所が登録されます。
- "削除"ボタンを押すと、選択しているポジションの登録が削除されます。

③オートパン

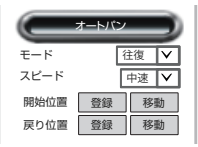

オートパンを設定します。

モード

[設定値:●往復、右回り、左回り] スピード

[設定値:低速、●中速、高速]

メモ:-

 ・往復モードは開始位置から右回り、戻り位置から左回りの方向で、開始位置と戻り位置のあいだを往復移動し続けます。ただし2点間の移動にパンとチルトの両方が含まれている場合は、完全に滑らかな斜め移動ができないために、"開始位置"から"戻り位置"への移動と"戻り位置"から"開始位置"への移動が同じ軌道上にはなりません。

#### 開始位置、戻り位置

オートパン動作の開始位置と戻り位置(往復 モード時のみ)を設定できます。

- "登録"ボタンを押すと、ビューワーに表示されている場所が開始位置または戻り位置として登録されます。
- "移動"ボタンを押すと、登録されている開始 位置または戻り位置に移動します。

### ④ その他 PTZ 設定

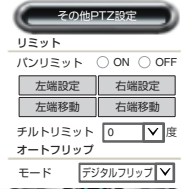

PTZ(Pan Tilt Zoom)の設定をします。 パンリミット

パンの制御範囲を設定できます。

- "左端設定"ボタンを押すと、ビューワーに表示されている場所がパンの制御範囲の左端として登録されます。
- "左端移動"ボタンを押すと、登録されている パンの制御範囲の左端に移動します。
- "右端設定"ボタンを押すと、ビューワーに表示されている場所がパンの制御範囲の右端として登録されます。
- "右端移動"ボタンを押すと、登録されている パンの制御範囲の右端に移動します。
   [設定値:ON、●OFF]

メモ:-

パンの制御範囲の左端と右端を、同じ設定にした場合はパンリミットの設定が"ON"でもエンドレスパンと同じになります。

#### チルトリミット

チルトの制御範囲を変更することができます。 [設定値:-30~-1、●0、1~10]

#### オートフリップ

デジタルフリップ:チルトの位置を 135°未満 (45°以上)から 135°以上(45°未満)にチルト操 作を行うと、チルトの位置が 135°(45°)になっ たときに自動的に映像がフリップします。

メカニカルフリップ:チルト操作を行いチルト の位置が 90°になったときに、自動的にパンの 位置が 180°回転し、チルトの移動が停止しま す。

[設定値:OFF、● デジタルフリップ、メカニカ ルフリップ]

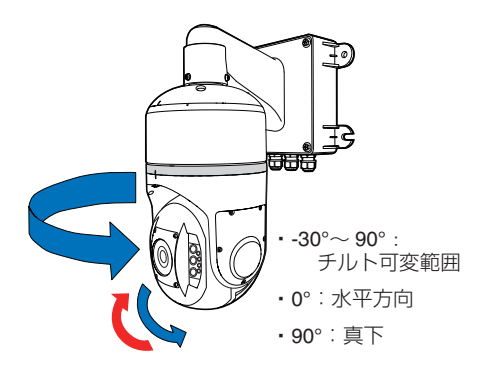

#### メカニカルフリップ:

チルト操作を行いチルトの位置が90°(真下) になったときに自動でパンの位置が180°回 転してチルトの移動が停止します。 チルト位置は90°を超えない範囲で動作しま すが、90°の位置でパンが180°回転するので、 チルト位置を上げる方向に操作することで裏 側の映像を見ることができます。 ※図中の赤い矢印は、カメラの向きが180° 回転した後の動作なので、実際には青い矢印 の裏側で上方向に移動します。

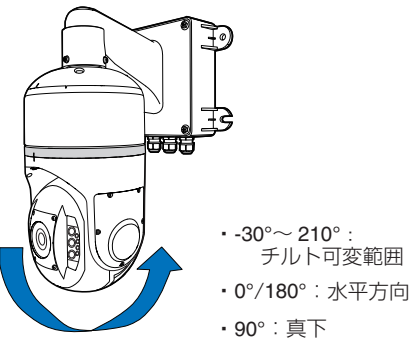

デジタルフリップ:

チルトの位置を 135°未満(45°以上)から 135°以上(45°未満)にチルト操作を行うと、 チルトの位置が 135°(45°)になったとき に自動的に映像がフリップします。 下げる操作で 90°に達した後も下げる操作 で 90°~-30°(210°)までチルト動作します。

#### メモ:--

- デジタルフリップでは、チルトの位置が 135°に なって映像がフリップした後は 45°の位置に なったときに再度フリップします。45°でフリッ プした後は、135°の位置で再度フリップします。
- メカニカルフリップでは、チルト位置は90°を 超えない範囲で動作しますが、90°の位置でパン が180°回転するので、チルト位置を上げる方向 に操作することで裏側の映像を見ることができ ます。
- OFF に設定すると、デジタルフリップとメカニカルフリップは動作せず、チルト位置は90°を超えない範囲で移動します。

#### 5 オート機能

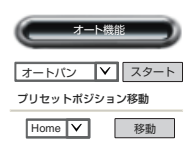

"スタート"ボタンを押すと、選択した内容でオート動作を開始し、"ストップ"ボタンを押すと、オート動作を停止します。 [設定値:●オートパン、オートパトロール0、オートパトロール1、オートパトロール1、オートパトロール2]

#### メモ:—

オートリターンの設定がオートパトロール(オートパトロール 0/1/2)の場合、オート機能にて別の番号のオートパトロールを開始すると、ダイアログが表示された後にオート機能で選択したオートパトロールの番号がオートリターンの設定に反映されます。

#### プリセットポジション移動

"移動"ボタンを押すと、選択したプリセットポジションへ移動します。

#### ⑥ パン/チルト操作ボタン

▲ 「 く し ∨ 」 > 1 をクリックすると 画面が上下左右に移動します。中央の ○ をク リックするとホームポジションに移動します。

メモ:----

 右ボタンを押すとカメラを真上から見た際に時 計回りの回転を行います。(ビューワー上では右 方向に映像が動く)

左ボタンを押すとカメラを真上から見た際に反 時計回りの回転を行います。

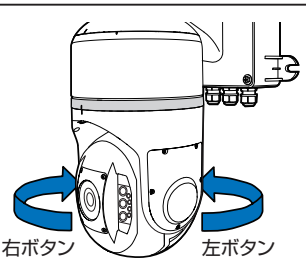

#### ◎ ズーム

●●をクリックするとズームイン・ズームア ウトします。

8 スピード

PTZ スピードを変更します。数字が大きくなる ほど速くなります。

#### パン/チルト

[設定値:●4、1~8]

#### ズーム

[設定値:●2、1~4]

#### バリアブル

チェックが入った状態では、ズーム倍率が高い ほどパン/チルトの移動スピードが遅くなり、 チェックが入っていない状態ではズーム倍率 に関わらず、移動スピードが一定になります。 [初期設定:チェック入り]

#### ③ フォーカス

フォーカスモードを設定します。 [設定値:●イージー AF、マニュアル] マニュアルモード時は、以下のボタンが表示されます。

- "フォーカス(近)/(遠)"ボタンを押している あいだはフォーカスが変化し、離すと止まり ます。
- "ステップ(近)/(遠)"ボタンを押すとフォー カスが1ステップ変化します。
- "ワンプッシュ AF"ボタンを押すと、約3秒で 自動的にフォーカスを合わせます。

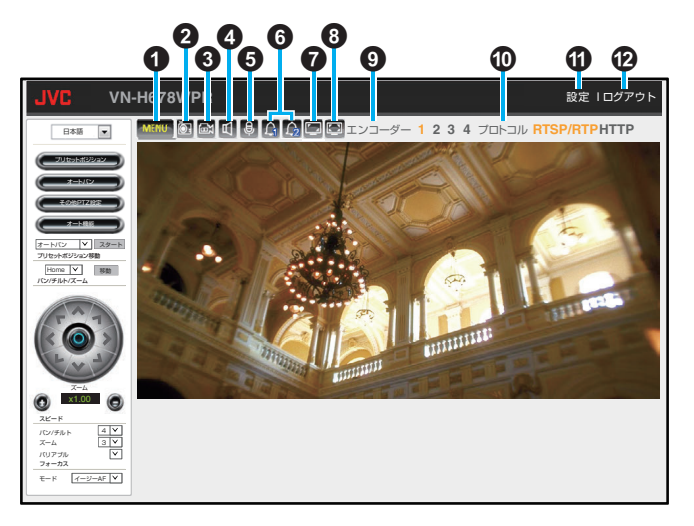

#### 🛈 🏧 メニューアイコン

操作パネルと言語切り替えメニューの表示/非 表示を切り替えます。

2 🔯 静止画保存アイコン※

映像を静止画で1枚撮影、保存します。

 スナップショット実行時は映像の右上に "静 止画保存"と表示します。記録される静止画 のファイル形式は JPEG です。

#### 🚯 🔤 録画アイコン※

止するには再度アイコンをクリックします。

- 記録を開始すると映像の右上に"録画 HH:MM:SS"形式で記録時間のカウントが表示されます。
   記録ファイルが分割されると、カウントはいったん"00:00:00"に戻ります。
- 記録される動画のファイル形式は AVI です。
- 映像と音声の同期は取っていないため、ファイル再生のときに映像と音声がずれる場合があります。

### ● ■音声受信アイコン

### ● ■ 音声送信アイコン

音声送信をオンオフします。動作中はアイコン が (◎) (赤色)に変わります。

オンにするとパソコンにつないだマイクから 入力された音声を本機の AUDIO OUT 端子か ら出力します。

### 🜀 🖾 アラーム出力アイコン 1、2

クリックするとアイコンが 😭 (赤色)に変わ り、アラーム出力端子からメイクの出力を行い ます。ブレイクに戻すには、再度クリックしま す。

### ● ■表示サイズアイコン

クリックするとアイコンが 
(赤色)に変わ

い設定したフレームサイズと同じサイズ(等

(赤の)で映像を表示します。再度クリックすると

ブラウザーのウインドウサイズに合わせて表

示(可変)します。

#### 🚯 🔄 全画面表示アイコン

クリックすると映像が全画面表示になります。 元に戻す場合は映像上をダブルクリックする か、キーボードの Esc キーを押します。

#### エンコーダー 1、2、3、4

選択した番号のエンコーダーの映像に切り替えます。 現在選ばれているエンコーダーの数字は黄色で表示されます。使用できないエンコーダーは 赤色で表示されます。 [設定値:●エンコーダー1、2、3、4]

#### 🛈 プロトコル

受信する映像の配信プロトコルを切り替えま す。現在使用しているプロトコルは黄色で表示 されます。

[設定値:●RTSP/RTP、HTTP]

設定

クリックすると設定画面が開きます。(P.36)

- メモ:-
- 映像上をダブルクリックすると全画面表示になります。戻すには再度ダブルクリックするか、もしくはキーボードの Esc キーを押します。
- パソコンにオーディオドライバーがインストー ルされていないと、パソコンで音声入力や音声 出力ができません。
- 映像と音声の同期は取っていないため、ずれる 場合があります。
- ※ 映像上で右クリックするとメニューが表示され、保存先の変更や静止画撮影、動画の撮影・停止ができます。
- ① 映像上で右クリックする
- メニューが表示されます。

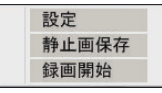

- 設定:設定画面が開き各設定ができます。
- 静止画保存: クリックすると JPEG 画像を 1 枚 保存します。
- 録画開始:クリックすると録画を開始します。[録 画開始]が[録画停止]に変わります。
- 録画停止:クリックすると録画を停止します。[録 画停止]が[録画開始]に変わります。

② "設定"をクリックする

| 静止画保存                                     |     |
|-------------------------------------------|-----|
| C:\Users\admin\Desktop/Snapshot\VN-H678W  | PR  |
| 绿画                                        |     |
| C:\Users\admin\Desktop/Recording\VN+H678V | VPR |
| 録画ファイルサイズ(10MB~2000MB) 50                 |     |
| ▶ ハードウェアアクセラレーションを有効にする                   |     |

#### 静止画保存

- 保存先
- 静止画ファイルの保存先が表示されます。

クリックして静止画ファイルの保存先を選択 します。

録画 ● 保存先

動画ファイルの保存先が表示されます。 録画ファイルの保存先に外部記録媒体を指定 した場合、ビューワーで表示中の映像で動き の滑らかさが失われることがあります。

• ---

クリックして動画ファイルの保存先を選択し ます。

- 録画ファイルサイズ
- (10 MB~2000 MB) 1 ファイルあたりに録画できる動画データの サイズを指定します。録画ファイルサイズ以 上の録画を行うとファイルが複数に分かれま

す。 工場出荷値は 50 MB です。

ハードウェアアクセラレーションを有効にする チェックを入れるとビデオカードのデコード 機能を用いて映像を表示します。通常はチェッ クを入れてご使用ください。 工場出荷状態ではチェックが入っています。

メモ:-

- 変更した設定を有効にするためには、[OK]ボタン を押してください。
- 変更した設定値を変更前の値へ戻したい場合には、[キャンセル]ボタンを押してください。なお、 [キャンセル]ボタンを押すと、変更したほかの項 目も変更する前の設定値に戻ります。
- 保存先は HDD 上のフォルダーを指定してください。HDD 以外を設定すると、表示のパフォーマンスに影響が出る可能性があります。
- 静止画保存先、録画保存先、録画ファイルサイズ、 ハードウェアアクセラレーションの設定は本機の 初期化では工場出荷状態には戻りません。
- 静止画保存先、録画保存先はお客様のPCの環境によっては表示されるフォルダ名が異なるモデルのものになることがあります。

# 設定

#### ご注意:----

- 運用時は設定ページは閉じて使用してください。
- 映像確認用のプレビュー画面が表示されるページで、デイモード用の設定とナイトモード用の設定を切り替えると誤検出を防止するために、動き検出(P.72)と妨害検出(P.74)の機能を一時的に 停止します。
- 映像確認用のプレビュー画面では、デイモード用の設定またはナイトモード用の設定のどちらかを設定していますので、デイナイト切り替え設定(P.49)の機能は一時的に停止します。

# カメラ

本機のエンコード、露光設定、デイナイト切り替え設定、ホワイトバランス、映像調整、プライバシーマス クの設定が可能です。

### 【エンコード

エンコードの設定をします。

| JVC VN-H678WPR                                                                                                    |                                                                                                    |
|----------------------------------------------------------------------------------------------------|----------------------------------------------------------------------------------------------------|
|                                                                                                    |                                                                                                    |
| カメラ         H.264702           エソゴーダニ         エンコーダニ           デイナイト切り営え設定         エンコーダニ           ホワイトバランス         ビンコーダニ           火焼調整         フレームゲ           ブライバシーマスク         FTZ           PTZ         ビンローダニ           イベント設定         エンコーダー           システム         エンコーダー           動作状況         エンコーダー           リステムログ         エンコーダー           アント設定         エンコーダー           システム         エンコーダー           ポイ状況         エンコーダー           アントレーム・         エンコーダー           アントレーム         エンコーダー           アントレーム・         エンコーダー           アンレームゲー         アンロームレー           両面         RTSP URL | マイル     : ○ NN @ OFF       : ○ NN @ OFF       (モニター出力): ○ ○NI(モニター出力OFF) @ OFF/(モニター出力ON)       3       (イブ       1220×11080       30       30       30       (マ)       30       (マ)       30       (マ)       30       (マ)       30       (マ)       30       (マ)       (ロ)       (ロ |

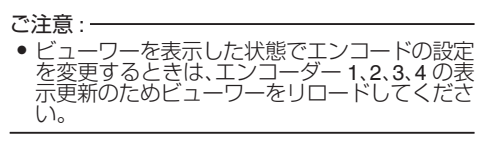

設定値の●は工場出荷の値です。

#### H.264 プロファイル

- H.264 のプロファイルを選択します。
- Main:処理負荷は上がりますが高画質化が可能です。
- High:少ないビットレートで高画質を維持できます。
- [設定値:Main、●High]
### 2 エンコーダー 2

- OFF を選択するとエンコーダー2は映像配 信に使用できなくなります。
- [ 設定値:ON、●OFF ]

### ③ エンコーダー 3

- OFF(モニター出力 ON)を選択するとモニ ター出力を行います。その際、エンコーダー 3 は映像配信に使用できません。
- ON(モニター出力 OFF)を選択すると、エン コーダー3は映像配信を行います。その際、 モニター出力から基準信号が出力されます。
- ●[設定値:ON(モニター出力OFF)、●OFF(モ ニター出力 ON)]

### エンコーダー 1~4 共通

### エンコードタイプ

エンコードタイプ(**JPEG/H.264**)を選択しま す。

JPEG:各動画フレームは個別にフルスケール コンテンツを有したひとつの JPEG 映像とし て圧縮されており、容易に編集することが可能 です。ただし、フレームごとの圧縮であるため、 ファイルサイズが大きくなり、ネットワーク帯 域が限られている環境ではフレームが失われ る可能性があります。詳細については、ご注意 (P.38)を参照してください。

H.264:ビデオ圧縮フォーマットで、すべてのフ レームを記録するのではなく、各フレーム間で 検知される差異を記録します。そのため、必要 となるネットワーク帯域が少なく、JPEG に比 べてファイルサイズも小さくなります。 [設定値:●H.264、JPEG]

### 5 フレームサイズ

フレームサイズを選択します。エンコーダー4 のみフレームサイズは 640x360 で固定されま す。また、エンコーダー2~3 は、エンコーダー 1 より大きいフレームサイズは選択できませ ん。エンコーダー1は、エンコーダー2~4 より 小さいフレームサイズは選択できません。 エンコーダー1: [設定値:●1920x1080、1280x960、1280x720、 640x480、640x360]

### 040X480、040X30

- エンコーダー 2:
- [設定値:1280x960、1280x720、640x480、 640x360、320x240]
- エンコーダー3:
- [設定値:1920x1080、1280x960、1280x720、 640x480、640x360、320x240]

### 6 フレームレート

1 秒当たりのフレーム数を選択します。 エンコーダー1:[設定値:●30、1~60] エンコーダー2:[設定値:1~30] エンコーダー3:[設定値:1~30] エンコーダー4:[設定値:●30、1~30]

### 1 フレーム間隔

Iフレーム間隔を選択します。数値を小さくすると画質は向上しますが広いネットワーク帯域が必要です。数値を大きくすると、帯域は少なくてすみますが、画質が低下することがあります。

- エンコードタイプが JPEG の場合は、この項 目は表示されません。
- エンコーダー1:[設定値:●30、1~120]
- エンコーダー2:[設定値:1~120]
- エンコーダー 3: [ 設定値: 1~120 ]
- エンコーダー 4: [ 設定値: ●30、1~120 ]

### 8 ビットレート制御

- ビットレートの制御方法を選択します。
- エンコードタイブが JPEG の場合は可変 ビットレート(VBR)方式に固定され、項目は 表示されません。

[設定値:●CBR、VBR]

### 9 ビットレート

ビットレートを選択します。値を高くすると画 質が向上するとともにファイルサイズが大き くなり、広いネットワーク帯域が必要となりま す。

- エンコードタイプが JPEG の場合は表示されません。
- エンコーダー 1:

[設定値:128 Kbps/256 Kbps/384 Kbps/512 Kbps/768 Kbps/1024 Kbps/1536 Kbps/2048 Kbps/3072 Kbps/●4096 Kbps/5120 Kbps/ 6144 Kbps/7168 Kbps/8192 Kbps/9126 Kbps/ 10240 Kbps/11264 Kbps/12288 Kbps] エンコーダー 2;

[設定値:128 Kbps/256 Kbps/384 Kbps/512 Kbps/768 Kbps/1024 Kbps/1536 Kbps/2048 Kbps/3072 Kbps/4096 Kbps/5120 Kbps/6144 Kbps/7168 Kbps/8192 Kbps/9126 Kbps/10240 Kbps/11264 Kbps/12288 Kbps]

エンコーダー 3:

[設定値:128 Kbps/256 Kbps/384 Kbps/512 Kbps/768 Kbps/1024 Kbps/1536 Kbps/2048 Kbps/3072 Kbps/4096 Kbps/5120 Kbps/6144 Kbps/7168 Kbps/8192 Kbps/9126 Kbps/10240 Kbps/11264 Kbps/12288 Kbps] エンコーダー 4:

[設定値:128 Kbps/256 Kbps/384 Kbps/512 Kbps/768 Kbps/●1024 Kbps/1536 Kbps/2048 Kbps/3072 Kbps/4096 Kbps/5120 Kbps]

- フレームサイズが 1280x960 以上の場合は、 1024 Kbps~12288Kbps が選択できます。
- フレームサイズが 1280x720 の場合は、384 Kbps~12288 Kbps が選択できます。
- フレームサイズが 640x480 以下の場合は、 128 Kbps~5120 Kbps が選択できます。

### RTSP URL

RTSP でリクエストするときの URL を表示します。

### 0 画質

JPEGの画質を選択します。フレームサイズと 画質の組み合わせによるファイルサイズの設 定値は、次ページの JPEG 設定時の画質とフ レームサイズごとのファイルサイズの目安 (P.38)をご覧ください。

エンコードタイプが H.264 の場合は表示されません。

[設定値:●20、30、40、50、60、70、80]

### ₽ 保存

設定した内容を保存します。保存せずに他の ページに移行すると設定内容は保存されません。

### ・ 初期値に戻す

クリックするとエンコードのすべての設定が 工場出荷値に戻ります。

### JPEG 設定時の画質とフレームサイズごとのファ イルサイズの目安

(1フレーム当たりのデータ量:KByte)

| 71, 1, ++ 1, 7 |     |     |     |     |     |     |    |  |  |
|----------------|-----|-----|-----|-----|-----|-----|----|--|--|
|                | 80  | 70  | 60  | 50  | 40  | 30  | 20 |  |  |
| 1920 x 1080    | 216 | 184 | 149 | 131 | 120 | 107 | 92 |  |  |
| 1280 x 960     | 138 | 111 | 96  | 87  | 79  | 69  | 59 |  |  |
| 1280 x 720     | 103 | 85  | 74  | 67  | 61  | 54  | 45 |  |  |
| 640 x 480      | 41  | 34  | 30  | 27  | 24  | 21  | 17 |  |  |
| 640 x 360      | 34  | 28  | 24  | 22  | 19  | 17  | 13 |  |  |
| 320 x 240      | 13  | 11  | 9   | 8   | 7   | 6   | 5  |  |  |
|                |     |     |     |     |     |     |    |  |  |

メモ:-

- エンコーダーで設定できるフレームサイズの組み合わせは、(P.39)をご覧ください。
- エンコーダーの設定を変更しているときは、映像出力が途切れることがあります。
- 最大配信本数は1エンコーダーにつき8本まで、全エンコーダー合わせて10本までです。(音声配信含む)
- 配信可能なストリームの合計ビットレートは 40 Mbps 未満です。
- モニター出力は、NTSC です。

### ご注意:-

- エンコーダー2で "OFF"を選択すると、エン コーダー2は映像配信に使用できなくなります。
- す。 • エンコーダー3で"OFF(モニター出力 ON)" を選択するとモニター出力を行います。その際、 エンコーダー3は映像配信に使用できません。
- SD カードを有効にすると、記録エンコーダーのIフレーム間隔はフレームレートと同一の設定になり、メニューからの変更ができなくなります。
- エンコードタイプを JPEG に設定している場合、総配信ビットレートは下記のように計算できます。
   「総配信ビットレート=映像 1 枚当たりのデータ量xフレームレートx配信本数」総配信ビットレートが 40 Mbps 以上の場合、配信映像の滑らかさが失われる恐れがありますので、映像 1 枚当たりのデータ量、フレームレート、配信本数のいずれかを落として使用してください。総配信ビットレートの確認につきましては、動作状況(P.109)をご参照ください。
   フレームサイズが 1920x1080、フレームレート
- フレームサイズが 1920x1080、フレームレート が 60fps のとき、ビューワーの映像が滑らかに 表示されない場合があります。このとき、記録映 像には影響ありません。

# エンコーダーで設定できるフレームサイズの組み合わせ表

最大フレームレートは、各フレームサイズの組み合わせにおいてエンコーダーに設定できる最大フレームレートの 値です。

ノーマルモード・霧除去モード

| エンコーダー    | • 1 | エンコーダー   | · 2        | エンコーダー 3   |    | エンコーダー 4   |     |
|-----------|-----|----------|------------|------------|----|------------|-----|
| フレームサイス   | r / | フレームサイス  | ¢/         | フレームサイス    | ¢/ | フレームサイス    | r / |
| 最大フレームレ・  |     | 最大フレームレ・ | <u>-</u> ト | - 最大フレームレ・ | -ト | ─ 最大フレームレ・ |     |
| 1920x1080 | 60  | 640x480  | 30         | -          | -  | 640x360    | 30  |
| 1920x1080 | 60  | 640x360  | 30         | -          | -  | 640x360    | 30  |
| 1920x1080 | 60  | 320x240  | 30         | -          | -  | 640x360    | 30  |
| 1920x1080 | 60  | -        | -          | -          | -  | 640x360    | 30  |
| 1920x1080 | 30  | -        | -          | 1920x1080  | 30 | 640x360    | 30  |
| 1920x1080 | 30  | 1280x960 | 30         | 1280x960   | 30 | 640x360    | 30  |
| 1920x1080 | 30  | 1280x960 | 30         | 1280x720   | 30 | 640x360    | 30  |
| 1920x1080 | 30  | 1280x960 | 30         | 640x480    | 30 | 640x360    | 30  |
| 1920x1080 | 30  | 1280x960 | 30         | 640x360    | 30 | 640x360    | 30  |
| 1920x1080 | 30  | 1280x960 | 30         | 320x240    | 30 | 640x360    | 30  |
| 1920x1080 | 30  | 1280x960 | 30         | -          | -  | 640x360    | 30  |
| 1920x1080 | 30  | 1280x720 | 30         | 1280x960   | 30 | 640x360    | 30  |
| 1920x1080 | 30  | 1280x720 | 30         | 1280x720   | 30 | 640x360    | 30  |
| 1920x1080 | 30  | 1280x720 | 30         | 640x480    | 30 | 640x360    | 30  |
| 1920x1080 | 30  | 1280x720 | 30         | 640x360    | 30 | 640x360    | 30  |
| 1920x1080 | 30  | 1280x720 | 30         | 320x240    | 30 | 640x360    | 30  |
| 1920x1080 | 30  | 1280x720 | 30         | -          | -  | 640x360    | 30  |
| 1920x1080 | 30  | 640x480  | 30         | 1280x960   | 30 | 640x360    | 30  |
| 1920x1080 | 30  | 640x480  | 30         | 1280x720   | 30 | 640x360    | 30  |
| 1920x1080 | 30  | 640x480  | 30         | 640x480    | 30 | 640x360    | 30  |
| 1920x1080 | 30  | 640x480  | 30         | 640x360    | 30 | 640x360    | 30  |
| 1920x1080 | 30  | 640x480  | 30         | 320x240    | 30 | 640x360    | 30  |
| 1920x1080 | 30  | 640x480  | 30         | -          | -  | 640x360    | 30  |
| 1920x1080 | 30  | 640x360  | 30         | 1280x960   | 30 | 640x360    | 30  |
| 1920x1080 | 30  | 640x360  | 30         | 1280x720   | 30 | 640x360    | 30  |
| 1920x1080 | 30  | 640x360  | 30         | 640x480    | 30 | 640x360    | 30  |
| 1920x1080 | 30  | 640x360  | 30         | 640x360    | 30 | 640x360    | 30  |
| 1920x1080 | 30  | 640x360  | 30         | 320x240    | 30 | 640x360    | 30  |
| 1920x1080 | 30  | 640x360  | 30         | -          | -  | 640x360    | 30  |
| 1920x1080 | 30  | 320x240  | 30         | 1280x960   | 30 | 640x360    | 30  |
| 1920x1080 | 30  | 320x240  | 30         | 1280x720   | 30 | 640x360    | 30  |
| 1920x1080 | 30  | 320x240  | 30         | 640x480    | 30 | 640x360    | 30  |
| 1920x1080 | 30  | 320x240  | 30         | 640x360    | 30 | 640x360    | 30  |
| 1920x1080 | 30  | 320x240  | 30         | 320x240    | 30 | 640x360    | 30  |
| 1920x1080 | 30  | 320x240  | 30         | -          | -  | 640x360    | 30  |

| エンコーダー    | - 1 | エンコーダー   | · 2 | エンコーダー   | · 3 | エンコーダー  | - 4 |  |
|-----------|-----|----------|-----|----------|-----|---------|-----|--|
| 1920x1080 | 30  | -        | -   | 1280x960 | 30  | 640x360 | 30  |  |
| 1920x1080 | 30  | -        | -   | 1280x720 | 30  | 640x360 | 30  |  |
| 1920x1080 | 30  | -        | -   | 640x480  | 30  | 640x360 | 30  |  |
| 1920x1080 | 30  | -        | -   | 640x360  | 30  | 640x360 | 30  |  |
| 1920x1080 | 30  | -        | -   | 320x240  | 30  | 640x360 | 30  |  |
| 1920x1080 | 30  | -        | -   | -        | -   | 640x360 | 30  |  |
| 1280x960  | 30  | 1280x960 | 30  | 1280x960 | 30  | 640x360 | 30  |  |
| 1280x960  | 30  | 1280x960 | 30  | 1280x720 | 30  | 640x360 | 30  |  |
| 1280x960  | 60  | 1280x960 | 30  | 640x480  | 30  | 640x360 | 30  |  |
| 1280x960  | 60  | 1280x960 | 30  | 640x360  | 30  | 640x360 | 30  |  |
| 1280x960  | 60  | 1280x960 | 30  | 320x240  | 30  | 640x360 | 30  |  |
| 1280x960  | 60  | 1280x960 | 30  | -        | -   | 640x360 | 30  |  |
| 1280x960  | 30  | 1280x720 | 30  | 1280x960 | 30  | 640x360 | 30  |  |
| 1280x960  | 60  | 1280x720 | 30  | 1280x720 | 30  | 640x360 | 30  |  |
| 1280x960  | 60  | 1280x720 | 30  | 640x480  | 30  | 640x360 | 30  |  |
| 1280x960  | 60  | 1280x720 | 30  | 640x360  | 30  | 640x360 | 30  |  |
| 1280x960  | 60  | 1280x720 | 30  | 320x240  | 30  | 640x360 | 30  |  |
| 1280x960  | 60  | 1280x720 | 30  | -        | -   | 640x360 | 30  |  |
| 1280x960  | 60  | 640x480  | 30  | 1280x960 | 30  | 640x360 | 30  |  |
| 1280x960  | 60  | 640x480  | 30  | 1280x720 | 30  | 640x360 | 30  |  |
| 1280x960  | 60  | 640x480  | 30  | 640x480  | 30  | 640x360 | 30  |  |
| 1280x960  | 60  | 640x480  | 30  | 640x360  | 30  | 640x360 | 30  |  |
| 1280x960  | 60  | 640x480  | 30  | 320x240  | 30  | 640x360 | 30  |  |
| 1280x960  | 60  | 640x480  | 30  | -        | -   | 640x360 | 30  |  |
| 1280x960  | 60  | 640x360  | 30  | 1280x960 | 30  | 640x360 | 30  |  |
| 1280x960  | 60  | 640x360  | 30  | 1280x720 | 30  | 640x360 | 30  |  |
| 1280x960  | 60  | 640x360  | 30  | 640x480  | 30  | 640x360 | 30  |  |
| 1280x960  | 60  | 640x360  | 30  | 640x360  | 30  | 640x360 | 30  |  |
| 1280x960  | 60  | 640x360  | 30  | 320x240  | 30  | 640x360 | 30  |  |
| 1280x960  | 60  | 640x360  | 30  | -        | -   | 640x360 | 30  |  |
| 1280x960  | 60  | 320x240  | 30  | 1280x960 | 30  | 640x360 | 30  |  |
| 1280x960  | 60  | 320x240  | 30  | 1280x720 | 30  | 640x360 | 30  |  |
| 1280x960  | 60  | 320x240  | 30  | 640x480  | 30  | 640x360 | 30  |  |
| 1280x960  | 60  | 320x240  | 30  | 640x360  | 30  | 640x360 | 30  |  |
| 1280x960  | 60  | 320x240  | 30  | 320x240  | 30  | 640x360 | 30  |  |
| 1280x960  | 60  | 320x240  | 30  | -        | -   | 640x360 | 30  |  |
| 1280x960  | 60  | -        | -   | 1280x960 | 30  | 640x360 | 30  |  |
| 1280x960  | 60  | -        | -   | 1280x720 | 30  | 640x360 | 30  |  |
| 1280x960  | 60  | -        | -   | 640x480  | 30  | 640x360 | 30  |  |
| 1280x960  | 60  | -        | -   | 640x360  | 30  | 640x360 | 30  |  |
| 1280x960  | 60  | -        | -   | 320x240  | 30  | 640x360 | 30  |  |
| 1280x960  | 60  | -        | -   | -        | -   | 640x360 | 30  |  |

| エンコーダー   | - 1 | エンコーダー  | - 2 | エンコーダー   | . 3  | エンコーダー  | - 1 |
|----------|-----|---------|-----|----------|------|---------|-----|
| 1280v720 | 60  | 640×480 | 20  | 1280v720 | 30   | 640x360 | 30  |
| 1280x720 | 60  | 640x480 | 30  | 640x480  | 30   | 640x360 | 30  |
| 1280x720 | 60  | 640x480 | 30  | 640x360  | 30   | 640x360 | 30  |
| 1200x720 | 60  | 640x480 | 30  | 220v240  | 30   | 640x360 | 30  |
| 1200x720 | 60  | 640x460 | 30  | 3208240  | - 30 | 640x360 | 30  |
| 1200x720 | 60  | 640x460 | 30  | 1000,700 | -    | 640x360 | 30  |
| 1280x720 | 60  | 640x360 | 30  | 1280X720 | 30   | 640x360 | 30  |
| 1280x720 | 60  | 040x300 | 30  | 040x480  | 30   | 640x360 | 30  |
| 1280x720 | 60  | 640x360 | 30  | 640x360  | 30   | 640x360 | 30  |
| 1280x720 | 60  | 640x360 | 30  | 320x240  | 30   | 640x360 | 30  |
| 1280x720 | 60  | 640x360 | 30  | -        | -    | 640x360 | 30  |
| 1280x720 | 60  | 320x240 | 30  | 1280x720 | 30   | 640x360 | 30  |
| 1280x720 | 60  | 320x240 | 30  | 640x480  | 30   | 640x360 | 30  |
| 1280x720 | 60  | 320x240 | 30  | 640x360  | 30   | 640x360 | 30  |
| 1280x720 | 60  | 320x240 | 30  | 320x240  | 30   | 640x360 | 30  |
| 1280x720 | 60  | 320x240 | 30  | -        | -    | 640x360 | 30  |
| 1280x720 | 60  | -       | -   | 1280x720 | 30   | 640x360 | 30  |
| 1280x720 | 60  | -       | -   | 640x480  | 30   | 640x360 | 30  |
| 1280x720 | 60  | -       | -   | 640x360  | 30   | 640x360 | 30  |
| 1280x720 | 60  | -       | -   | 320x240  | 30   | 640x360 | 30  |
| 1280x720 | 60  | -       | -   | -        | -    | 640x360 | 30  |
| 640x480  | 60  | 640x480 | 30  | 640x480  | 30   | 640x360 | 30  |
| 640x480  | 60  | 640x480 | 30  | 640x360  | 30   | 640x360 | 30  |
| 640x480  | 60  | 640x480 | 30  | 320x240  | 30   | 640x360 | 30  |
| 640x480  | 60  | 640x480 | 30  | -        | -    | 640x360 | 30  |
| 640x480  | 60  | 640x360 | 30  | 640x480  | 30   | 640x360 | 30  |
| 640x480  | 60  | 640x360 | 30  | 640x360  | 30   | 640x360 | 30  |
| 640x480  | 60  | 640x360 | 30  | 320x240  | 30   | 640x360 | 30  |
| 640x480  | 60  | 640x360 | 30  | -        | -    | 640x360 | 30  |
| 640x480  | 60  | 320x240 | 30  | 640x480  | 30   | 640x360 | 30  |
| 640x480  | 60  | 320x240 | 30  | 640x360  | 30   | 640x360 | 30  |
| 640x480  | 60  | 320x240 | 30  | 320x240  | 30   | 640x360 | 30  |
| 640x480  | 60  | 320x240 | 30  | -        | -    | 640x360 | 30  |
| 640x480  | 60  | -       | -   | 640x480  | 30   | 640x360 | 30  |
| 640x480  | 60  | -       | -   | 640x360  | 30   | 640x360 | 30  |
| 640x480  | 60  | -       | -   | 320x240  | 30   | 640x360 | 30  |
| 640x480  | 60  | -       | -   | -        | -    | 640x360 | 30  |
| 640x360  | 60  | 640x360 | 30  | 640x360  | 30   | 640x360 | 30  |
| 640x360  | 60  | 640x360 | 30  | 320x240  | 30   | 640x360 | 30  |
| 640x360  | 60  | 640x360 | 30  | -        | -    | 640x360 | 30  |
| 640x360  | 60  | 320x240 | 30  | 640x360  | 30   | 640x360 | 30  |
| 640x360  | 60  | 320x240 | 30  | 320x240  | 30   | 640x360 | 30  |
| 640x360  | 60  | 320x240 | 30  | -        | -    | 640x360 | 30  |
| 640x360  | 60  | -       | -   | 640x360  | 30   | 640x360 | 30  |
| 640x360  | 60  | -       | -   | 320x240  | 30   | 640x360 | 30  |
| 640v360  | 60  |         | -   | -        |      | 640v360 | 30  |
| 0403000  | 00  | -       | -   | -        | -    | 0408300 | 00  |

### WDRモード

| エンコーダー    | - 1 | エンコーダー   | 2  | エンコーダー   | - 3 | エンコーダー  | - 4 |
|-----------|-----|----------|----|----------|-----|---------|-----|
| 1920x1080 | 30  | 1280x960 | 30 | 1280x960 | 30  | 640x360 | 30  |
| 1920x1080 | 30  | 1280x960 | 30 | 1280x720 | 30  | 640x360 | 30  |
| 1920x1080 | 30  | 1280x960 | 30 | 640x480  | 30  | 640x360 | 30  |
| 1920x1080 | 30  | 1280x960 | 30 | 640x360  | 30  | 640x360 | 30  |
| 1920x1080 | 30  | 1280x960 | 30 | 320x240  | 30  | 640x360 | 30  |
| 1920x1080 | 30  | 1280x960 | 30 | -        | -   | 640x360 | 30  |
| 1920x1080 | 30  | 1280x720 | 30 | 1280x960 | 30  | 640x360 | 30  |
| 1920x1080 | 30  | 1280x720 | 30 | 1280x720 | 30  | 640x360 | 30  |
| 1920x1080 | 30  | 1280x720 | 30 | 640x480  | 30  | 640x360 | 30  |
| 1920x1080 | 30  | 1280x720 | 30 | 640x360  | 30  | 640x360 | 30  |
| 1920x1080 | 30  | 1280x720 | 30 | 320x240  | 30  | 640x360 | 30  |
| 1920x1080 | 30  | 1280x720 | 30 | -        | -   | 640x360 | 30  |
| 1920x1080 | 30  | 640x480  | 30 | 1280x960 | 30  | 640x360 | 30  |
| 1920x1080 | 30  | 640x480  | 30 | 1280x720 | 30  | 640x360 | 30  |
| 1920x1080 | 30  | 640x480  | 30 | 640x480  | 30  | 640x360 | 30  |
| 1920x1080 | 30  | 640x480  | 30 | 640x360  | 30  | 640x360 | 30  |
| 1920x1080 | 30  | 640x480  | 30 | 320x240  | 30  | 640x360 | 30  |
| 1920x1080 | 30  | 640x480  | 30 | -        | -   | 640x360 | 30  |
| 1920x1080 | 30  | 640x360  | 30 | 1280x960 | 30  | 640x360 | 30  |
| 1920x1080 | 30  | 640x360  | 30 | 1280x720 | 30  | 640x360 | 30  |
| 1920x1080 | 30  | 640x360  | 30 | 640x480  | 30  | 640x360 | 30  |
| 1920x1080 | 30  | 640x360  | 30 | 640x360  | 30  | 640x360 | 30  |
| 1920x1080 | 30  | 640x360  | 30 | 320x240  | 30  | 640x360 | 30  |
| 1920x1080 | 30  | 640x360  | 30 | -        | -   | 640x360 | 30  |
| 1920x1080 | 30  | 320x240  | 30 | 1280x960 | 30  | 640x360 | 30  |
| 1920x1080 | 30  | 320x240  | 30 | 1280x720 | 30  | 640x360 | 30  |
| 1920x1080 | 30  | 320x240  | 30 | 640x480  | 30  | 640x360 | 30  |
| 1920x1080 | 30  | 320x240  | 30 | 640x360  | 30  | 640x360 | 30  |
| 1920x1080 | 30  | 320x240  | 30 | 320x240  | 30  | 640x360 | 30  |
| 1920x1080 | 30  | 320x240  | 30 | -        | -   | 640x360 | 30  |
| 1920x1080 | 30  | -        | -  | 1280x960 | 30  | 640x360 | 30  |

| エンコーダー    | • 1 | エンコーダー   | · 2 | エンコーダー   | • 3 | エンコーダー  | - 4 |
|-----------|-----|----------|-----|----------|-----|---------|-----|
| 1920x1080 | 30  | -        | -   | 1280x720 | 30  | 640x360 | 30  |
| 1920x1080 | 30  | -        | -   | 640x480  | 30  | 640x360 | 30  |
| 1920x1080 | 30  | -        | -   | 640x360  | 30  | 640x360 | 30  |
| 1920x1080 | 30  | -        | -   | 320x240  | 30  | 640x360 | 30  |
| 1920x1080 | 30  | -        | -   | -        | -   | 640x360 | 30  |
| 1280x960  | 30  | 1280x960 | 30  | 1280x960 | 30  | 640x360 | 30  |
| 1280x960  | 30  | 1280x960 | 30  | 1280x720 | 30  | 640x360 | 30  |
| 1280x960  | 30  | 1280x960 | 30  | 640x480  | 30  | 640x360 | 30  |
| 1280x960  | 30  | 1280x960 | 30  | 640x360  | 30  | 640x360 | 30  |
| 1280x960  | 30  | 1280x960 | 30  | 320x240  | 30  | 640x360 | 30  |
| 1280x960  | 30  | 1280x960 | 30  | -        | -   | 640x360 | 30  |
| 1280x960  | 30  | 1280x720 | 30  | 1280x960 | 30  | 640x360 | 30  |
| 1280x960  | 30  | 1280x720 | 30  | 1280x720 | 30  | 640x360 | 30  |
| 1280x960  | 30  | 1280x720 | 30  | 640x480  | 30  | 640x360 | 30  |
| 1280x960  | 30  | 1280x720 | 30  | 640x360  | 30  | 640x360 | 30  |
| 1280x960  | 30  | 1280x720 | 30  | 320x240  | 30  | 640x360 | 30  |
| 1280x960  | 30  | 1280x720 | 30  | -        | -   | 640x360 | 30  |
| 1280x960  | 30  | 640x480  | 30  | 1280x960 | 30  | 640x360 | 30  |
| 1280x960  | 30  | 640x480  | 30  | 1280x720 | 30  | 640x360 | 30  |
| 1280x960  | 30  | 640x480  | 30  | 640x480  | 30  | 640x360 | 30  |
| 1280x960  | 30  | 640x480  | 30  | 640x360  | 30  | 640x360 | 30  |
| 1280x960  | 30  | 640x480  | 30  | 320x240  | 30  | 640x360 | 30  |
| 1280x960  | 30  | 640x480  | 30  | -        | -   | 640x360 | 30  |
| 1280x960  | 30  | 640x360  | 30  | 1280x960 | 30  | 640x360 | 30  |
| 1280x960  | 30  | 640x360  | 30  | 1280x720 | 30  | 640x360 | 30  |
| 1280x960  | 30  | 640x360  | 30  | 640x480  | 30  | 640x360 | 30  |
| 1280x960  | 30  | 640x360  | 30  | 640x360  | 30  | 640x360 | 30  |
| 1280x960  | 30  | 640x360  | 30  | 320x240  | 30  | 640x360 | 30  |
| 1280x960  | 30  | 640x360  | 30  | -        | -   | 640x360 | 30  |
| 1280x960  | 30  | 320x240  | 30  | 1280x960 | 30  | 640x360 | 30  |
| 1280x960  | 30  | 320x240  | 30  | 1280x720 | 30  | 640x360 | 30  |
| 1280x960  | 30  | 320x240  | 30  | 640x480  | 30  | 640x360 | 30  |
| 1280x960  | 30  | 320x240  | 30  | 640x360  | 30  | 640x360 | 30  |
| 1280x960  | 30  | 320x240  | 30  | 320x240  | 30  | 640x360 | 30  |
| 1280x960  | 30  | 320x240  | 30  | -        | -   | 640x360 | 30  |
| 1280x960  | 30  | -        | -   | 1280x960 | 30  | 640x360 | 30  |
| 1280x960  | 30  | -        | -   | 1280x720 | 30  | 640x360 | 30  |

設定 (つづき)

| エンコーダー   | • 1 | エンコーダー  | - 2 | エンコーダー 3 |    | エンコーダー  | - 4 |
|----------|-----|---------|-----|----------|----|---------|-----|
| 1280x960 | 30  | -       | -   | 640x480  | 30 | 640x360 | 30  |
| 1280x960 | 30  | -       | -   | 640x360  | 30 | 640x360 | 30  |
| 1280x960 | 30  | -       | -   | 320x240  | 30 | 640x360 | 30  |
| 1280x960 | 30  | -       | -   | -        | -  | 640x360 | 30  |
| 1280x720 | 30  | 640x480 | 30  | 1280x720 | 30 | 640x360 | 30  |
| 1280x720 | 30  | 640x480 | 30  | 640x480  | 30 | 640x360 | 30  |
| 1280x720 | 30  | 640x480 | 30  | 640x360  | 30 | 640x360 | 30  |
| 1280x720 | 30  | 640x480 | 30  | 320x240  | 30 | 640x360 | 30  |
| 1280x720 | 30  | 640x480 | 30  | -        | -  | 640x360 | 30  |
| 1280x720 | 30  | 640x360 | 30  | 1280x720 | 30 | 640x360 | 30  |
| 1280x720 | 30  | 640x360 | 30  | 640x480  | 30 | 640x360 | 30  |
| 1280x720 | 30  | 640x360 | 30  | 640x360  | 30 | 640x360 | 30  |
| 1280x720 | 30  | 640x360 | 30  | 320x240  | 30 | 640x360 | 30  |
| 1280x720 | 30  | 640x360 | 30  | -        | -  | 640x360 | 30  |
| 1280x720 | 30  | 320x240 | 30  | 1280x720 | 30 | 640x360 | 30  |
| 1280x720 | 30  | 320x240 | 30  | 640x480  | 30 | 640x360 | 30  |
| 1280x720 | 30  | 320x240 | 30  | 640x360  | 30 | 640x360 | 30  |
| 1280x720 | 30  | 320x240 | 30  | 320x240  | 30 | 640x360 | 30  |
| 1280x720 | 30  | 320x240 | 30  | -        | -  | 640x360 | 30  |
| 1280x720 | 30  | -       | -   | 1280x720 | 30 | 640x360 | 30  |
| 1280x720 | 30  | -       | -   | 640x480  | 30 | 640x360 | 30  |
| 1280x720 | 30  | -       | -   | 640x360  | 30 | 640x360 | 30  |
| 1280x720 | 30  | -       | -   | 320x240  | 30 | 640x360 | 30  |
| 1280x720 | 30  | -       | -   | -        | -  | 640x360 | 30  |
| 640x480  | 30  | 640x480 | 30  | 640x480  | 30 | 640x360 | 30  |
| 640x480  | 30  | 640x480 | 30  | 640x360  | 30 | 640x360 | 30  |
| 640x480  | 30  | 640x480 | 30  | 320x240  | 30 | 640x360 | 30  |
| 640x480  | 30  | 640x480 | 30  | -        | -  | 640x360 | 30  |
| 640x480  | 30  | 640x360 | 30  | 640x480  | 30 | 640x360 | 30  |
| 640x480  | 30  | 640x360 | 30  | 640x360  | 30 | 640x360 | 30  |
| 640x480  | 30  | 640x360 | 30  | 320x240  | 30 | 640x360 | 30  |
| 640x480  | 30  | 640x360 | 30  | -        | -  | 640x360 | 30  |

| エンコーダー  | · 1 | エンコーダー  | 2  | エンコーダー  | · 3 | エンコーダー  | - 4 |
|---------|-----|---------|----|---------|-----|---------|-----|
| 640x480 | 30  | 320x240 | 30 | 640x480 | 30  | 640x360 | 30  |
| 640x480 | 30  | 320x240 | 30 | 640x360 | 30  | 640x360 | 30  |
| 640x480 | 30  | 320x240 | 30 | 320x240 | 30  | 640x360 | 30  |
| 640x480 | 30  | 320x240 | 30 | -       | -   | 640x360 | 30  |
| 640x480 | 30  | -       | -  | 640x480 | 30  | 640x360 | 30  |
| 640x480 | 30  | -       | -  | 640x360 | 30  | 640x360 | 30  |
| 640x480 | 30  | -       | -  | 320x240 | 30  | 640x360 | 30  |
| 640x480 | 30  | -       | -  | -       | -   | 640x360 | 30  |
| 640x360 | 30  | 640x360 | 30 | 640x360 | 30  | 640x360 | 30  |
| 640x360 | 30  | 640x360 | 30 | 320x240 | 30  | 640x360 | 30  |
| 640x360 | 30  | 640x360 | 30 | -       | -   | 640x360 | 30  |
| 640x360 | 30  | 320x240 | 30 | 640x360 | 30  | 640x360 | 30  |
| 640x360 | 30  | 320x240 | 30 | 320x240 | 30  | 640x360 | 30  |
| 640x360 | 30  | 320x240 | 30 | -       | -   | 640x360 | 30  |
| 640x360 | 30  | -       | -  | 640x360 | 30  | 640x360 | 30  |
| 640x360 | 30  | -       | -  | 320x240 | 30  | 640x360 | 30  |
| 640x360 | 30  | -       | -  | -       | -   | 640x360 | 30  |

メモ:-

- フレームサイズが「-」のときは、エンコーダーが OFF であることを表しています。
- エンコーダー3で"OFF(モニター出力 ON)"を選択するとモニター出力を行います。その際、エンコー ダー3は映像配信に使用できません。
- エンコーダー4のみフレームサイズは 640x360 で固定されます。
   エンコーダー2とエンコーダー3に設定できるフレームサイズは、エンコーダー1と同じか、エン コーダー1より小さいサイズになります。
- エンコーダー2とエンコーダー3は OFF にすることができます。
- エンコーダー1とエンコーダー4は常に ON になっています。
- WDR モード時は、設定可能な最大フレームレートは 30 になります。
- エンコーダー4の設定について ・ FTP 記録や JPEG 添付を利用するためにはエンコーダー 4 を JPEG に設定してください。

# 露光設定

映像の露光を調整します。

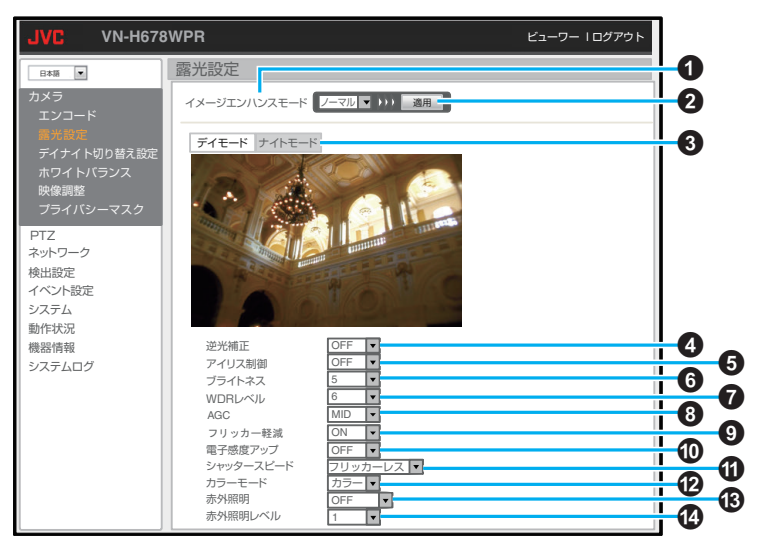

設定値の●は工場出荷の値です。

イメージエンハンスモード

撮影モード(ノーマル、WDR、霧除去)を切り替 えます。

- ノーマルモードでは、WDRや霧除去といった特殊効果はありませんが、映像の仕上がりが人の目で見るものに近いため自然に見えます。
- WDR モードでは、ダイナミックレンジを拡 大できます。明暗差の大きい被写体を撮影す るとき、明部/暗部の両方が見やすくなる効 果があります。
- 霧除去モードでは、霧、粉塵などでコントラストが低い環境において視認性が上がる効果があります。効果の強弱は映像調整ページ(P.52)にて行なってください。

### 2 適用

[設定値:●ノーマル、WDR、霧除去] クリックするとイメージエンハンスモードが 設定されます。

### ③デイモード/ナイトモード ボタンによる切り替えを行うことで、デイモー ド用の露光設定とナイトモード用の露光設定 を各々編集することができます。

- デイナイト切り替え設定が "オート低/オー ト中/オート高"のときは、カラーモード、赤 外照明、赤外照明レベル以外の設定は、デイ モード用の露光設定とナイトモード用の露 光設定で常に同一になります。
- "露光設定"、"ホワイトバランス"(P.51)、
   "映像調整"(P.52)以外のページに移行すると、"デイナイト切り替え設定"で設定したモードにて動作します。

### デイモード/ナイトモード共通

### ④ 逆光補正

ON に設定すると映像の中心部分に合わせて測光します。

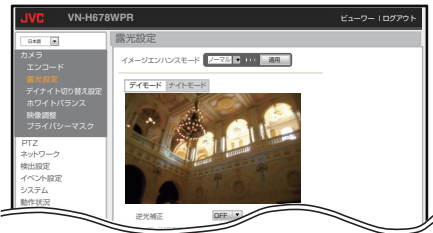

OFF に設定すると映像の全体に合わせて測光します。

- デイナイト切替設定がオート低/中/高のとき、ナイトモードとデイモードの本項目の設定が同じになります。(以降、デイナイト切替設定がオート低/中/高の間は、どちらのモードで設定を変えても両方のモードが同じ値に変わります)
- デイナイト切替設定をオート低/中/高に変更したとき、ナイトモードの設定がデイモードの設定と同じになります。
- イメージエンハンスモードが WDR モードの場合は設定することができません。(設定が表示されません)

[設定値:ON、●OFF]

### 6 アイリス制御

アイリス制御の方法を切り替えます。

オート:明るさに応じてアイリスが制御されます。

OFF:アイリスが全開になります。

1、2、3 はアイリスが固定されます。数字が大きいほど明るくなります。

[設定値:●オート、OFF、1、2、3]

### 6 ブライトネス

映像の明るさを調節します。数字が大きくなる ほど画面全体の映像が明るくなります。 [設定値:●8、1~16]

### 🕡 WDR レベル

WDR モードで映像の明るい部分の明るさを調節します。数字が大きくなるほど映像の明部が明るくなります。 「設定値:●6、1~16]

### 8 フリッカー軽減

WDR モードで商用電源周波数 50 Hz の地域では、蛍光灯照明下(インバーター照明器は除く)のちらつき(フリッカー)を軽減します。

 イメージエンハンスモードが WDR モードの場合のみ表示されます。(被写体の照度が 高い場合は、フリッカーは軽減しません)

[設定値:●ON、OFF]

### 9 AGC

AGC(オートゲインコントロール)を設定します。

- イメージエンハンスモードが WDR モードの場合、OFF を設定することはできません。
- デイナイト切り替え設定がオート低/中/高の 場合、OFF を設定することはできません。
- シャッタースピードがフリッカレスの場合、 OFF を設定することはできません。

[設定值:●MID、HIGH、OFF]

### 🕕 電子感度アップ

- 電子感度アップを設定します。
- イメージエンハンスモードが WDR モードの場合、この項目は表示されません。
   「設定値:●OFF、x2、x4、x8、x16、x32]

### ① シャッタースピード

- シャッタースピードを設定します。
- オートでは、()内の範囲でシャッタース ピードが変わります。
- フリッカレスでは、フリッカーの低減を行います。(被写体の照度が高い場合、フリッカレスにはなりません)
- カスタムでは、シャッタースピードの高速と 低速のそれぞれを設定する選択枠が表示されます。
- AGC が OFF の場合、フリッカレスを設定す ることはできません。
- イメージエンハンスモードが WDR モードの場合、この項目は表示されません。

[設定値:●オート(1/60~1/30000)、オート (1/60~1/1000)、オート(1/60~1/1000)、オート (1/60~1/100)、1/60、1/100、1/120、1/240、 1/480、1/1000、1/2000、1/4000、1/10000、 1/30000、フリッカレス、カスタム]

### 😰 カラーモード

- カラーまたは白黒を選択します。
- デイモード用の露光設定ではカラー、ナイト モード用の露光設定では白黒での使用が一 般的となります。
- デイモード用の露光設定に対して白黒、ナイトモード用の露光設定に対してもカラーを設定することはできます。
- デイモード:[設定値:●カラー、白黒]
- ナイトモード:[設定値:カラー、●白黒]

### 13 赤外照明

赤外照明を使用するときに設定します。 固定照射:赤外照明を固定の赤外照明レベルで 点灯します。

ズーム連動:ズームの倍率に合わせて赤外照明 のレベルを自動的に調整します。

デイモード:[設定値:固定照射、ズーム連動、 ●**OFF**]

ナイトモード:[設定値:固定照射、● ズーム連 動、OFF]

メモ:----

- カラーモードをカラーに設定している際に赤外 照明を点灯させても映像は明るくなりません。
- 逆光補正を使用すると赤外照明による白とびを 軽減することができます。

### 🛽 赤外照明レベル

赤外照明のレベルを設定します。数値が大きい と強く照射します。 [設定値:●4、1~4]

ご注意:-

本機の赤外光を至近距離で直視しないでください。

# デイナイト切り替え設定

デイモード用の設定とナイトモード用の設定の切り替えに関する設定をします。

デイナイト切り替え設定がオート低/オート中/オート高のいずれかの場合はデイモードとナイトモードの露光設定が同じ設定で動作します。ただし、カラーモードと赤外照明は別々に設定することができます。カラーモードと赤外照明がデイモードとナイトモードで同じ設定になっている場合はデイナイト切り替えが発生しません。

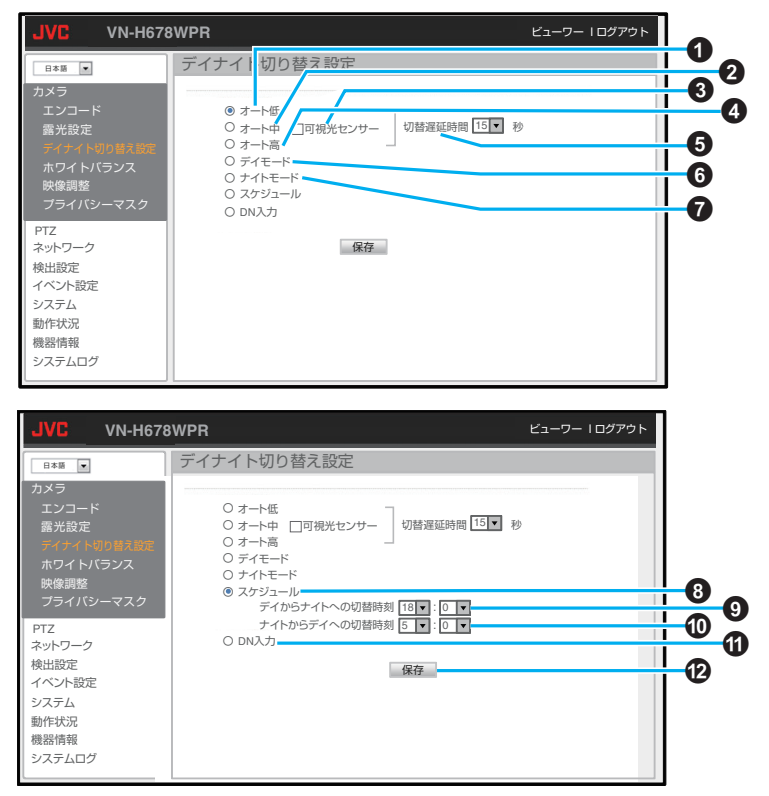

設定 (つづき)

設定値の●は工場出荷の値です。

### 1 オート低

被写体の信号レベルが低輝度のときに、デイ モード用の設定とナイトモード用の設定が切 り替わります。

この項目を選択すると、"露光設定" – "AGC"の設定は OFF が表示されず、OFF することはできません。

### 2 オート中

被写体の信号レベルが中輝度のときに、デイ モード用の設定とナイトモード用の設定が切 り替わります。

- この項目を選択すると、"露光設定" "AGC"の設定は OFF が表示されず、OFF することはできません。
- •工場出荷値は"オート中"です。

### 3 可視光センサー

"オート中"には"可視光センサー"が選択ができます。

"可視光センサー"が選択されている場合は、カ メラの周囲が中輝度のときにデイモード用の 設定と、ナイトモード用の設定が切り替わりま す。

工場出荷時は"可視光センサー"が選択されています。

### 4 オート高

カメラの周囲が高輝度のときに、デイモード用 の設定とナイトモード用の設定が切り替わり ます。本機の可視光センサー周辺が明るくなっ たときに、デイモード用の設定に切り替わりま す。

この項目を選択すると、"露光設定" - "AGC"の設定は OFF が表示されず、OFF することはできません。

### 5 切替遅延時間

デイモード用の設定とナイトモード用の設定 を自動で切り替えるときの遅延時間を設定し ます。

オート低/オート中/オート高で共通の設定項目です。

[設定値:1、2、5、10、●15、20、30]秒

⑦ デイモード

デイモード用の設定になります。

ナイトモード

ナイトモード用の設定になります。

8 スケジュール

デイモード用の設定とナイトモード用の設定 が任意の時刻で切り替わります。

### ⑨ デイからナイトへの切替時刻

スケジュールにチェックを入れると表示されます。デイモード用の設定からナイトモード用の設定します。 [設定値:●18:00、0~23:0~59]

## ① ナイトからデイへの切替時刻 スケジュールにチェックを入れると表示され

ます。ナイトモード用の設定からデイモード用の設定に切り替える時間を設定します。 [設定値:●5:00、0~23:0~59]

### ① DN 入力

デイモード用の設定とナイトモード用の設定 を切り替えます。

- 入力極性
- [設定値:●メイク、ブレイク]
- 切替遅延時間

[設定値:1、●2、5、10、15、20、30]秒

### 

設定した内容を保存します。保存せずに他の ページに移行すると設定内容は保存されません。

### ご注意:-

- オート高は 1/120 以上の高速シャッターを使用 できません。
   自動でデイモード用の設定とナイトモード用の 設定を切り替えて撮影する場合は、本機の可視 光センサーが遮られないようにしてください。
- オート機能(オートパン、オートパトロール)が 動作しているときにデイナイト切り替えの設定 を変更することはできますが、オート機能のポ ジション呼び出しによりデイナイト切り替えの 設定が順次書き換わります。
- デイナイト切り替えをオート低で使用する場合は、AGCをHIGHで使うことをおすすめします。
- AGC を MID で使用する場合は、AGC を HIGH で使用するよりもデイモード用の設定とナイト モード用の設定が高輝度で切り替わります。
- AGC を HIGH、デイナイト切り替えをオート低の状態でブリセットポジションを登録したあとにAGC を MID にすると、すでに登録したプリセットポジションでは AGC を HIGH で使用するよりも、デイモード用の設定とナイトモード用の設定が高輝度で切り替わります。

# ホワイトバランス

周辺の条件に応じて色調の再現を4つのモードで最適化します。

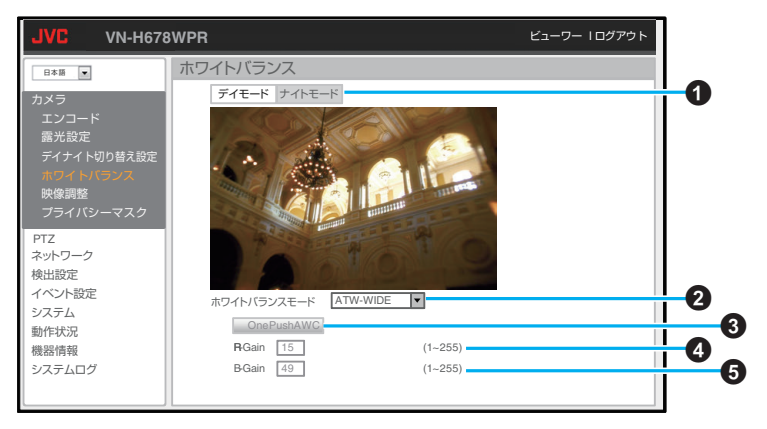

設定値の●は工場出荷の値です。

### デイモード/ナイトモード

ボタンによる切り替えを行うことで、デイモー ド用のホワイトバランス設定とナイトモード 用のホワイトバランス設定を各々編集するこ とができます。

 "露光設定"、"ホワイトバランス"、"映像調整"以外のページに移行すると、"デイナイト 切り替え設定"で設定したモードで動作しま す。

2 ホワイトバランスモード ホワイトバランスモードを切り替えます。 ATW-WIDE:

Auto-Tracking White Balance(自動色温度追尾) WIDE モードになります。自動で色温度範囲(約 2500K~10000K)を調整します。

### ATW-NARROW:

Auto-Tracking White Balance(自動色温度追尾) NARROW モードになります。自動で色温度範 囲(約 3000K~8000K)を調整します。

### ATW-FULL:

Auto-Tracking White Balance(自動色温度追尾) FULL モードになります。照明の色温度に応じ、 広範囲で自動的にホワイトバランスを調整し ます。

「設定値:●ATW-WIDE、ATW-NARROW、 AWC(MANUAL), ATW-FULL ] AWC(MANUAL):

Auto-White Balance Control モードになりま す。このモードを選択すると **B-Gain/B-Gain**の 調節が可能になり、また、"OnePushAWC" ボタ ンが有効になります。

### OnePushAWC

オートホワイトバランス調整を実行します。調 整後の設定値は下記の R-Gain/B-Gain に反映 されます。

- 被写体と同じ照明条件のところで、画面全体 に白いものが映るようにして実行してくだ さい。
- ホワイトバランスモードが AWC(MANUAL) の場合に有効です。

### A R-Gain

- R(赤)のレベルを調節します。
  - ホワイトバランスモードが AWC(MANUAL) の場合に有効です。
- [設定値:●72、1~255]

### **6** B-Gain

- B(青)のレベルを調節します。
  - ホワイトバランスモードが AWC(MANUAL) の場合に有効です。 [設定値:●67、1~255]

### XT:-

 プレビュー画面上で左クリックしたままのドラッ グにてズーム操作が可能ですが、ホワイトバラン スの調整は撮影画面全体で行なっています。

# 映像調整

映像の色の濃さや輪郭などを調節します。

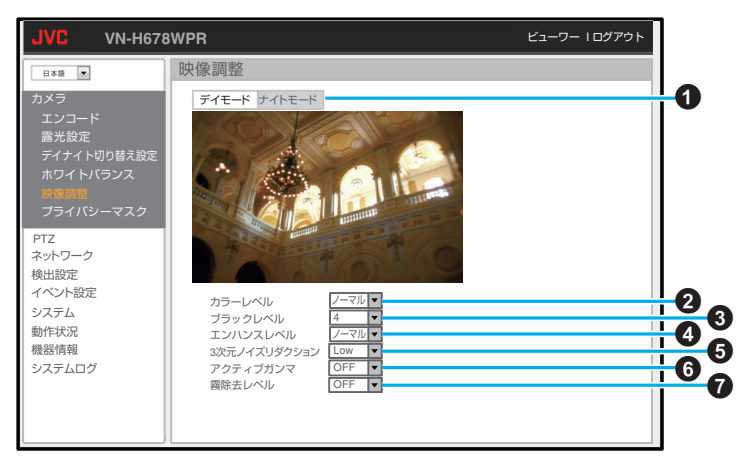

設定値の●は工場出荷の値です。

### ● デイモード / ナイトモード

ボタンによる切り替えを行うことで、デイモード 用の映像調整設定とナイトモード用の映像調整 設定を各々編集することができます。

 "露光設定"、"ホワイトバランス"、"映像調整"以 外のページに移行すると、"デイナイト切り替 え設定"で設定したモードで動作します。

### 2 カラーレベル

映像の色の濃さを調節します。値を大きくすると 映像内の色が強調され、小さくすると白黒に近く なります。

[設定値:●ノーマル、-5~ノーマル~5]

### 3 ブラックレベル

黒レベルを調節します。値を小さくすると映像が 暗くなります。 [設定値:●4、1~7]

### エンハンスレベル

映像のシャープさを調整します。値が大きくなる ほど被写体の輪郭がはっきり見えます。 「設定値:●ノーマル、4~ノーマル~5〕

### ⑤3次元ノイズリダクション

映像のノイズ除去効果を調整します。High にする と、最もノイズ除去効果が高くなります。

 動きのある被写体ではノイズリダクションの 効果を高めるほど残像が生じやすくなります。
 「設定値:OFF、●Low、Mid、High ]

### 6 アクティブガンマ

映像内に明るい部分と暗い部分が混在する場合、 どちらかが見えづらくならないように映像を調 整します。Highにすると、輝度の低い部分が最も 見やすくなります。

 イメージエンハンスモードが WDR モードと 霧除去モードの場合、アクティブガンマの設定 はできません。

デイモード:[設定値:●OFF、Low、Mid、High]

ナイトモード:[設定値:OFF、●Low、Mid、High]

### ⑦ 霧除去レベル

霧除去モードで霧や粉塵などが多い環境での映 像のボケを調整します。High にすると霧や粉塵に よる影響を軽減する効果が最も高くなります。

 イメージエンハンスモードが霧除去モードの 場合のみ表示されます。

[設定值:OFF、Low、●Mid、High]

# プライバシーマスク

プライバシー保護のため、表示映像の一部を隠すことができます。

メモ:--

 プライバシーの保護を確実にするために、プライバシーマスクの設定完了後、ビューワーでパン/チル ト操作を行い、隠れていることを確認してください。隠れない場合は、プライバシーマスクの大きさを 少し大きめに設定し、再度確認してください。

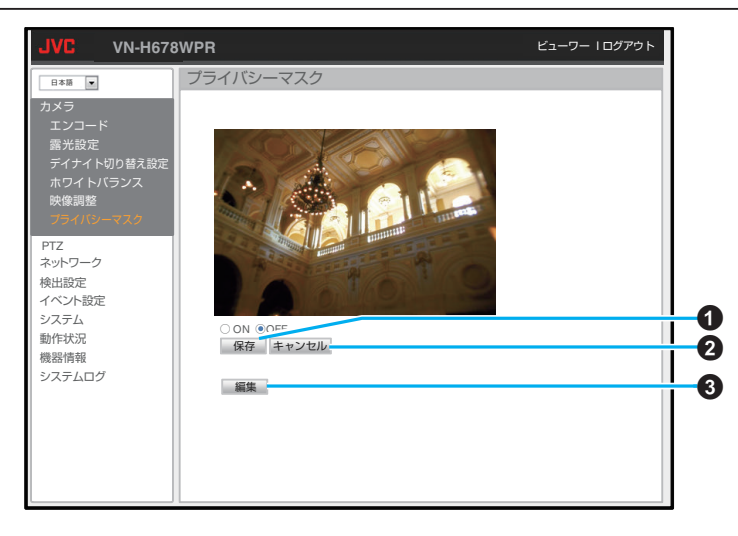

設定値の ● は工場出荷の値です。 ON に設定すると設定されているマスクをビュー ワーに表示します。 [設定値:ON、●OFF]

### ●保存

マスク表示の設定が保存されます。

### 2キャンセル

マスク表示の設定を保存せずにプライバシー マスクページを再表示します。

### 3 編集

マスク調整用の編集モードになります。

編集モード画面

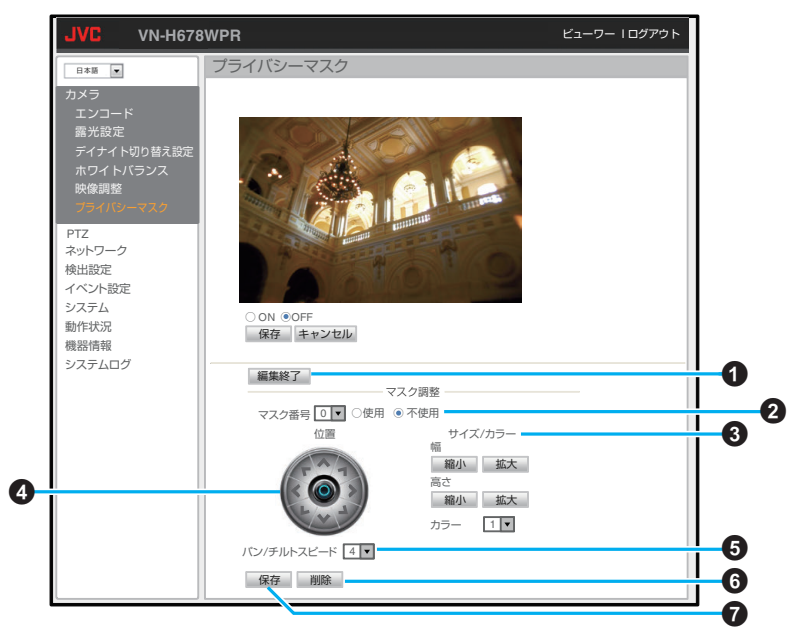

### ● 編集終了

編集モードを終了します。

2 マスク番号

編集マスクを 24 個のうち 1 つ選択することが できます。

[設定値:0~23、●0]

"使用"に設定すると選択したマスクを有効にします。

"不使用"に設定すると選択したマスクを無効に します。

[設定値:使用、●不使用]

### 3 サイズ/カラー

- マスクサイズを調整することができます。
- "縮小"ボタンで、マスク幅を縮小、"拡大"ボタンで、マスク幅を拡大することができます。
   プライバシーマスクの色を選択することができます。
- マスクの色はすべてグレーであり、1 が最も 暗くなります。

[設定値:●1、2、3]

# パン/チルト操作ボタン フラクの位置を調整します

マスクの位置を調整します。

⑤ パン/チルトスピード マスクの位置を調整するためのパン/チルトス ピードを設定します。

### 6 削除

指定したマスク番号の設定を初期値に戻しま す。

### ●保存

指定したマスク番号の設定を保存します。

ご注意:-

- プライバシーマスクの設定は、ズーム倍率をx1 にして行なってください。
- プライバシーマスクは、設定サイズよりも少し 大きめに保存されます。

# PTZ

オートパトロール 0、オートパトロール 1、オートパトロール 2、オートリターンそれぞれの設定および その他の PTZ の設定ができます。

# オートパトロール 0

設定時間の間隔で複数のポジションの映像を切り換えて表示するオートパトロール動作の設定を行います。決められたポジションを順番に見たい場合に設定します。

|                     | BWPR      |                   | ビューワー Iログアウト |
|---------------------|-----------|-------------------|--------------|
| 日本語                 | オートパトロールO |                   |              |
| カメラ                 |           | 10-2- Jun-1-0400  |              |
| PTZ                 | No. 9111  | ホシション 滞在時間        | 移動スピード       |
|                     | No.0 Home | 0 (0~255) 10 V 秒  | 局速 ∨         |
| オートバトロール1           | No.1      | 1 (0~255) 10 V秒   | 高速 🗸         |
| オートバトロール2           | No.2      | 2 (0~255) 10 文杉   | 局速 ∨         |
| オートリターン<br>その他ロエア語史 | No.3      | 3(0~255) 10 >秒    | 高速 🗸         |
|                     | No.4      | 4 (0~255) 10 V秒   | 高速 🗸         |
| イットワーク 徐中語史         | No.5      | 5 (0~255) 10 >秒   | 高速 ∨         |
| イベント設定              | No.6      | 6 (0~255) 10 义秒   | 高速 🗸         |
| システム                | No.7      | 7 (0~255) 10 义秒   | 高速 V         |
| 動作状況                | No.8      | 8 (0~255) 10 义秒   | 高速 ∨         |
| 機器情報                | No.9      | 9 (0~255) 10 🗸秒   | 高速 🗸         |
| システムログ              | No.10     | 10 (0~255) 10 🍾秒  | 高速 🗸         |
|                     | No.11     | 11 (0~255) 10 🍾秒  | 高速 🗸         |
|                     | No.12     | 12 (0~255) 10 义秒  | 高速 V         |
|                     | No.13     | 13 (0~255) 10 🗸秒  | 高速 ∨         |
|                     | No.14     |                   | 高速 レ         |
|                     |           | 15 (0~255) 10     |              |
|                     | No.30     | 16 (0~255) 10 >秒  | 局速∨          |
|                     | No.31     | 16 (0~255) 10 🗸 秒 | 高速 🗸         |
|                     | 保         | 存「キャンセル」          |              |

設定値の●は工場出荷の値です。

### パトロールの順番

オートパトロールの順番に任意のプリセットポジションの番号を割り当てることができます。 0番目から31番目の順にパトロールを繰り返します。 割り当てたプリセットポジションが登録されていない場合、そのポジションへの移動を行わず、次のパトロールの順番に移動します。

 オートパトロール動作中でもパトロールの順番 は変更することができます。

### 各ポジションの待機時間

### 各ポジションの待機時間を選択できます。

- オートパトロール動作中でも待機時間は変更することができます。
- [設定值:Skip、●10、20、30、45、60、120]秒

### ポジション間の移動スピード

ポジション間の移動スピードを選択できます。

オートパトロール動作中でもポジション間の移動スピードは変更することができます。

[設定値:低速、中速、●高速]

### 保存 保存

設定した内容を保存します。保存せずに他の ページに移行すると設定内容は保存されません。

### 2キャンセル

変更した値を変更前の値へ戻したい場合に押 してください。なお、変更したほかの項目も変 更する前の設定値に戻ります。

# オートパトロール1

設定時間の間隔で複数のポジションの映像を切り換えて表示するオートパトロール動作の設定を行います。決められたポジションを順番に見たい場合に設定します。

| JVC VN-H678                 | BWPR      |      |            |        | ビューワー Iログアウ | ۲  |
|-----------------------------|-----------|------|------------|--------|-------------|----|
| 日本語                         | オートパト     | コール1 |            |        |             |    |
| カメラ                         |           |      | #575/75/   | 滞在時期   | 2011/2011   |    |
| PTZ                         | No.0 Home | ,    | 0 (0~255)  | 10 2 秒 | 高速と         |    |
| オートバトロールロ                   | No.1      |      | 1 (0~255)  | 10 文秒  | 高速又         |    |
| オートバトロール2                   | No.2      |      | 2 (0~255)  | 10 义秒  | 高速 🗸        |    |
|                             | No.3      |      | 3 (0~255)  | 10 >秒  | 高速 🗸        |    |
| その他PTZ設定                    | No.4      |      | 4 (0~255)  | 10 ∨秒  | 高速 🗸        |    |
| ネットワーク                      | No.5      |      | 5 (0~255)  | 10 >秒  | 高速 🗸        |    |
| 検出設定<br>イベ <sup>↑</sup> 小設定 | No.6      |      | 6 (0~255)  | 10 🗸秒  | 高速 🗸        |    |
| システム                        | No.7      |      | 7 (0~255)  | 10 🗸秒  | 高速 🗸        |    |
| 動作状況                        | No.8      |      | 8 (0~255)  | 10 🗸秒  | 高速 🗸        |    |
| 機器情報                        | No.9      |      | 9 (0~255)  | 10 🗸秒  | 高速 🗸        |    |
| システムログ                      | No.10     |      | 10 (0~255) | 10 🗸秒  | 高速 🗸        |    |
|                             | No.11     |      | 11 (0~255) | 10 🗸秒  | 高速 ∨        |    |
|                             | No.12     |      | 12 (0~255) | 10 🗸秒  | 高速 🗸        |    |
|                             | No.13     |      | 13 (0~255) | 10 🗸 秒 | 高速 🗸        |    |
|                             | No.14     |      |            |        | 高速 🗸        |    |
|                             | ~         |      | 15 (0~255) |        | -           | -1 |
| -                           | No.30     |      | 16 (0~255) | 10 🗸秒  | 高速 ∨        |    |
|                             | No.31     |      | 16 (0~255) | 10 🗸秒  | 高速 🗸        |    |
|                             |           | 保存   | キャンセル      |        |             |    |

設定値の●は工場出荷の値です。

### パトロールの順番

オートパトロールの順番に任意のプリセットポジ ションの番号を割り当てることができます。 0番目から 31番目の順にパトロールを繰り返し ます。

割り当てたプリセットポジションが登録されてい ない場合、そのポジションへの移動を行わず、次の パトロールの順番に移動します。

 オートパトロール動作中でもパトロールの順番 は変更することができます。

### 各ポジションの待機時間

各ポジションの待機時間を選択できます。

- オートパトロール動作中でも待機時間は変更することができます。
- [設定值:Skip、●10、20、30、45、60、120]秒

### ポジション間の移動スピード

ポジション間の移動スピードを選択できます。

オートパトロール動作中でもポジション間の移動スピードは変更することができます。

[設定値:低速、中速、●高速]

### 保存 保存

設定した内容を保存します。保存せずに他の ページに移行すると設定内容は保存されません。

### 2 キャンセル

変更した値を変更前の値へ戻したい場合に押 してください。なお、変更したほかの項目も変 更する前の設定値に戻ります。

# オートパトロール2

設定時間の間隔で複数のポジションの映像を切り換えて表示するオートパトロール動作の設定を行います。決められたポジションを順番に見たい場合に設定します。

| JVC VN-H678      | BWPR    |        |            |       | ビューワー Iログアウト |   |
|------------------|---------|--------|------------|-------|--------------|---|
| 日本語              | オート     | パトロール2 |            |       |              |   |
| カメラ              | No. 9   | ·イトル   | ポジション      | 滞在時間  | 移動スピード       |   |
| PIZ<br>オートパトロール0 | No.0 Ho | ome    | 0 (0~255)  | 10 >秒 | 高速 🗸         |   |
| オートバトロール1        | No.1    |        | 1 (0~255)  | 10 ~秒 | 高速 🗸         |   |
|                  | No.2    |        | 2 (0~255)  | 10 🗸秒 | 高速 レ         |   |
| オートリターン          | No.3    |        | 3 (0~255)  | 10 🗸秒 | 高速 ∨         |   |
| その他PTZ設定         | No.4    |        | 4 (0~255)  | 10 🗸秒 | 高速 🗸         |   |
| ネットワーク           | No.5    |        | 5 (0~255)  | 10 🗸秒 | 高速 🗸         |   |
| 検出設定<br>イベント設定   | No.6    |        | 6 (0~255)  | 10 🗸秒 | 高速 🗸         |   |
| システム             | No.7    |        | 7 (0~255)  | 10 🗸秒 | 高速 ∨         |   |
| 動作状況             | No.8    |        | 8 (0~255)  | 10 🗸秒 | 高速 ∨         |   |
| 機器情報             | No.9    |        | 9 (0~255)  | 10 🗸秒 | 高速 🗸         |   |
| システムログ           | No.10   |        | 10 (0~255) | 10 🗸秒 | 高速 🗸         |   |
|                  | No.11   |        | 11 (0~255) | 10 🗸秒 | 高速 🗸         |   |
|                  | No.12   |        | 12 (0~255) | 10 🗸秒 | 高速 🗸         |   |
|                  | No.13   |        | 13 (0~255) | 10 🗸秒 | 高速 🗸         |   |
|                  | No.14   |        |            |       | 高速レ          | - |
|                  | ~ ~     |        | 15 (0~255) |       |              | ٢ |
|                  | No.30   |        | 16 (0~255) | 10 V秒 | 高速レ          |   |
|                  | No.31   |        | 16 (0~255) | 10 🗸秒 | 高速 🗸         |   |
|                  |         | 保存     | キャンセル      |       |              |   |

設定値の●は工場出荷の値です。

### パトロールの順番

オートパトロールの順番に任意のプリセットポジ ションの番号を割り当てることができます。 0番目から 31番目の順にパトロールを繰り返し ます。

割り当てたプリセットポジションが登録されてい ない場合、そのポジションへの移動を行わず、次の パトロールの順番に移動します。

 オートパトロール動作中でもパトロールの順番 は変更することができます。

### 各ポジションの待機時間

各ポジションの待機時間を選択できます。

- オートパトロール動作中でも待機時間は変更することができます。
- [設定值:Skip、●10、20、30、45、60、120]秒

### ポジション間の移動スピード

ポジション間の移動スピードを選択できます。

オートパトロール動作中でもポジション間の移動スピードは変更することができます。

[設定値:低速、中速、●高速]

### 保存 保存

設定した内容を保存します。保存せずに他の ページに移行すると設定内容は保存されません。

### 2 キャンセル

変更した値を変更前の値へ戻したい場合に押 してください。なお、変更したほかの項目も変 更する前の設定値に戻ります。

# オートリターン

オートリターンとは、一定時間以上 PTZ 操作やポジション移動操作が行なわれない場合に、あらかじめ 指定したモードに自動的に移行する機能です。

| JVC VN-H678      | 3WPR                                      |  |     |
|------------------|-------------------------------------------|--|-----|
| 日本語              | オートリターン                                   |  |     |
| カメラ              |                                           |  |     |
| PTZ<br>オートパトロールO | レート し し し し し し し し し し し し し し し し し し し |  | 20  |
| オートバトロール1        |                                           |  | -63 |
| オートリターン          | 保存 キャンセル                                  |  |     |
| その他PTZ設定         |                                           |  | -4  |
| ネットワーク<br>検出設定   |                                           |  |     |
| イベント設定           |                                           |  |     |
| システム 動作状況        |                                           |  |     |
| 機器情報             |                                           |  |     |
| 977700           |                                           |  |     |
|                  |                                           |  |     |
|                  |                                           |  |     |
|                  |                                           |  |     |

設定値の●は工場出荷の値です。

### **0** モード

オートリターン後の動作モードを選択します。 OFF:オートリターンは動作しません。

Home:一定時間無操作で Home ポジションに 戻ります。

オートパン:一定時間無操作で、オートパンを 開始します。(P.31)

オートパトロール 0~2:一定時間無操作でオートパトロールを開始します。

[設定値:●OFF、Home、オートパン、オートパ トロール 0~2]

### 2 リターン時間

リターンを開始するまでの無操作時間を設定します。

 ● 無操作時間とは、PTZ 操作やポジション移動 操作が行なわれない時間のことです。
 「設定値:●1,2,3,5,10,20,30,60〕分

### 6 保存

設定した内容を保存します。保存せずに他の ページに移行すると設定内容は保存されません。

### 4 キャンセル

変更した値を変更前の値へ戻したい場合に押 してください。なお、変更したほかの項目も変 更する前の設定値に戻ります。

### メモ:-

- 無効な値を変更前の値へ戻したい場合には、
   [キャンセル]ボタンを押してください。なお、
   [キャンセル]ボタンを押すと、変更したほかの項
   目も変更する前の設定値に戻ります。
- すでに変更した値を保存している場合は、最後に[保存]ボタンを押したときの設定に戻ります。

# その他 PTZ 設定

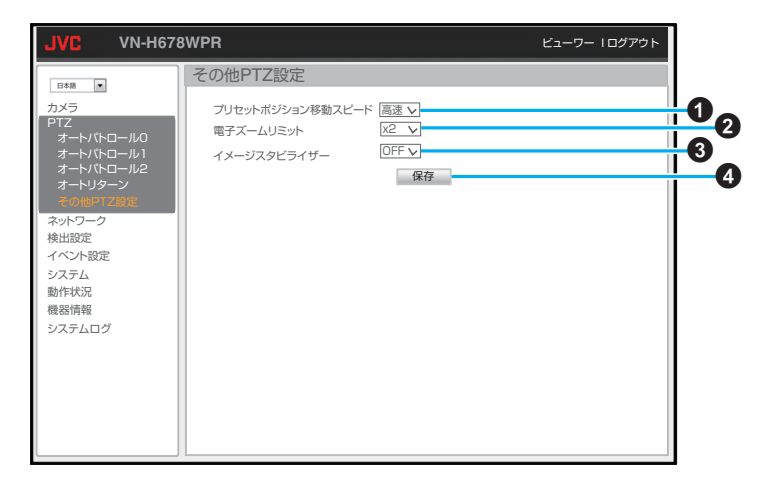

設定値の●は工場出荷の値です。

- ブリセットポジション移動スピード
   プリセットポジション移動のスピードを設定します。
   [設定値:低速、中速、● 高速]
- 2 電子ズームリミット
  - 電子ズームリミットを設定します。
     電子ズームリミットよりも大きい倍率にズーム倍率があるときはズームインまたはズームアウトはできません。
  - [設定值:x1、●x2、x4、x8、x16、x32]

③ イメージスタビライザー

ON にすると、イメージスタビライザーが有効 になりブレ補正を行ないます。

 ON に設定すると、画角が狭くなり解像度が 低くなります。

[設定値:●OFF、ON]

4保存

# ネットワーク

# ネットワーク

ここでは本機で使用できるネットワーク環境の詳細設定について説明します。

| JVC VN-H678                    | 3WPR                                             | ビューワー Iログアウト |
|--------------------------------|--------------------------------------------------|--------------|
| 日本語                            | ネットワーク                                           |              |
| カメラ<br>PTZ<br>ネットワーク           | IP設定 ● 固定IP ○ DHCP ○ PPPoE<br>IPアドレス 192.168.0.2 | 00           |
|                                |                                                  |              |
| ネットワーク(IPv6)<br>HTTP/RTSP サービス | DNS DHCPサーバーから取得したDNS<br>・ ユーザー入力でDNSを設定         |              |
| マルチキャスト<br>アクセス制限              | ブライマリーDNS           セカンダリーDNS                    |              |
| DDNS<br>UPnP                   | ユーサー名 パスワード                                      |              |
| SNMP<br>ONVIF                  | QoS (DSCP) 0 (0~63)                              | 0            |
| 検出設定 イベント設定                    | 保存                                               |              |
| システム<br>動作状況                   |                                                  |              |
| 機器情報<br>システムログ                 |                                                  |              |

設定値の●は工場出荷の値です。

### 1 IP 設定

ネットワークの設定方法を選択します。 固定 IP:すべて手動で入力して設定します。 DHCP:DHCP サーバーから IP アドレスなどを 自動取得して設定します。 PPPoE:ISP(Internet Service Provider)などから 提供された情報を入力して設定します。 [設定値:● 固定 IP、DHCP、PPPoE]

### 2 IP アドレス※1

本機の IP アドレスを設定します。 [初期値: 192.168.0.2]

### ③ サブネットマスク※1 本機のサブネットマスクを設定します。 「初期値: 255,255,255,0〕

デフォルトゲートウェイ※1
 本機のデフォルトゲートウェイを設定します。

### **5** DNS %2

DNS サーバーの設定を DHCP サーバーから自動取得して行うか、手動で行うかを選択します。

[設定値: DHCP サーバーから取得した DNS を設定、● ユーザー入力で DNS を設定]

- ⑥ プライマリー DNS※3 プライマリー DNS を設定します。
- ⑦ セカンダリー DNS※3 セカンダリー DNS を設定します。

### 8 ユーザー名※4

"IP 設定"に PPPoE を選択した場合は、ユーザー 名(ID/アカウント)を入力します。

•半角英数文字で30文字まで入力できます。

### 9 パスワード※4

"IP 設定"に PPPoE を選択した場合は、パスワードを入力します。

•半角英数文字で30文字まで入力できます。

### QoS(DSCP)

本機のネットワークトラフィックに優先度と パケット破棄の割合を設定します。 [設定値:●0、0~63]

### 🛈 МТU

映像データを格納するパケットの最大サイズ を設定します。 [設定値:●1500、1280~1500]

### 12保存

- ※1 DHCP または PPPoE での設定時は自動で取 得した値が表示され、グレーアウトして手動 での入力はできません。
- ※2 "IP 設定"が DHCP 以外の場合は、グレーアウトして選択できません。
- ※3 "IP 設定"が DHCP で、"DNS"が[DHCP サー バーから取得した DNS を設定]の場合は、グ レーアウトして入力はできません。
  "IP 設定"に PPPoE を選択した場合は、グレー アウトして入力はできません。
- ※4 "IP 設定"が PPPoE 以外の場合は、グレーアウトして入力はできません。

# ネットワーク(IPv6)

IPv6のネットワークを設定します。

| JVC VN-H678                                                                                                    | BWPR                                     |                             | ビューワ・ | ーIログアウト |                                  |   |
|----------------------------------------------------------------------------------------------------|------------------------------------------|-----------------------------|-------|---------|----------------------------------|---|
| 日本語                                                                                                    | ネットワーク(IPv6                              | 5)                          |       |         |                                  |   |
| □ BBA<br>カメラ<br>カメラ<br>PTZ<br>ネットワーク<br>ネットワーク<br>マレチャスト<br>アクセス制限<br>DDNS<br>UPnP<br>SNMP<br>ONVIF<br>検出設定<br>イベント設定<br>システム<br>動作状況<br>機器情報<br>システムログ | P設定<br>IPアドレス<br>デフォルトルーター<br>プライマリー DNS | ♥ ON ♥ OFF<br>1680::<br>「保存 | /64   |         | <b>0</b><br><b>6</b><br><b>6</b> | 2 |

設定値の●は工場出荷の値です。

### ① IP 設定

ON を選択すると IPv6 アドレスが有効になり、 IPv6 アドレスを使って本機にアクセスするこ とができます。(HTTP アクセスのみ) [設定値:ON、●OFF]

### 2 IP アドレス

IPv6 アドレスの初期値は MAC アドレスを元 に作成されるグローバルアドレスです IPv6 アドレスはリンクローカルアドレス、また はグローバルアドレスをご使用ください。

- リンクローカルアドレスは自動生成されます。
- グローバルアドレスを複数持つことはできません。

# ③ デフォルトルーター

デフォルトルーターを設定します。

● プライマリー DNS

プライマリー DNS を設定します。

**6**保存

# HTTP/RTSP サービス

HTTP ポート、RTSP ポート、その他関連する設定を行います。

| JVC VN-H67                            | 8WPR                                                                                                    | ビューワー Iログアウト                                                                                                    |  |
|---------------------------------------|----------------------------------------------------------------------------------------------------|----------------------------------------------------------------------------------------------------|--|
| 日本語                                   | HTTP/RTSPサービス                                                                                                |                                                                                                    |  |
| tox3         Tx         Tx         Tx | HTTNドート<br>RTSNボート<br>RTSNボート<br>RTCP5+2/2<br>SPS/PPOFNBU<br>222<br>エンコーダー1<br>エンコーダー2<br>エンコーダー3<br>エンコーダー4 | 80 (80, 1024-65535)<br>554 (554, 1024-65535)<br>④ ON OFF<br>④ ON OFF<br>Stream0<br>stream1<br>etrcom2<br>stream3<br>保存 |  |
| システムログ                                |                                                                                                    |                                                                                                    |  |

設定値の●は工場出荷の値です。

### ● HTTP ポート

HTTP ポートを設定します。初期設定のポート 番号 80 の使用をおすすめしますが、変更が必 要な場合はシステム管理者に問い合わせてく ださい。

[設定値:●80、80~65535]

### 2 RTSP ポート

**RTSP**ポートを設定します。 [設定値:●554、80~65535]

### 3 RTCP チェック

RTCP キープアライブ機能(RTSP クライアン トソフトから返信される RTCP パケット (Receiver Report)のチェック機能)の ON/OFF を設定します。

ON:受信した RTCP パケットのチェックを行 います。クライアントの RTCP パケットが受信 できなくなった場合、そのクライアントに対す る配信を停止します。

OFF:受信した RTCP パケットのチェックを行い ません。クライアントの RTCP パケットが受信で きなくなった場合でも、配信を継続します。 [設定値:●ON、OFF]

 RTCP パケットは特定の VMS(Video Management System)からカメラに対して送 信されることがあります。

### O SPS/PPS 再配信

H.264 コーデックの内部データである SPS と PPS を定期的に再配信するかどうかを設定し ます。 ON:H.264 のストリームに SPS&PPS フレーム

ON:H.264 のストリームに SPS&PPS クレーム をI フレームの前に毎回挿入する。 OFF:RTSP の Describe の応答に SPS&PPS フレームを挿入し、以後、H.264 のストリーム に SPS/PPS を挿入しない。 [設定値:●ON, OFF]

### 6 認証

RTSP のリクエスト時に認証を行うかどうかを 設定します。ON で認証を行います。 「設定値:ON、●OFF]

 ユーザー名、パスワードはブラウザーにアク セスするときと同じです。

### 6 エンコーダー 1※

エンコーダー1のプロファイル名を設定します。エンコードページに表示されている RTSP URL とは別に rtsp://IP アドレス:RTSP ポート/ プロファイル名でも RTSP のリクエストが可 能です。

### ⑦ エンコーダー 2※

エンコーダー2のプロファイル名を設定しま す。エンコードページに表示されている RTSP URL とは別に rtsp://IP アドレス:RTSP ポート/ プロファイル名でも RTSP のリクエストが可 能です。

### 8 エンコーダー 3※

エンコーダー3のプロファイル名を設定しま す。エンコードページに表示されている RTSP URL とは別に rtsp://IP アドレス:RTSP ポート/ プロファイル名でも RTSP のリクエストが可 能です。

### ① エンコーダー 4※

エンコーダー4のプロファイル名を設定します。エンコードページに表示されている RTSP URL とは別に rtsp://IP アドレス:RTSP ポート/ プロファイル名でも RTSP のリクエストが可 能です。

### ❶ 保存

設定した内容を保存します。保存せずに他の ページに移行すると設定内容は保存されません。

※各エンコーダーで同一の名前は設定できません。

ご注意:-

 RTSP ポートを変更した場合、配信を要求する 側の機器でも同様にポート指定を変更する必要 があります。

# マルチキャスト

各エンコーダーのマルチキャストの配信内容などを設定します。

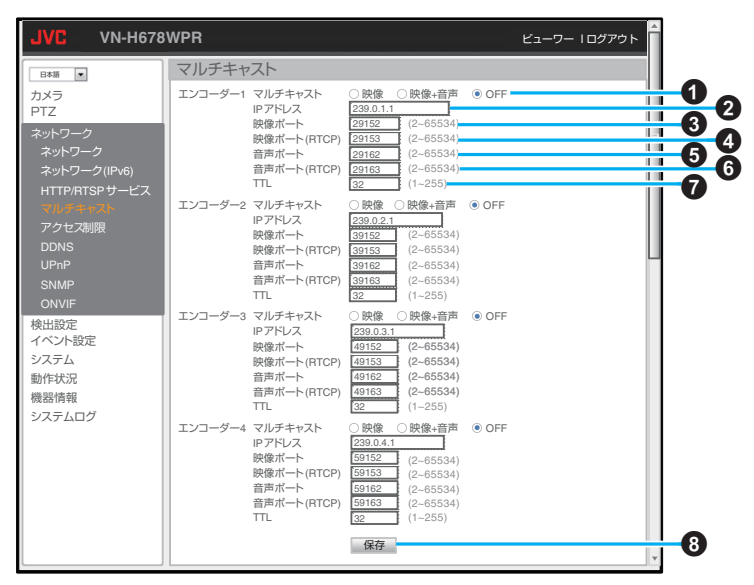

### エンコーダー 1~4 共通

設定値の●は工場出荷の値です。

工場出荷状態のエンコーダ2と3は「使用停止中/ モニター出力使用中のため、使用できません」と表示され使用できません。

### ● マルチキャスト

マルチキャストの配信内容を設定します。 映像:映像のみをマルチキャストで配信しま す。

映像+音声:映像と音声をマルチキャストで配 信します。

OFF:マルチキャスト配信は行いません。

- ・音声のみをマルチキャストで送信すること はできません。
- [設定値:映像、映像+音声、●OFF]

### 2 IP アドレス

マルチキャストの配信に使用する IP アドレス を設定します。 工場出荷値は下記の通りです: エンコーダー 1: 239.0.1.1、

- エンコーダー 2: 239.0.2.1、
- エンコーダー 3: 239.0.3.1、
- エンコーダー 4: 239.0.4.1

### 3 映像ポート

マルチキャストの映像配信に使用するポート 番号を設定します。 [設定値:2~65534] 工場出荷値は下記の通りです: エンコーダー1:53152、 エンコーダー2:55152、 エンコーダー3:57152、 エンコーダー4:59152

### ・ ・<

マルチキャストの映像配信に使用する RTCP 用ポート番号を設定します。 [設定値:2~65534] 工場出荷値は下記の通りです: エンコーダー1:53153、 エンコーダー2:55153、 エンコーダー3:57153、 エンコーダー4:59153

### 6 音声ポート

マルチキャストの音声配信に使用するポート 番号を設定します。 [設定値:2~65534] 工場出荷値は下記の通りです: エンコーダー1:53162、 エンコーダー2:55162、 エンコーダー3:57162、 エンコーダー4:59162

### 6 音声ポート(RTCP)

マルチキャストの音声配信に使用する RTCP 用ポート番号を設定します。 [設定値:2~65534] 工場出荷値は下記の通りです: エンコーダー 1: 53163、 エンコーダー 2: 55163、 エンコーダー 3: 57163、 エンコーダー 4: 59163

### TTL

映像データを格納した UDP パケットの TTL の 値を設定します。 [設定値:●32、1~255]

### 8 保存

設定した内容を保存します。保存せずに他の ページに移行すると設定内容は保存されません。

メモ:-

本機のビューワーにはマルチキャスト配信を受信する機能はありません。
 マルチキャスト配信の映像や音声を受信するには、弊社製ネットワークデコーダー VN-D4HD などのマルチキャスト配信を受信できる機器を ご使用ください。

# アクセス制限

クライアントの制限を設定します。

| JVC VN-H67                                                                                                    | BWPR                                               |          | ビューワー Iログアウト |  |
|----------------------------------------------------------------------------------------------------|----------------------------------------------------|----------|--------------|--|
| B#海         ・           カメラ<br>PTZ         ・           ネットワーク         ネットワーク           ネットワーク(IPV6)         ・           HTTPRFSPサービス         マルチキャスト           アレージ         ・           DONS         ・           DONS         ・           SMMP         ・           OVIF         検出設定           イベント設定         システム           動作状況         機器情報           システムログ         ・ | <u>アクセス制限</u><br>7 <sup>5</sup> 122 MAR<br>19771-2 | ON & OFF |              |  |

設定値の●は工場出荷の値です。

### ● アクセス制限

ON/OFF を選択することで、本機ヘアクセスす るリストに登録した IP アドレス(クライアン ト)を制限できます。 ON:アクセス制限を有効にします。 OFF:アクセス制限を無効にします。 [設定値:ON、●OFF]

### 2 IP アドレス

禁止リストボックスに追加する IP アドレスを 入力します。ワイルドカード(\*)が使用可能で す。

192.168.0.\*の場合、192.168.0.1~ 192.168.0.255を指定したことになります。

### 🚯 追加

入力した IP アドレスを禁止リストボックスに 追加します。

### ④ 削除

禁止リストボックスから選択した IP アドレス をリストから削除します。

### ⑤ 禁止リストボックス

アクセス禁止にする IP アドレスの一覧です。 左クリックでアドレスの選択ができます。

# DDNS

DDNS サーバーを設定します。

| JVC VN-H67                                                                                                    | BWPR                                       |                | ビューワー Iログアウト |                  |
|----------------------------------------------------------------------------------------------------|--------------------------------------------|----------------|--------------|------------------|
| 日本語                                                                                                    | DDNS                                       |                |              |                  |
| カメラ<br>PTZ<br>ネットワーク<br>ネットワーク<br>ホットワーク(IPv6)<br>HTTPhSPサービス<br>マルチキャスト<br>アクセス制限<br>DPhP<br>SMMP<br>ONVIF<br>校出設定<br>イベント設定<br>システムログ | DDNSサーバー<br>DDNS<br>ユーザー名<br>バスワード<br>ホスト名 | http://dyn.com |              | 0<br>3<br>0<br>5 |

設定値の●は工場出荷の値です。

### ● DDNS サーバー

DDNS サーバーを選択します。 [設定値:●http://dyn.com/、http://www.noip.com/]

### **2** DDNS

ON: DDNS を使用します。 OFF: 使用しません。

ON を選択するとユーザー名などの入力ができるようになります。
 [設定値:ON、●OFF]

### 3 ユーザー名

DDNS サーバーに登録したユーザー名を入力 します。

半角英数文字で30文字まで入力できます。

## パスワード

DDNS サーバーに登録したパスワードを入力 します。

•半角英数文字で30文字まで入力できます。

### ⑤ ホスト名

DDNS サーバーに登録したホスト名を入力します。

### 6 保存

# UPnP

UPnP(ユニバーサル・プラグ&プレイ)サービスの有効/無効などを設定します。有効にするとLAN 接続されている UPnP に対応したパソコンが本機(カメラ)を自動的に認識します。

| JVC VN-H678                                                                                      | BWPR                     |                                      | ビューワー Iログアウト |                                  |
|--------------------------------------------------------------------------------------------------|--------------------------|--------------------------------------|--------------|----------------------------------|
| 日本語                                                                                              | UPnP                     |                                      |              |                                  |
| カメラ<br>PTZ<br>ネットワーク<br>ネットワーク<br>ネットワーク(IPv6)<br>HTTP/RTSPサービス<br>マルチキャスト<br>アクセス制限<br>DDNS<br> | UPP만-ビス<br>Friendly Name | ● ON OOFF<br>VN-H678WPR - 192.168.02 |              | <b>0</b><br><b>0</b><br><b>0</b> |

設定値の●は工場出荷の値です。

### UPnP サービス

ON/OFF を選択します。 ON:UPnP が有効です。 OFF:UPnP が無効です。 [設定値:●ON、OFF]

### Priendly Name

ネットワーク上に表示される本機の名称を表示します。カメラのモデル名と IP アドレスで構成され、変更することはできません。

### 3 保存

# SNMP

SNMP(簡易ネットワーク管理プロトコル)を設定します。SNMPは、アプリケーション層の上位に位置 するインターネット標準のプロトコルで、ネットワークに接続されている機器を管理するための情報通 信方法を定めています。ネットワーク機器を遠隔管理し、問題解決を容易にしています。

|                | BWPR             | ビューワー Iログアウト |            |
|----------------|------------------|--------------|------------|
| 日本語            | SNMP             |              |            |
| カメラ            |                  |              | •          |
| PTZ            | SNMP             | O ON . OFP   | <b>U</b> O |
| ネットワーク         | SNMP v1/v2       | public       | U          |
| ネットワーク         | 読み出しコミューディ名      | private      |            |
| ネットワーク(IPv6)   | 者さ込みコミューティ名      | private      | 0          |
| HTTP/RTSP サービス | SIMP V3<br>コーザータ | admin        | 0          |
| マルチキャスト        |                  |              |            |
| アクセス制限         | プライバシーキー         |              |            |
| DDNS           | 書き込みセキュリティ名      | public       |            |
| UPnP           | 読み出しセキュリティ名      | private      |            |
| SNMP           |                  |              |            |
| ONVIF          | N-FE-F           | UN OFF       |            |
| 検出設定           |                  | 0.0.0.0      |            |
| イベント設定         | ハートビート間隔         | 60 ▼ 秒       |            |
| システム           |                  |              | -          |
| 動作状況           |                  | 保存           | -6         |
| 機器情報           |                  |              | •          |
| システムログ         |                  |              |            |
|                |                  |              |            |
|                |                  |              |            |
|                |                  |              |            |
|                |                  |              |            |

設定値の●は工場出荷の値です。

### SNMP

ON/OFF を選択します。 ON:SNMP が有効です。 OFF:SNMP が無効です。 [設定値:ON、●OFF]

### 2 SNMP v1/v2

読み出しコミュニティ名 読み出しのみ可能なコミュニティ名を設定し ます。半角英数文字 36 文字まで入力できます。 書き込みコミュニティ名 読み書き可能なコミュニティ名を設定します。 半角英数文字 36 文字まで入力できます。

### SNMP v3

ユーザー名

ユーザー名を設定します。半角英数文字 36 文 字まで入力できます。

### 認証

パスワードを設定します。半角英数文字 36 文 字まで入力できます。

### プライバシーキー

プライバシーキーを設定します。半角英数文字 36文字まで入力できます。

### 書き込みセキュリティ名

読み書き可能なセキュリティ名を設定します。 半角英数文字 36 文字まで入力できます。 読み出しセキュリティ名

読み出しのみ可能なセキュリティ名を設定し ます。半角英数文字 36 文字まで入力できます。

### ● SNMP ハートビート

- ハートビート
   ON/OFF を選択します。
   ON: ハートビート(死活監視)が有効です。
   OFF: ハートビート(死活監視)が無効です。
   [設定値: ON、●OFF ]
   ハートビートの送信先を設定します。
   ハートビートの送信問隔を設定します。
   パートビートの送信問隔を設定します。
- [設定値:1~60、●60]

### **6**保存

# ONVIF

ONVIF の使用/不使用を設定します。

本機は、ONVIF(Open Network Video Interface Forum)に対応しています。ONVIF は監視機器を発見する プロトコル、監視機器の設定を取得・変更するプロトコル、映像音声データを送受信するプロトコルなど が標準化されています。

| JVC VN-H678WPR ビューワー Iログアウト |  |  |
|-----------------------------|--|--|
|                             |  |  |
|                             |  |  |
| Quality O Bitrate           |  |  |
| O Quality   Bitrate         |  |  |
| LF≠+vZh) ⊙ON ○OFF           |  |  |
| ● ON ○ OFF                  |  |  |
| 1975                        |  |  |
| LET 1                       |  |  |
|                             |  |  |
|                             |  |  |
|                             |  |  |
|                             |  |  |
|                             |  |  |
| ,                           |  |  |

設定値の●は工場出荷の値です。

### ONVIF

ON/OFF を選択します。 ON:ONVIF を使用します。 OFF:ONVIF を使用しません。 [設定値:●ON、OFF] ● ON にすると下記の項目が設定できます。

### 2 JPEG 画質設定

JPEG ストリームの取得時に ONVIF で指定される画質設定のうち、Quality と Bitrate のどちらを優先するか選択します。 [設定値:●Quality、Bitrate]

### 3 H.264 画質設定

H.264 ストリームの取得時に ONVIF で指定される画質設定のうち、Quality と Bitrate のどちらを優先するか選択します。 [設定値:Quality、●Bitrate]

# ③ ユーザーデータ(マルチキャスト) ON/OFF を選択します。 ON:マルチキャスト配信時にユーザーデータを付加します。 OFF:マルチキャスト配信時にユーザーデータを付加しません。 [設定値:●ON、OFF]

### 5 メタデータ

ON/OFF を選択します。 ON:本機が配信するストリームにメタデータ を付加します。 OFF:本機が配信するストリームにメタデータ を付加しません。 [設定値:●ON、OFF]

### 6 保存

# 検出設定

# 動き検出

あらかじめ設定した本機映像内の任意のエリア(検出エリア)で発生した動きを感知する機能です。 本機能はホームポジションでのみ有効です。

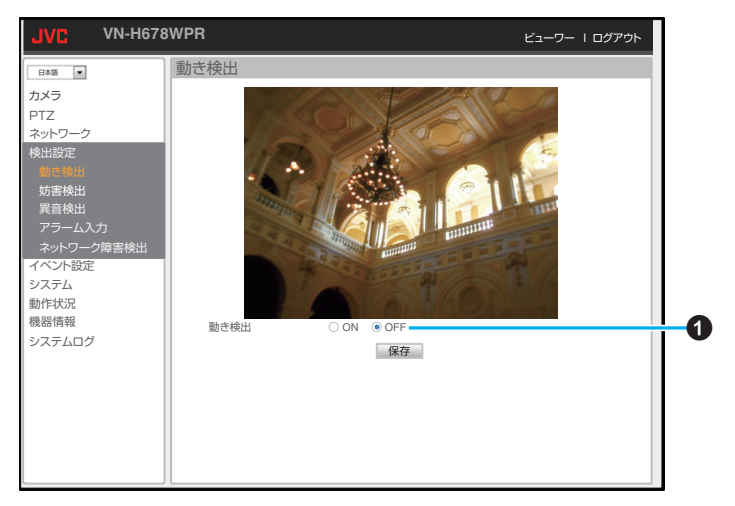

設定値の●は工場出荷の値です。

### 動き検出

ON/OFF を選択します。
 ON:動き検出の設定ができます。
 OFF:動き検出の設定はできません。

- ON を選択するとマス目が表示され、検出エリアの選択が可能になります。また、検出ゾーン解除、検出感度の項目が表示され、設定などが可能になります。
- 検出エリアはビューワー上で左クリックしたままドラッグして設定します。右クリックしたまま画面をドラッグして、選択したエリア内の検出エリアをまとめて解除することができます。また、ダブルクリックによる検出エリアの単体解除も可能です。
- OFF を選択すると、マス目は消えます。
- [システム] [システム情報] [OSD 表示 位置] - [イベント] (P.99) が指定されてい る場合、動き検出時に M を表示します。

[設定値:ON、●OFF]
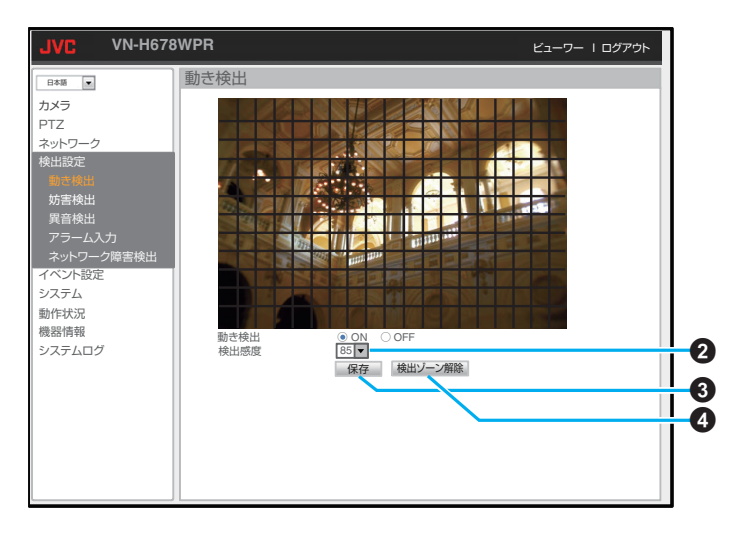

設定値の●は工場出荷の値です。

#### 2 検出感度

- 動き検出の検出感度が設定できます。
- 数字が大きくなるにつれて、わずかな動作や明るさの変化も検出しやすくなります。
   [設定値:●85、1~99]

#### 6 保存

設定した内容を保存します。保存せずに他の ページに移行すると設定内容は保存されません。

## ● 検出ゾーン解除

選択済みのエリアをすべて解除します。このと き、画面上のマス目はそのまま残ります。

## メモ:----

- エリア表示位置は目安です。必ず動作確認を行なってください。
- ズームした画面でのエリア設定はできません。

#### ご注意:-

- 蛍光灯などのフリッカーにより動き検出の誤動 作が発生する場合があります。
- 照明により明るさが変化する場合、動きとして 検出される場合があります。
- 設置条件によっては検出できないときがあります。

# 妨害検出

明るさを含め、映像に大きな変化があった場合に、それを妨害として検出します。主に、レンズをふさがれたり、障害物を置かれたり、強い光をあてられたり、カメラの設置向きが変えられた場合を想定しています。

本機能はホームポジションでのみ有効です。

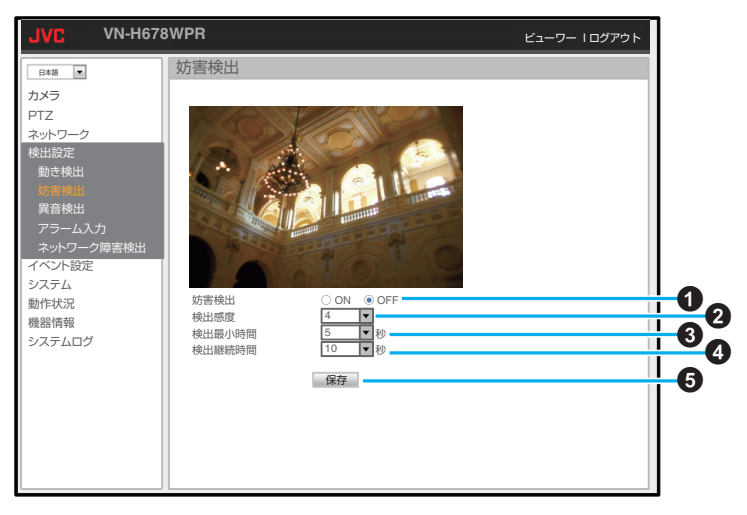

設定値の●は工場出荷の値です。

#### ● 妨害検出

ON/OFF を選択します。
 ON:妨害検出の設定ができます。
 OFF:妨害検出の設定はできません。

- [システム] [システム情報] [OSD 表示 位置] - [イベント] (P.99) が指定されてい る場合、妨害検出時に て を表示します。
- [設定值:ON、●OFF]

#### 2 検出感度

- 妨害検出の検出感度が設定できます。
- 数字が大きいほど、妨害を検出しやすくなります。
- [設定値:●4、0~10]

### 3 検出最小時間

妨害が発生してから認識するまでの時間を設定します。妨害と判断できる映像が設定した時間以上継続する場合に検出します。 [設定値:●5、10、15、20、25、30、35、40、45、50、

55、60]秒

#### 4 検出継続時間

設定した時間中の妨害発生を検出します。 [設定値:5、●10、15、20、25、30、35、40、45、50、 55、60]秒

## 6保存

設定した内容を保存します。保存せずに他の ページに移行すると設定内容は保存されません。

#### ご注意:--

設置条件によっては検出できないときがあります。

# 異音検出

あらかじめ設定した音量や音の継続時間を超えた場合に異常を検出する機能です。

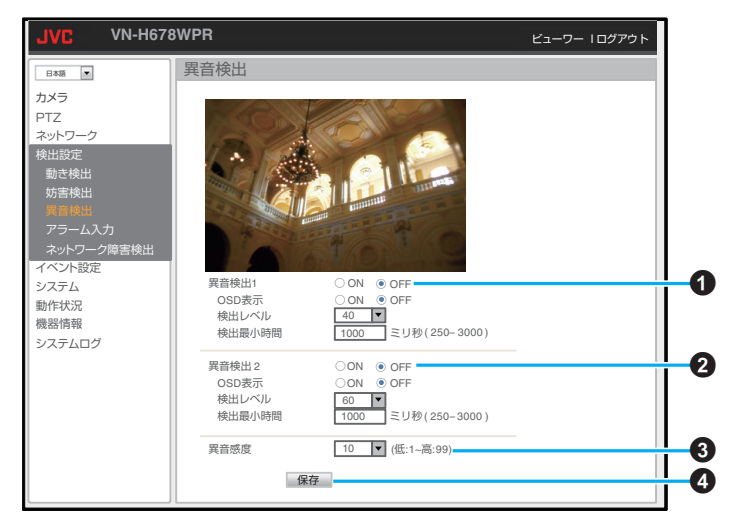

設定値の●は工場出荷の値です。

#### 日 異音検出 1

ON: 異音検出 1 を有効にします。 OFF: 異音検出 1 を無効にします。

 [システム] - [システム情報] - [OSD 表示 位置] - [イベント] (P.99) が指定されてい る場合、異音検出時に A1 を表示します。

[設定值:ON、●OFF]

#### **OSD** 表示

ON: プレビュー映像上にピークメーターを表示します。 OFF: ピークメーターを表示しません。

「設定値:ON、●OFF]

## 検出レベル

検出レベルを設定します。 数字が大きくなるほど、大きな音でないと検出 しません。(映像内のピークメーターの青い囲 いがレベルの設定によって変化します。)

#### [設定値:●40、1~99] 検出最小時間

は出る。 設定した時間より長く検出レベルを超えた音 が継続した場合に異音検出を行います。 [設定値:●1000、250~3000]

## 2 異音検出 2

ON: 異音検出 2 を有効にする。 OFF: 異音検出 2 を無効にします。

 [システム] - [システム情報] - [OSD 表示 位置] - [イベント] (P.99) が指定されてい る場合、異音検出時に A2 を表示します。

[設定値:ON、●OFF]

#### **OSD** 表示

ON:プレビュー映像上にピークメーターを表示します。
OFF:ピークメーターを表示しません。
[設定値:ON、●OFF]
検出レベル
検出レベルを設定します。
数字が大きくなるほど、大きな音でないと検出しません。(映像内のピークメーターの青い囲いがレベルの設定によって変化します。)
[設定値:●60、1~99]
検出最小時間
設定した時間より長く検出レベルを超えた音が継続した場合に異音検出を行います。
[設定値:●1000,250~3000]

## 3 異音感度

入力音声のゲインを調節します。 [設定値:●10、1~99]

#### 4 保存

設定した内容を保存します。保存せずに他の ページに移行すると設定内容は保存されません。

#### ご注意:-

- 設置条件によっては検出できないときがあります。
- 異音検出 1/異音検出 2 の OSD 表示を ON に設定すると、異音検出ページを開いている間カメラから音声受信が行われ、音声を確認しながら設定できます。
- ピークメーターを表示する場合は OSD 表示位置(P.100)で左下を使用しないでください。

# アラーム入力

アラーム入力機器と本機との接続の有効/無効を設定します。

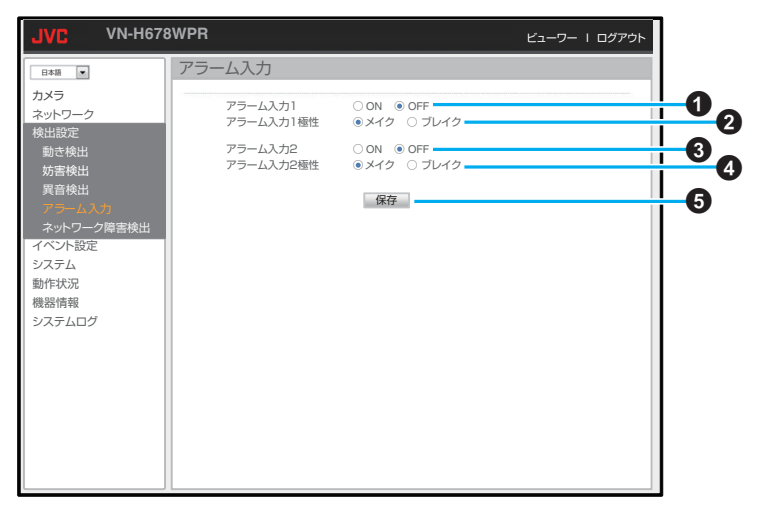

設定値の●は工場出荷の値です。

#### ⑦ アラーム入力1

ON:アラーム入力を有効にします。 OFF:アラーム入力を無効にします。

 [システム] - [システム情報] - [OSD 表示 位置]-[イベント](P.99)が指定されてい る場合、アラーム入力時に AD1 を表示しま す。

[設定値:ON、●OFF]

#### アラーム入力1極性

アラーム入力の極性をメイク(ショートしたと き)とブレイク(オープンしたとき)で切り替え ます。 [設定値:●メイク、ブレイク]

#### ⑥ アラーム入力2

ON:アラーム入力を有効にします。 OFF:アラーム入力を無効にします。

• [システム] - [システム情報] - [OSD 表示 位置]-[イベント](P.99)が指定されてい る場合、アラーム入力時に AD2 を表示しま す。

[設定値:ON、●OFF]

### ④ アラーム入力2極性

アラーム入力の極性をメイク(ショートしたと き)とブレイク(オープンしたとき)で切り替え ます。 [設定値:●メイク、ブレイク]

### **6**保存

# ┃ ネットワーク障害検出

本機とネットワークのリンク切れの検出を行います。

| JVC VN-H67     | 8WPR       |        | ビューワー   ログアウト |    |
|----------------|------------|--------|---------------|----|
| 日本語            | ネットワーク障害検出 |        |               |    |
| カメラ<br>ネットワーク  | ネットワーク障害検出 | ON OFF |               | 0  |
| 検出設定           |            | 保存     |               | -0 |
| 妨害検出           |            |        |               |    |
| 異音検出<br>アラーム入力 |            |        |               |    |
| ネットワーク障害検出     |            |        |               |    |
| イベント設定システム     |            |        |               |    |
| 動作状況           |            |        |               |    |
| 機器情報           |            |        |               |    |
| 270 402        |            |        |               |    |
|                |            |        |               |    |
|                |            |        |               |    |
|                |            |        |               |    |
|                |            |        |               |    |
|                |            |        |               |    |

設定値の●は工場出荷の値です。

# ● ネットワーク障害検出

ON:ネットワーク障害を検出します。 OFF:ネットワーク障害を検出しません。 [設定値:ON、●OFF]

## 2 保存

# イベント設定

# イベント

動き検出や異音検出など、イベント名から選択できる項目で異常が検出されたときのユーザーへの通知 方法や記録方法を設定します。

| JVC VN-H678   | BWPR       |      |           |       |             |             |             |            |           |           |       | t    | ビューワ | - 10:          | グアウト   |    |
|---------------|------------|------|-----------|-------|-------------|-------------|-------------|------------|-----------|-----------|-------|------|------|----------------|--------|----|
|               | イベント       |      |           |       |             |             |             |            |           |           |       |      |      |                |        |    |
| カメラ           |            |      | /         |       |             |             |             | _          |           |           |       |      |      |                |        |    |
| PTZ<br>ネットワーク | · ·        | イベン  | 卜名        |       | 動きも         | 出           |             | •          | 編         | 集         | -     |      |      |                |        | 12 |
| 検出設定          | 1121-18    | ステータ | FTP<br>記録 | メール送信 | SDカート<br>記録 | アラーム<br>出力1 | アラーム<br>出力2 | HTTP<br>透知 | TCP<br>透知 | UDP<br>通知 | デイナイト | 音声再生 | 赤外照明 | プリセット<br>ポジション | スケジュール |    |
| イベント設定        | 動き検出       | OFF  |           |       |             |             |             |            |           |           |       |      |      |                | 常時     |    |
|               | 妨害検出       | OFF  |           |       |             |             |             |            |           |           |       |      |      |                | 常時     |    |
| FTP記録         | 異音検出1      | OFF  |           |       |             |             |             |            |           |           |       |      |      |                | 常時     |    |
| メール設定         | 異音検出2      | OFF  |           |       |             |             |             |            |           |           |       |      |      |                | 常時     |    |
| SDカード記録       | アラーム入力 1   | OFF  |           |       |             |             |             |            |           |           |       |      |      |                | 常時     |    |
| SDカード記録データ    | 7ラーム入力2    | OFF  |           |       |             |             |             |            |           |           |       |      |      |                | 常時     |    |
| HIIP通知        | ネットワーク障害検出 | OFF  | -         | -     |             |             |             | -          | -         | -         |       |      |      |                | 常時     |    |
| UDP通知         | SDカードエラー   | OFF  |           |       | -           |             |             |            |           |           |       |      |      |                | 常時     |    |
| 音声再生          |            |      |           |       |             |             |             |            |           |           |       |      |      |                |        |    |
| システム          |            |      |           |       |             |             |             |            |           |           |       |      |      |                |        |    |
| 動作状況          |            |      |           |       |             |             |             |            |           |           |       |      |      |                |        |    |
| 機器情報          |            |      |           |       |             |             |             |            |           |           |       |      |      |                |        |    |
| システムログ        |            |      |           |       |             |             |             |            |           |           |       |      |      |                |        |    |
|               |            |      |           |       |             |             |             |            |           |           |       |      |      |                |        |    |
|               |            |      |           |       |             |             |             |            |           |           |       |      |      |                |        |    |

メモ:----

• 画面の[-]表示は、設定できない項目です。

設定値の●は工場出荷の値です。

# ● イベント名

編集するイベントを選択します。 [設定値:●動き検出、妨害検出、異音検出 1、異 音検出 2、アラーム入力 1、アラーム入力 2、ネッ トワーク障害検出、SD カードエラー]

## 2 編集

クリックすると、イベント名で選択したイベントの編集画面へ移動します。

#### 編集画面

| JVC VN-H678                                                                                                    | BWPR                                                                                                    | ビューワー Iログアウト                                                                                               |                                         |
|----------------------------------------------------------------------------------------------------|----------------------------------------------------------------------------------------------------|----------------------------------------------------------------------------------------------------|-----------------------------------------|
| VN-H67(<br>■*5 ●<br>カメラ<br>PTZ<br>ネットワーク<br>検出設定<br>イベント設定<br>イベント設定<br>イベント設定<br>メール設定<br>SDカード記録<br>SDカード記録<br>SDカード記録<br>SDカード記録<br>SDカード記録<br>SDカード記録<br>SDカード記録<br>SDカード記録<br>SDカード記録<br>SDカード記録<br>SDカード記録<br>SDカード記録<br>SDカード記録<br>SDカード記録<br>SDカード記録<br>SDカード記録<br>SDカード記録<br>SDカード記録<br>SDカード記録<br>SDカード記録<br>SDカード記録<br>SDカード記録<br>SDカービ記録<br>SDカービ記録<br>SDカービ』<br>SD<br>SD<br>SD<br>SD<br>SD<br>SD<br>SD<br>SD<br>SD<br>SD | イベント           イベント           イベント           イベント           イベント           オパシト名           アラション           有効           アクション           「TP 記録           メール送信           TOP通知           回びP 通知           ロレア通知           ロレア通知           アラーム出力1           アラーム出力2           HTTP POST URL:           デイナード切替           ・デイナード           音声再生           一方ノイトモード           「日本外部ジショ           ブリセットボジショ           スケジュール           マボジューレ | ビューワー 1ログアクト<br>総統時間 5 ▼秒<br>総統時間 5 ▼秒<br>総統時間 5 ▼秒<br>継続時間 1 ▼秒<br>※ (1~5)<br>ン移動<br>→ 田田 ▼ (Home, 1~255) | 000000000000000000000000000000000000000 |
|                                                                                                    | 保存                                                                                                    | キャンセル                                                                                                    |                                         |

設定値の●は工場出荷の値です。

## ● イベント名

選択したイベント名が表示されます。

2 ワンタイムアクション

チェックを入れると、アラーム入力1または2 がアラーム入力を検知したときにアクション を単発で発生させます。 選択しないときは、アラーム入力を検知してい る間、アクションを1秒ごとに発生させ続けま す。

#### 6 有効

チェックを入れることで編集対象のイベントは ON に設定されます。
 チェックを入れるとイベントが有効になり、ア

クションの編集が可能になります。

## ⑦ アクション

イベントに紐づけるイベントアクションの設 定一覧が表示されます。

グレーアウトしたままの項目は編集できません。

#### FTP 記録

チェックを入れるとイベントが発生したとき にイベントアクションとして FTP 記録を行い ます。

- イベントにネットワーク障害検出を選択した場合は設定できません。
- FTP サーバーの設定は、FTP 記録ページ (P.87)で行います。

# 継続時間

# (FTP 記録)

イベント発生時から FTP 記録を継続する時間 を選択します。

1 秒当たり、1 枚の JPEG 画像が FTP 記録され ます。

[設定値:1、●5、10、15、20、25、30、35、40、45、 50、55、60]秒

# メール送信

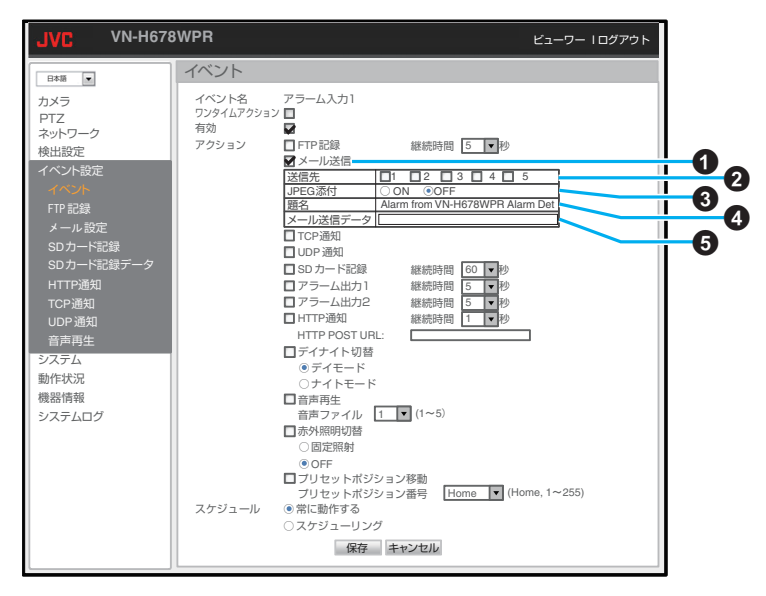

設定値の●は工場出荷の値です。

#### ● メール送信

チェックを入れるとイベントが発生したとき にイベントアクションとしてメール送信を行 います。

イベントにネットワーク障害検出を選択した場合は設定できません。

## 2 送信先

- メール送信先の選択を行います。
- 宛先のメールアドレスの設定は、メール設定ページ(P.89)で行います。

## 3 JPEG 添付

メールに JPEG 画像を添付するかどうかを選 択します。

 ON を選択するとイベント発生時の JPEG 画像 1 枚を添付します。

#### [設定值:ON、●OFF]

## 4 題名

メールの題名が表示されます。

(例: "Alarm from VN-XXX ZZZ")

- XXX には、H678WPR、ZZZ には、英語表記でのイベント名が記載されます。
- 最大文字数は127文字までです。日本語のみの場合は42文字、半角英数のみの場合は 127文字までです。

# 5 メール送信データ

メールの本文を入力します。

 最大文字数は127文字までです。日本語のみの場合は42文字、半角英数のみの場合は 127文字までです。 TCP 通知

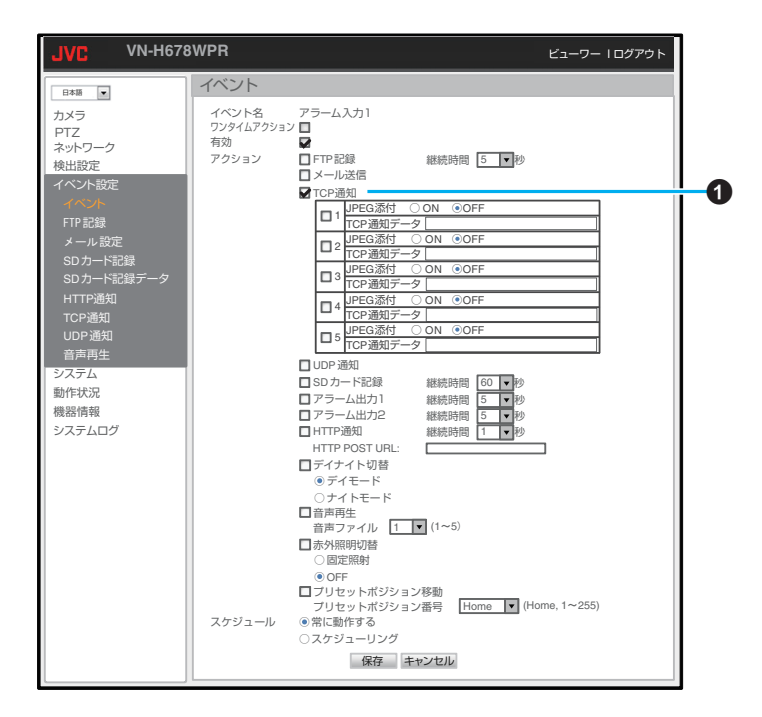

設定値の●は工場出荷の値です。

# ① TCP 通知

イベントにネットワーク障害検出を選択した場合は設定できません。

チェックを入れるとイベントが発生したとき にイベントアクションとして TCP 通知を行い ます。

#### 1~5

チェックを入れた宛先に **TCP** 通知を行います。

各宛先の IP アドレスの設定は TCP 通知ページ(P.96)で行います。

## JPEG 添付

TCP 通知に JPEG 画像を添付するかどうかを 選択します。

 ON を選択するとイベント発生時の JPEG 画像 1 枚を添付します。

[設定値:ON、●OFF]

### TCP 通知データ

TCP 通知で送るメッセージを記入します。

 最大文字数は127文字までです。日本語のみの場合は42文字、半角英数のみの場合は 127文字までです。

## UDP 通知

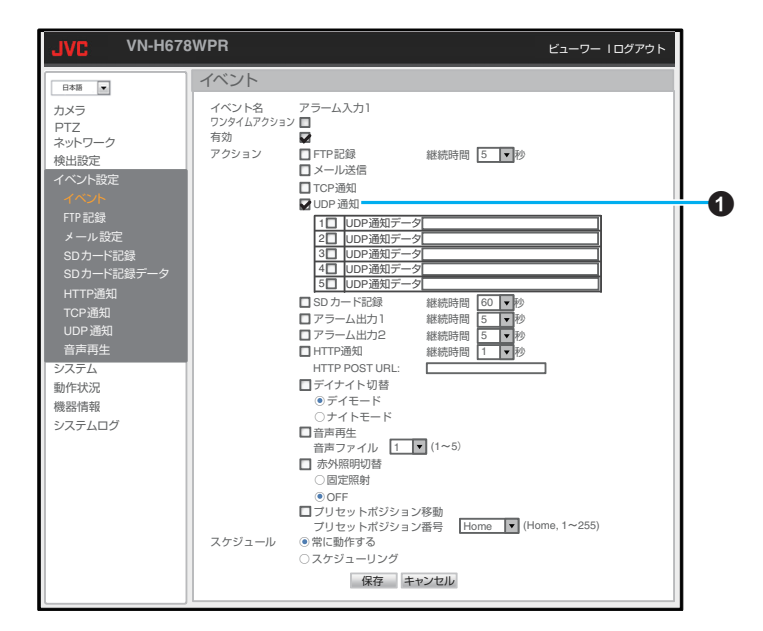

# **UDP** 通知

チェックを入れるとイベントが発生したとき にイベントアクションとして UDP 通知を行い ます。

イベントにネットワーク障害検出を選択した場合は設定できません。

1~5

チェックを入れた宛先に UDP 通知を行います。

 各宛先の IP アドレスの設定は UDP 通知 ページ(P.97)で行います。

## UDP 通知データ

- 最大文字数は127文字までです。日本語のみの場合は42文字、半角英数のみの場合は 127文字までです。
- UDP 通知で送るメッセージを記入します。

# アクション

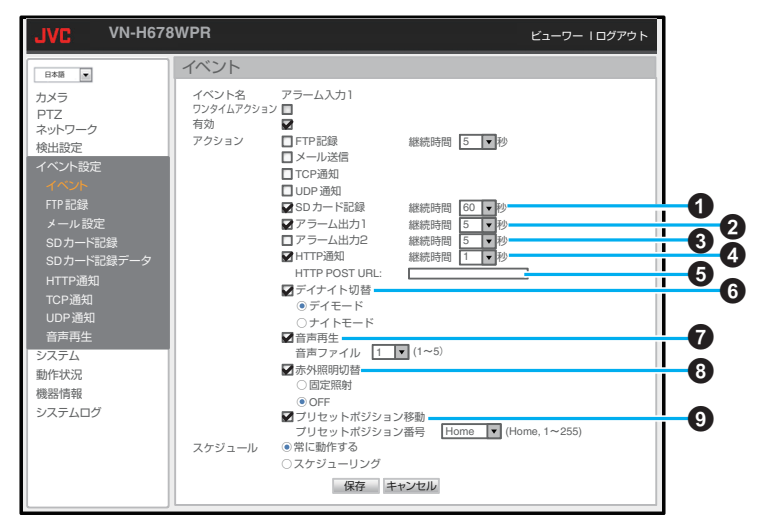

設定値の●は工場出荷の値です。

## ● SD カード記録

チェックを入れるとイベントが発生したとき にイベントアクションとして SD カード記録を 行います。

イベントに SD カードエラーを選択した場合は設定できません。

#### 継続時間

イベント発生時から SD カード記録を継続する 時間を選択します。

[設定値:5、10、15、20、25、30、35、40、45、50、 55、●60]秒

## 2 アラーム出力 1

チェックを入れるとイベントが発生したとき にイベントアクションとしてアラーム出力を 行います。

#### 継続時間

イベント発生時からアラーム出力を継続する 時間を選択します。

[設定値:0、●5、10、15、20、25、30、35、40、45、 50、55、60]秒

# 3 アラーム出力 2

チェックを入れるとイベントが発生したとき にイベントアクションとしてアラーム出力を 行います。

#### 継続時間

イベント発生時からアラーム出力を継続する 時間を選択します。 「設定値:0、●5、10、15、20、25、30、35、40、45、

50、55、60]秒

## 🛯 HTTP 通知

チェックを入れるとイベントが発生したとき にイベントアクションとして HTTP 通知を行 います。

#### 継続時間

イベント発生時から HTTP 通知を継続する時 間を選択します。 [設定値:●1、2、3、4、5]秒

## **6** HTTP POST URL

HTTP 通知のサーバーへの POST 先を設定します。

•半角英数文字で64文字まで入力できます。

## 6 デイナイト切替

チェックを入れるとイベントが発生したとき にイベントアクションとしてデイナイト切替 を行います。

デイモード / ナイトモード

イベント発生時のイベントアクションで、デイ モード/ナイトモードのどちらに切り替えるか を選択します。 [設定値:●デイモード、ナイトモード]

## 音声再生

チェックを入れるとイベントが発生したとき にイベントアクションとして音声再生を行い ます。

#### 音声ファイル

 
 ・音声ファイルの登録は、音声再生ページ (P.98)で行います。

[設定値:●1、1~5]

# 8 赤外照明切替

赤外照明はトリガ発生時、露光ページの赤外照 明の設定を"固定照射"もしくは"OFF"に切り替 えます。

[設定値:固定照射、●OFF]

# リプリセットポジション移動

チェックを入れるとイベントが発生したとき に、イベントアクションとして指定したプリ セットポジションに移動します。 [設定値:●Home、1~255] スケジュール

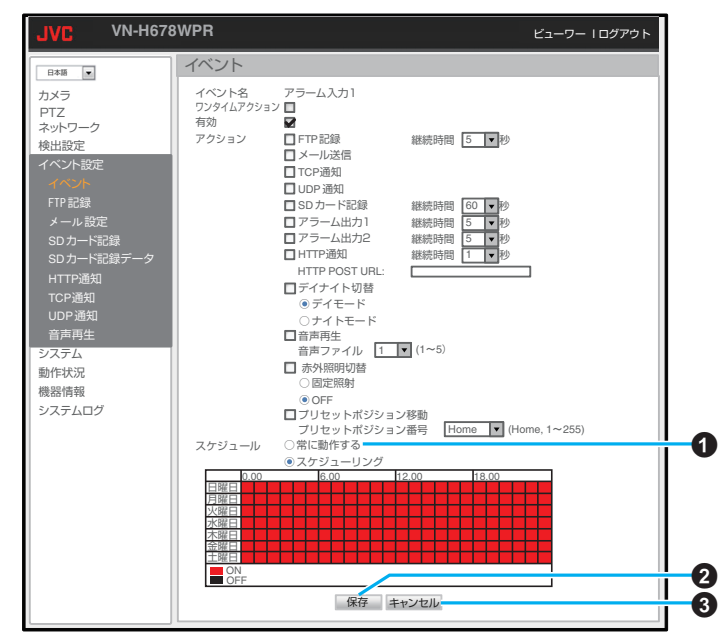

設定値の●は工場出荷の値です。

## ① スケジュール

"スケジューリング"をクリックすると表が表示されます。
 初期状態は、すべての期間が有効になってい

ますので、必要に応じてマス目をクリックし て設定を変更してください。 [設定値:●常に動作する、スケジューリング]

## 2 保存

設定した内容を保存します。保存せずに他の ページに移行すると設定内容は保存されません。

### 3キャンセル

選択した内容をすべてキャンセルして、最後に 保存した状態に戻します。 メモ:-

- 各イベントの編集画面で項目を設定、保存する と"イベント"のトップページの表に[✔]が表 示されます。
- 設定の途中でトップページに戻りたい場合は、 "キャンセル"をクリックします。
- メール送信または TCP 通知や HTTP 通知の JPEG 添付では、フレームレートや秒間の都合 により、アクションが発生した時点よりも約1 秒ずれた時刻の JPEG が添付されることがあり ます。

ご注意:-

 イベントによるアクション実行中やアクション 終了後1秒以内は、次のイベントを受け付けま せん。

# FTP 記録

FTP の録画条件をあらかじめ設定しておくことで、FTP サーバーに映像を保存することができます。 FTP 記録を使用するときは[カメラ] - [エンコード]の項でエンコーダー4のエンコードタイプを JPEG にしてください。(エンコーダー4のみ FTP 記録に使用できます。)

設定値の●は工場出荷の値です。

● FTP サーバー/FQDN

記録先の FTP サーバーの IP アドレスまたは FQDN(フルドメイン)を設定します。 ● 半角英数文字で 30 文字まで入力できます。

\* 千角央奴父子 C 50 父子よ C 八 川 C さよ
 2 FTP サーバーポート

記録先の FTP サーバーポートを選択します。 [設定値:●21、1024~65535]

8 アカウント

FTP サーバーのアカウント名を設定します。 ● 半角英数文字で 30 文字まで入力できます。

- ① パスワード
  - FTP サーバーのパスワードを設定します。
  - •半角英数文字で30文字まで入力できます。

## 🚯 ディレクトリ

FTP サーバー上の記録先フォルダーを設定します。

## 6 接頭語

ファイル名の先頭に付ける文字列を設定します。

半角英数文字で8文字まで入力できます。

## データフォーマット

- データフォーマットを選択します。
- 記録するファイル名は、[接頭語+データ フォーマット+接尾語]となります。
- [設定值:●YYMMDD\_hhmmss、
- hh\_mm\_ss\_MM\_DD\_YYYY、
- MM\_DD\_hh\_mm\_ss\_YY、

MM\_DD\_hh\_mm\_ss\_YYYY、

YYMMDDhhmmss、YYYYMMDDhhmmss ]

#### 8 接尾語

- ファイル名の語尾に付ける文字列を設定します。
- •半角英数文字で8文字まで入力できます。

## 9 FTP 常時記録

**ON**:常に **FTP** サーバーに **JPEG** の記録を行い ます。

**OFF**: **FTP** サーバーへの常時記録を停止します。

- "OFF"の状態で"イベント"のページのイベント名を選び編集するときに"アクション"ー"FTP記録"にチェックを入れた場合に、FTP記録を行います。
- FTP 常時記録の場合、ファイル名は[接頭語 +データフォーマット+接尾語+\_CONST]
   となり、最大 41 文字です。

[設定値:ON、●OFF]

### FTP 常時記録間隔

FTP 常時記録時の JPEG 記録間隔を設定します。

[設定値:保存、1~65535]

① 保存

設定した内容を保存します。保存せずに他の ページに移行すると設定内容は保存されません。

メモ:-

- FTP 記録や JPEG 添付を利用するためにはエンコーダー4を JPEG に設定してください。
- FTP 記録では、1 秒間に1 枚の JPEG 画像が記録 されますが、記録されるタイミングや環境により 1 枚多く記録されたり、間隔が2 秒になることが あります。

# メール設定

メール送信するための設定を行います。 JPEG 添付を使用するときは[カメラ] - [エンコード]の項でエンコーダー4のエンコードタイプを JPEG にしてください。(エンコーダー4のみ JPEG 添付に使用できます。)

| JVC VN-H67                                                                                                    | 3WPR                                                     | ビューワー Iログアウト                                                                                                    |    |
|----------------------------------------------------------------------------------------------------|----------------------------------------------------------|----------------------------------------------------------------------------------------------------|----|
|                                                                                                    | メール設定                                                    |                                                                                                    | _  |
| カメラ<br>PTZ<br>ネットワーク<br>検出設定<br>イベント設定<br>イベント<br>FTP記録<br>SDカード記録<br>SDカード記録<br>SDカード記録<br>プロード記録<br>プロード記録<br>SDカード記録<br>SDカートSD<br>SD<br>SD<br>SD<br>SD<br>SD<br>SD<br>SD<br>SD<br>SD<br>SD<br>SD<br>SD<br>S | メールアドレス以<br>メールアドレス1<br>メールアドレス2<br>メールアドレス3<br>メールアドレス5 | camera@example.com         ● AUTH LOGIN © AUTH SSL         25         [25, 465, 587, 1024-65535)         ● ON ® OFF | -0 |

設定値の●は工場出荷の値です。

#### 

メールアドレス 1~5

メールの送付先アドレスを設定します。

半角英数文字で64文字まで入力できます。

# 2 メール送信設定

メールアドレス

メール差出元アドレスを設定します。

半角英数文字で 64 文字まで入力できます。
 工場出荷値は camera@example.com です。

# SMTP サーバー

SMTP サーバーを設定します。

半角英数文字で 64 文字まで入力できます。
 認証

- SMTP の認証方式を選択します。
- [設定值:●AUTH LOGIN、AUTH SSL]

#### SMTP ポート

SMTP サーバーのポートを設定します。 [設定値:●25、587、1024~65535]

#### 認証

ON にすると SMTP サーバーへの接続認証を 行います。

[設定值:ON、●OFF]

#### ログイン ID

認証時に使用する ID を設定します。

半角英数文字で 64 文字まで入力できます。
 パスワード

認証時に使用するパスワードを設定します。 ● 半角英数文字で 32 文字まで入力できます。

# **3**保存

# SD カード記録

H.264 設定時のみ、撮影した映像は1つのエンコーダーに限って SD カードに保存することができます。JPEG では記録できません。SD カードを挿入してから、この機能を設定してください。

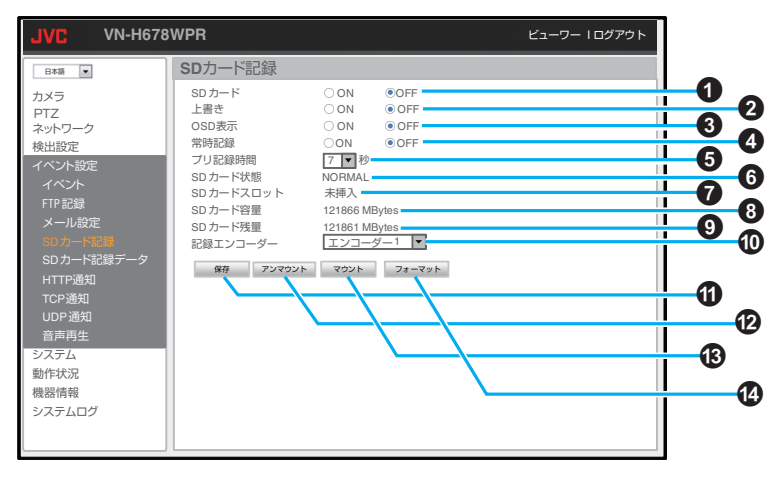

設定値の●は工場出荷の値です。

#### ● SD カード

ON:SD カードを使用します。 OFF:SD カードを使用しません。 [設定値:ON、●OFF]

### 上書き

ON:上書きします。容量がなくなったら古い記 録データから順に削除してループ記録を行い ます。

OFF:上書きしません。容量がなくなったら記録は停止します。

[設定値:ON、●OFF]

## 🚯 OSD 表示

ON: [システム] - [システム情報] - [OSD 表 示位置] - [イベント] (P.99) が指定されてい る場合、SD カードの状態をアイコンで表示し ます。

- SD (黒色):カードが無い(または認識できない)とき
- SD (青色):カードがある(ただし記録中でない)とき
- SD (赤色):記録中のとき
- SD (黄色):記録中に何か問題が発生した
   とき

OFF:表示しません。 [設定値:ON、●OFF]

## ④ 常時記録

ON:常に SD カードへ記録します。 OFF:常時記録を停止します。記録停止後も最 長1分間は記録が続きます。

 "イベント"のページでイベント名を選び編集 するときに "アクション"- "SD カード記 録"にチェックを入れた場合に、SD カード記 録を行います。

[設定値:ON、●OFF]

### 5 プリ記録時間

イベント発生前または常時記録開始前の映像 を記録(プリ記録)する時間を設定します。設定 した時間分だけ、常時記録の開始前とイベント 発生によるイベントアクションでの記録開始 前の映像が記録されます。 [設定値:1,2,3,4,5,6,●7]秒

## **6 SD**カード状態

- SD カードの動作状態を表示します。
- NORMAL:正常動作中
- WRITE ERROR:書き込みができない状態の とき
- OPEN ERROR: ファイルが開けない状態の とき
- ⑦ SD カードスロット
  - SD カードの挿入状態を表示します。
  - 挿入
  - 未挿入
- SD カード容量
  - SD カードの総容量を表示します。
- 9 SD カード残量

SD カードの残量を表示します。

### 🛈 記録エンコーダー

- 記録に用いるエンコーダーを選択します。
- 選択肢にはエンコードタイプが H.264 のエンコーダーを表示します。H.264 のエンコーダーが無いときは、設定することができません。

[設定値:●エンコーダー 1、エンコーダー 2、 エンコーダー 3、エンコーダー 4]

#### ①保存

設定した内容を保存します。保存せずに他の ページに移行すると設定内容は保存されません。

## 12 アンマウント

SD カードをアンマウントします。

- SD カードをアンマウントしていると SD カードへの記録はできません。アンマウント を行うと、SD カード容量と SD カード残量 が 0 MBytes になります。
- B マウント
  - マウントを行うと、SD カード容量と SD カード残量に実際の容量が表示されます。

🛯 フォーマット

- SD カードをクイックフォーマットします。
- SD カードは、必ず本機でクイックォーマットしてから使用してください。
- クイックフォーマットを行うと、SD カードの状態が OFF(使用しない)になります。

#### メモ:-

- より正確な時刻で記録するために、時刻サーバー (SNTP サーバー)のご使用をおすすめします。
- SD カード記録の SD カードが ON になってい るときにエンコード設定の変更を行うと、SD カードの記録設定がすべて OFF になります。
- 記録データには記録処理中のデータ(最新のデー タ)も表示されますが、記録処理中のデータは、 正しく保存や再生ができません。
- AUDIO IN 端子にマイクが接続されて 音声入出 力 (P.104)が ON になっている場合は音声も SD カードに記録することができます。

# 本機で使用可能な SD カードについて

- Class10 以上対応の microSDHC/SDXC カード で動作保証温度 85°C 以上のもの
- ファイルシステムが FAT32 のもの
- 上記条件を満たす SD カードすべての動作を保 証するものではありません。
- 下記 SD カードは本機に接続して動作確認を行なっております。
  - ・JVC ケンウッド KNA-SD32A
  - Panasonic RP-SMGB32GJK
  - Panasonic RP-SMGB64GJK
  - ・ 東芝 MU-F032GX
  - ・東芝 MU-F064GX
  - ・東芝 MU-F128GX
  - SanDisk SDSDQXP-032G-J35A
  - SanDisk SDSDQXP-064G-J35A
  - SanDisk SDSDQUPN-032G-J35A
     SanDisk SDSDQUPN-064G-J35A
  - SanDisk SDSDQUPN-128G-J35A
- ※本機に非対応のSDカードを使用した場合、記録設定できても正常に記録できない場合があります。
- ご注意:-

SD カードを取り出すときは、"SD カード記録"を "OFF"にし、本機の電源を切って取り出してください。

## 記録時間の目安

記録時間の目安については、下記の表をご参照ください。(H.264、CBR 設定時の記録時間の目安です。)

| ビット       |      | 容量   |       |
|-----------|------|------|-------|
| レート       | 32GB | 64GB | 128GB |
| 128 Kbps  | 500  | 1000 | 2000  |
| 384 Kbps  | 166  | 333  | 666   |
| 512 Kbps  | 125  | 250  | 500   |
| 1024 Kbps | 62   | 125  | 250   |
| 2048 Kbps | 31   | 62   | 125   |

(単位:時間)

## SD カード記録中の FTP サーバーからのファイル 保存について

Internet Explorer で本機の FTP サーバーに接続す ると、SD カード記録のファイルリストが表示され ますので、対象のファイルを選択し、右クリックか ら「対象をファイルに保存」を選びパソコンに保存 してください。

ファイルリストには記録処理中のファイル(最新 のファイル)も表示されますが、記録処理中のファ イルは、保存はできますが再生できません。

新しいファイルの記録処理が始まると記録処理中 だったファイルの処理が完了しますので、記録処 理中のファイルを保存したい場合は、ファイルの 処理が完了してからファイルの保存を行なってく ださい。

# SD カード記録データ

SD カードに記録されたデータの保存や再生ができます。

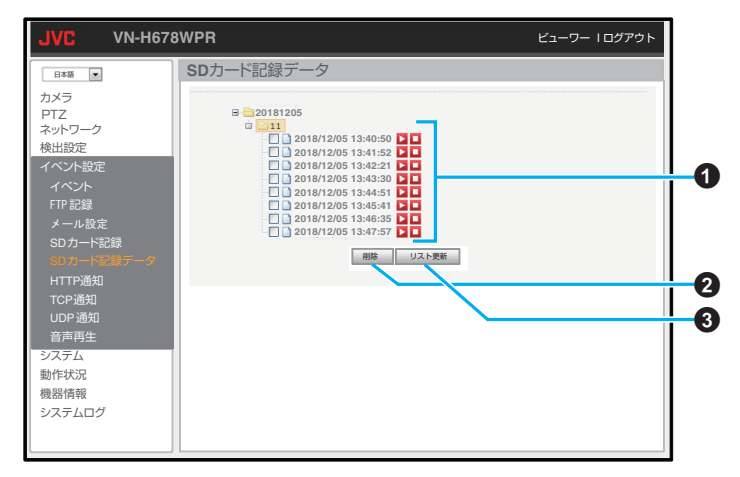

## ● 記録データリスト

記録データのリストが表示されます。

- 表示された記録データを左クリックすると、 自動的に Windows Media Player が起動し再 生します。また、音声も出ます。
- 表示された記録データを右クリックし、メニューから"対象をファイルに保存"で記録 データのダウンロードができます。
- FTP アクセスしてダウンロードすることも 可能です。

# (再生)

記録データを再生します。クリックすると小画 面ビューワーが表示され、再生を開始します。 ● 音声は出ません。

# □ (停止)

再生を停止します。

#### メモ:-

- AVI ファイルを開くアプリケーションの関連付けの設定が Windows Media Player になっている必要があります。
- 他のアプリケーションが関連付けられている場合、設定されているアプリケーションでAVI ファイルを開こうとします。全てのアプリケーションで動作確認していませんので、Windows Media Player をおすすめします。

#### 2 削除

チェックボックスで選択した記録データを削除します。

#### ❸ リスト更新

記録データリストを最新の状態に更新します。

#### メモ:-

- FTP クライアントから SD カードに記録されて いる記録データの確認やダウンロードをするこ とができます。
- FTP サーバーに接続するとき、初期状態では Internet Explorer のアドレスバーに ftp:// admin:jvc@192.168.0.2 と入力してください。 入力すると、記録データのリストが表示されま す。
- 記録日時を確認するには、ファイル名やフォル ダー名を参照してください。記録データをダウ ンロードするとき、ダウンロードしたファイル のタイムスタンプが記録日時と異なる場合があ ります。実際の記録日時はファイル名で判断で きますが、より明確に記録日時を判断したい場 合は、映像上に OSD で日時表示して記録する ことをおすすめします。
- SD カード記録中に上書きが ON の場合、上書 き実施時に古い記録ファイルを消去します。その際、記録日時フォルダの更新日時が記録ファ イルを消去した時刻に更新されます。
   下図は、Internet Explorer から FTP アクセスした場合の表示例です。

## FTP ディレクトリ /video/ 20180501//192.168.0.2

エクスプローラーでこの FTP サイトを表示する には、Alt キーを押して、表示をクリックして、エ クスプローラーで FTP サイトを開くをクリッ クして・・・・

<u>1 階層上のディレクトリへ</u>

| 05/01/2018   | 09:13 午後 | ディレクトリ     | <u>12</u> |
|--------------|----------|------------|-----------|
| 05/01/2018   | 02:16 午後 | ディレクトリ     | 14        |
| 05/01/2018   | 03:52 午後 | ディレクトリ     | 15        |
| 記録日時フォルなります。 | ダの更新時刻は  | は古い記録ファイルを | 削除した時刻(   |

# HTTP 通知

通知先の HTTP サーバーの設定をします。

JPEG 添付を使用するときは[カメラ] - [エンコード]の項でエンコーダー4のエンコードタイプを JPEG にしてください。(エンコーダー4のみ JPEG 添付に使用できます。)

| JVC VN-H67                                                                                         | BWPR                                                 |                                  | ビューワー Iログアウト |                                                                                  |
|----------------------------------------------------------------------------------------------------|------------------------------------------------------|----------------------------------|--------------|----------------------------------------------------------------------------------|
| 日本語                                                                                                | HTTP通知                                               |                                  |              |                                                                                  |
| カメラ<br>PTZ<br>ネットワーク<br>検出設定<br>イベント設定<br>イベント設定<br>イベント<br>ドTP 記録<br>メール設定<br>SD カード記録<br>データ<br> | HTTP POSTサーバー<br>ポート<br>アカウント<br>パスワード<br>JPEGファイル活行 | 80 (1-65535)<br>② ON ③ OFF<br>保存 |              | <b>0</b><br><b>0</b><br><b>0</b><br><b>0</b><br><b>0</b><br><b>0</b><br><b>0</b> |

設定値の●は工場出荷の値です。

● HTTP POST サーバー

POST 先の HTTP サーバーを設定します。
 ● 半角英数文字で 30 文字まで入力できます。

2 ポート

HTTP サーバーのポートを設定します。 [設定値:●80、1~65535]

8 アカウント

HTTP サーバーへの接続に使用するアカウント 名を設定します。

半角英数文字で 30 文字まで入力できます。

## ④ パスワード

HTTP サーバーへの接続に使用するパスワード を設定します。

半角英数文字で30文字まで入力できます。

## 5 JPEG ファイル添付

イベント発生時の JPEG を添付するかしない かを選択します。 ON:添付します。 OFF:添付しません。 [設定値:ON、●OFF]

#### 6 保存

# TCP 通知

[イベント] - [アクション] - [TCP 通知]で[TCP 通知データ]に入力された文字列を TCP IP アドレス/ FQDN および TCP ポートで指定された送信先へ TCP で送信します。

| JVC VN-H678                              | 3WPR                                            | ビューワー Iログアウト |            |
|------------------------------------------|-------------------------------------------------|--------------|------------|
| 日本語                                      | TCP通知                                           |              |            |
| カメラ<br>PTZ<br>ネットワーク<br>検出設定             | No. 1<br>TCP IP アドレス / FQDN<br>TCPボート (1-65535) |              | <b>0</b> 0 |
| イベント設定<br>イベント<br>FTP記録                  | No.2<br>TCP IP アドレス / FQDN<br>TCPボート (1-65535)  |              |            |
| メール股定<br>SDカード記録<br>SDカード記録データ<br>HTTP通知 | No.3<br>TCP IP アドレス / FQDN<br>TCPボート (1-65535)  |              |            |
| TCP通知<br>UDP 通知<br>音声再生                  | No.4<br>TCP IP アドレス / FODN<br>TCPボート (1-65535)  |              |            |
| システム<br>動作状況<br>機器情報<br>システムログ           | Na 5<br>TCPIPアドレス/FQDN<br>TCPボート (1-65535)      |              | 9          |
|                                          | 保仔                                              |              | 0          |

No.1~No.5 共通

通知先を5件まで設定できます。

## **① TCP IP** アドレス/FQDN

TCP 通知の通知先を設定します。

# ② TCP ポート

通知先の TCP ポートを設定します。

#### ❸ 保存

# UDP 通知

[イベント] -- [アクション] -- [UDP 通知]で[UDP 通知データ]に入力された文字列を UDP IP アドレス/FQDN および UDP ポートで指定された送信先へ UDP で送信します。

| JVC VN-H678                              | 3WPR                                               | ビューワー Iログアウト |    |
|------------------------------------------|----------------------------------------------------|--------------|----|
| 日本語                                      | UDP通知                                              |              |    |
| カメラ<br>PTZ<br>ネットワーク<br>検出設定             | No. 1<br>UDP IPアドレス / FQDN<br>UDPボート (1-65535)     |              | 00 |
| イベント設定<br>イベント<br>FTP記録                  | No.2<br>UDP IPアドレス / FQDN<br>UDPポート (1-65535)      |              |    |
| メール設定<br>SDカード記録<br>SDカード記録データ<br>HTTP通知 | No.3<br>UDP IPアドレス / FQDN<br>UDPパート (1-65535)      |              |    |
| TCP通知<br>UDP 通知<br>音声再生                  | No.4<br>UDP IPアドレス / FQDN<br>UDP ポート (1-65535)     |              |    |
| システム<br>動作状況<br>機器情報<br>システムログ           | No.5<br>UDPIPアドレス / FQDN<br>UDPボート (1-65535)<br>仮存 |              | -3 |

No.1~No.5 共通

通知先を5件まで設定できます。

## **① UDP IP** アドレス/FQDN

UDP 通知の通知先を設定します。

# ❷ UDP ポート

通知先の UDP ポートを設定します。

#### ❸ 保存

# 音声再生

カメラに音声ファイルを登録したり、登録した音声ファイルを再生、削除することができます。

| JVC VN-H678                                        | BWPR                                                  | ビューワー Iログアウト |                       |
|----------------------------------------------------|-------------------------------------------------------|--------------|-----------------------|
| 日本語                                                | 音声再生                                                  |              | _                     |
| カメラ<br>PTZ                                         | 音声ファイル No.1 参照                                        |              | <b>0</b> 0            |
| ネットワーク<br>検出設定                                     | 再生停止                                                  |              |                       |
| イベント設定<br>イベント<br>FTP記録                            | 音声ファイル No.2                                           |              | <b>—•••••••••••••</b> |
| メール設定<br>メール設定<br>SDカード記録<br>SDカード記録データ<br>HTTPI通知 | 音声ファイル No.3<br>再生 停止 開除 登録                            |              | 6                     |
| TCP通知<br>UDP通知<br>音声再生                             | 音声ファイル No.4 参照<br>再生 停止 削除 登録                         |              |                       |
| システム<br>動作状況<br>機器情報<br>システムログ                     | 音声ブイル No.5<br>第二日 第二日 第二日 第二日 第二日 第二日 第二日 第二日 第二日 第二日 |              |                       |

音声ファイル No.1~音声ファイル No.5

### 1 ファイルの情報表示

音声ファイル名とファイルの再生時間を表示 します。

• 音声ファイル登録時のみ表示されます。

# 2 参照...

クリックするとファイルを選択する画面が表示されるので、そこから音声ファイルを選択します。

## 6 再生

クリックすると登録してある音声ファイルを テスト再生します。

音声ファイル登録時のみ有効です。

## ④ 停止

テスト再生中にクリックすると再生を停止し ます。

音声ファイル登録時のみ有効です。

### **6**削除

クリックすると登録済のファイルを削除しま す。

# 6 登録

"参照"で選択した音声ファイルを登録します。

音声ファイルの仕様は下記のとおりです。

| ファイルフォーマット | WAV             |
|------------|-----------------|
| 符号化方式      | リニア PCM         |
| サンプリング周波数  | 8 kHz           |
| 量子化ビット     | 16bit           |
| チャンネル      | モノラル            |
| 最大サイズ      | 10 秒(1 ファイルが 10 |
|            | 秒以下まで)          |

メモ:---

 
 ・
 音声出力と音声再生が重なった場合、本機は音 声出力を優先して動作します。

# システム

# システム情報

システムに関する設定、OSD 表示位置の設定、配信遅延に関する設定を行います。

|                                                | BWPR                                                           |                                                                                                    | ビューワー Iログアウト |                                                                      |
|------------------------------------------------|----------------------------------------------------------------|----------------------------------------------------------------------------------------------------|--------------|----------------------------------------------------------------------|
| 日本語                                            | システム情報                                                         |                                                                                                    |              |                                                                      |
| カメラ<br>PTZ<br>ネットワーク<br>検出設定<br>イベント設定<br>システム | MACアドレス<br>ファームウェア<br>OSバージョン<br>システム起動時間<br>カメラID<br>ウェブタイトル名 | e0.da.dc.xxxxx<br>1.00.00-<br>Linux 3.5<br>2018/1209 15:20:10-<br>VN-H678WPR<br>JVC HD IP Camera VN-H678WPR                        |              | <b>0</b><br><b>0</b><br><b>0</b><br><b>0</b><br><b>0</b><br><b>0</b> |
| システム情報<br>ユーザー<br>時刻<br>音声<br>メンテナンス           | OSD表示位置<br>カメラID<br>時刻<br>ポジションタイトル<br>イベント                    | <ul> <li>◎OFF ○左上 ○右上 ○左下 ○右下</li> <li>◎OFF ○左上 ○右上 ○左下 ○右下</li> <li>◎OFF ○左上 ○右上 ○左下 ○右下</li> <li>◎OFF ○左上 ○右上 ○左下 ○右下</li> </ul> |              | -0                                                                   |
| その他<br>動作状況<br>機器情報<br>システムログ                  | 低遅延モード                                                         | ○ON ④OFF                                                                                                    |              | 98                                                                   |

設定値の●は工場出荷の値です。

# ● MAC アドレス

MAC アドレスが表示されます。

- ファームウェア
   本機のソフトウェアバージョンが表示されます。
- ③ OS バージョン 本機の OS 名が表示されます。
- システム起動時間 本機のシステム起動時刻が表示されます。

# 🚯 カメラ ID

カメラ ID を設定します。

- 36 文字まで入力できます。(日本語も入力できます。)
- 工場設定値は本機のモデル名(VN-H678WPR)です。

- 6 ウェブタイトル名
  - ウェブタイトル名を設定します。
  - 48 文字まで入力できます。(日本語も入力できます。)

OSD 表示位置(OSD:On-Screen Display) カメラ ID カメラIDの表示位置を設定します。 OFF:非表示 左上:画面の左上に表示 右上:画面の右上に表示 左下:画面の左下に表示 右下:画面の右下に表示 [設定值:●OFF、左上、右上、左下、右下] 時刻 時刻の表示位置を設定します。 OFF:非表示 左上:画面の左上に表示 右上:画面の右上に表示 左下:画面の左下に表示 右下:画面の右下に表示 「設定値:●OFF、左上、右上、左下、右下] ポジションタイトル ポジションタイトルの表示位置を設定します。 OFF:非表示 左上:画面の左上に表示 右上:画面の右上に表示 左下:画面の左下に表示 右下:画面の右下に表示 [設定值:●OFF、左上、右上、左下、右下] イベント イベントが発生したときに通知する OSD の表 示位置を設定します。 OFF:非表示 左上:画面の左上に表示 右上:画面の右上に表示 左下:画面の左下に表示 右下:画面の右下に表示 [設定值:●OFF、左上、右上、左下、右下] X7:- モニター出力の映像に OSD は表示されませ h.

 ・
 ・
 画面上で表示可能な文字数は下記のとおりです。

1920x1080 28 文字、1280x960 24 文字、 1280x720 24 文字、640x480 24 文字、 640x360 24 文字、320x240 18 文字

画面上では半角文字と全角文字が同じ幅になります。
 そのため、上記の文字数も半角・全角共通の文字数です。

## ⑧ 低遅延モード

ON:リアルタイムで配信し、配信遅延を少なくします。

OFF:映像の負荷によって配信時に本機内で最 大2フレーム分相当のバッファリングを行い、 配信のリアルタイム性より配信の安定性を重 視します。ビューワーを表示した状態で低遅延 モードを切り替えるときは設定の更新のため ビューワーをリロードしてください。 [設定値:ON、●OFF]

#### **9**保存

設定した内容を保存します。保存せずに他の ページに移行すると設定内容は保存されません。

#### ご注意:-

カメラ ID/時刻/ポジションタイトル/イベントは同じ位置には設定できません。

# ユーザー

本機の利用者の登録や登録内容の変更、削除を設定します。

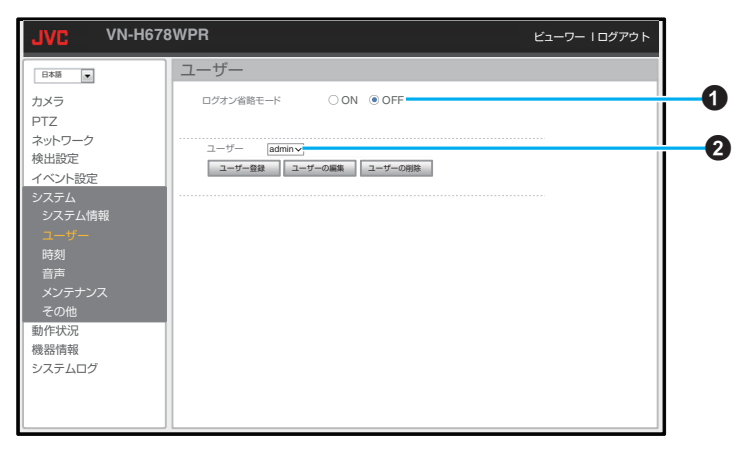

設定値の●は工場出荷の値です。

● ログオン省略モード

ON にするとログオン認証なしで本機にアクセ スすることができます。 [設定値:ON、●OFF]

**2**ユーザー

ユーザーの一覧が表示されます。 admin:すべての操作および設定変更が可能で す。

operator:設定ページへのアクセスができなく なります。

user:設定ページへのアクセスができなくなり、ビューワー上のアイコンがすべて非表示になります。

[設定值: ●admin、operator、user]

# ユーザー登録

クリックすると新規ユーザーの追加画面へ移 動します。

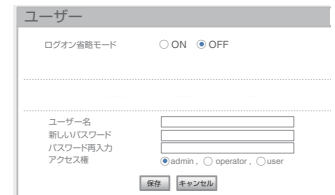

## ユーザーの編集

クリックすると"ユーザー"で選択したユーザー の編集を行う画面へ移動します。

| ログオン省略モード                     | ○ ON ● OFF |
|-------------------------------|------------|
|                               |            |
|                               |            |
|                               |            |
| ユーザー名                         | admin      |
| ユーザー名<br>新しいパスワード             | admin      |
| ユーザー名<br>新しいパスワード<br>パスワード再入力 | admin      |

## ユーザーの削除

クリックすると"ユーザー"で選択したユーザー の削除を行います。

 admin 権限の初期ユーザー(ユーザー 名:admin)は削除できません。

# ユーザー登録/ユーザーの編集共通

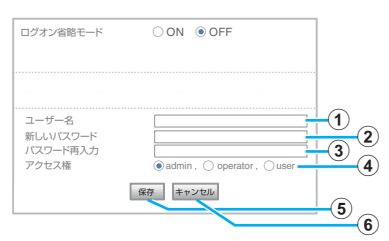

# ① ユーザー名

ユーザー名を設定します。10 ユーザーまで設定で きます。

•半角英数文字で36文字まで入力できます。

# ② 新しいパスワード

パスワードを設定します。

•半角英数文字で36文字まで入力できます。

# ③ パスワード再入力

上記のパスワードを入力します。

# ④ アクセス権

ユーザーに付加するアクセス権を選択します。 [設定値:●admin、operator、user]

## ⑤ 保存

設定した内容を保存します。保存せずに他のページに移行すると設定内容は保存されません。

## ⑥ キャンセル

選択した内容をすべてキャンセルします。

# 時刻

時刻の設定をします。

| JVC VN-H67                                                                                                    | BWPR                                                                                   | ビューワー Iログアウト                                                                   |                                           |
|----------------------------------------------------------------------------------------------------|----------------------------------------------------------------------------------------|--------------------------------------------------------------------------------|-------------------------------------------|
| JVC VN-H67(<br>■##■ ●<br>カメラ<br>PTZ<br>ネットワーク<br>検出設定<br>イベント設定<br>ジステム情報<br>ユーザー<br>###<br>音声<br>メンテナンス<br>その他<br>動作状況<br>機器情報<br>システムログ | WPR<br>時刻<br>SNTP月期開開<br>SNTP月期開開開<br>SNTPサーバー<br>タイムゾーン<br>時刻<br>サマータイム<br>開始日<br>終了日 | ビューワー I ログアウト<br>Mon, 12 Dec 2018 15:20:10 GMT+0900<br>○ 1時間街 (回時間時 @ OFF<br>□ | 1<br>2<br>3<br>4<br>5<br>6<br>7<br>8<br>9 |
| 1958年1月中枢<br>システムログ                                                                                                    |                                                                                        |                                                                                |                                           |

設定値の●は工場出荷の値です。

## 1時刻

現在の時刻とタイムゾーンを表示します。

2 SNTP 同期間隔

時刻合わせをする間隔を設定します。OFF は手 動での設定になります。 「設定値:1 時間毎、8 時間毎、●OFF ]

# SNTP サーバー

- SNTP サーバーを設定します。
- SNTP 同期間隔が OFF の場合はグレーアウトして選択できません。
- ユーザー定義を選択すると任意の SNTP サーバーを設定できます。
   [設定値:time.nist.gov, asia.pool.ntp.org、

[ 設た値・time.nist.gov、asia.pool.ntp.org、 time.nuri.net、● ユーザー定義]

# ④ タイムゾーン

- タイムゾーンを設定します。
- SNTP 同期間隔が OFF の場合はグレーアウトして選択できません。

# **5** 時刻

- 手動で時刻を設定します。
- SNTP 同期間隔が OFF の場合のみ設定できます。
- PC の時刻をカメラに設定

クリックするとパソコンから時刻を取得し同 期します。

- 取得した時刻は、保存ボタンを押さなくても 即時反映されます。
- 保存ボタンを押すと、手動の時刻設定で日時 が再設定されます。

# 6 サマータイム

ON:サマータイムを適用します。 OFF:サマータイムを適用せず、通常の時刻の ままにします。

- SNTP 同期間隔が OFF の場合は、グレーア ウトして選択できません。
- [設定値:ON、●OFF]

# 🛭 開始日

 サマータイムの適用開始日を設定します。
 ● SNTP 同期間隔が OFF の場合は、グレーア ウトして選択できません。

# 8 終了日

 サマータイムの適用終了日を設定します。
 SNTP 同期間隔が OFF の場合は、グレーア ウトして選択できません。

# 9保存

設定した内容を保存します。保存せずに他の ページに移行すると設定内容は保存されません。

# ご注意:一

- 時刻が初期化された場合は、時刻の設定を行なってください。
- 時刻を設定しなかった場合や補正を行わない場合、ログ、SDカード記録およびメール送信の時刻情報が正しく表示されません。

# 音声

音声の入出力の有効無効や音量、入出力方法など音声に関する設定をします。

| JVC VN-H67                                                                                                    | BWPR                                                                         |                                                                                                    | ビューワー I ログアウト |                                      |
|----------------------------------------------------------------------------------------------------|------------------------------------------------------------------------------|----------------------------------------------------------------------------------------------------|---------------|--------------------------------------|
| ■ 1000<br>■ 1000<br>■ 1 | 音声<br>音声入出力<br>音声入力音量<br>音声入力でイン<br>音声力すーマット<br>サンプリングレート<br>音声方式<br>マイク電源供給 | <ul> <li>● ON ○ OFF</li> <li>50</li> <li>○ dB</li> <li>○ G710</li> <li>○ G710</li> <li>○ C3000Hz</li> <li>○ 半二重 ○ 全二重</li> <li>③ ON ○ OFF</li> <li>保存</li> </ul> |               | 0<br>8<br>6<br>6<br>6<br>6<br>8<br>9 |

設定値の●は工場出荷の値です。

## 音声入出力

ON:音声の入出力を有効にします。 OFF:音声の入出力を無効にします。 [設定値:●ON、OFF]

# 2 音声入力音量

音声入力の音量を設定します。数字が大きくな るほど、音量が上がります。 [設定値:●50、1~100]

# 3 音声入力ゲイン

音声入力のゲインを設定します。 [設定値:●0dB、+20dB、+26dB、+32dB]

# 音声出力音量 音量 音 音 音 音 音 音 音 音 音 音 音 音 音 音 音 音 音 音 音 音 音 音 音 音 音 音 音 音 音 音 音 音 音 音 音 音 音 音 音 音 音 音 音 音 音 音 音 音 音 音 音 音 音 音 音 音 音 音 音 音 音 音 音 音 音 音 音 音 音 音 音 音 音 音 音 音 音 音 音 音 音 音 音 音 音 音 音 音 音 音 音 音 音 音 音 音 音 音 音 音 音 音 音 音

音声出力の音量を設定します。数字が大きくな るほど、音量が上がります。 「設定値:●50.1~100〕

# ⑤ 音声フォーマット 音声フォーマットが表示されます。

# 6 サンプリングレート

サンプリングレートを設定します。 [設定値:●8000 Hz、44100 Hz、16000 Hz、 32000 Hz]

# 音声方式

音声の通信方式を設定します。

- 半二重に設定した場合、パソコンから本機へ
   音声を送信している間は、本機からパソコン
   へ送信される音声が消されます。
- 全二重に設定した場合、本機からパソコンに 送信される音声を聞きながら、パソコンから 本機に音声を送信できます。

[設定値:●半二重、全二重]

# 8 マイク電源供給

ON: AUDIO IN に接続したマイクなどに電源供給します。 OFF:電源供給しません。 「設定値:●ON、OFF]

# **9**保存

設定した内容を保存します。保存せずに他の ページに移行すると設定内容は保存されません。

音声入出力の ON/OFF を切り替えて設定を保存すると本機は再起動を行います。

#### メモ:—

音声入力/音声出力について

ご注意:-

 音声入出力を ON に設定すると、音声ページを 開いている間カメラから音声受信が行われ、音 声を確認しながら設定できます。

# メンテナンス

ファームウェアのアップデートや再起動などをします。

| JVC VN-H678                                                                                                    | 8WPR ビューワー I ログアウト                                                                                                    |   |
|----------------------------------------------------------------------------------------------------|----------------------------------------------------------------------------------------------------|---|
| 日本語         ・           カメラ         PTZ           ネットワーク         検出設定           イベント設定         システム情報           システム情報         ユーザー           時刻         音声           メンデナンス         その他           動作状況         機器情報           システムログ | メンテナンス     ファームウェアの更新       アップテート和にからの電影を切らないでください、アップテーを開始する前に本ページ以外ビューワーなど)からのからアウセスを経了してください。     ・・・・・・・・・・・・・・・・・・・・・・・・・・・・・・・・・・・・ | 3 |
|                                                                                                    | ○王(上場出何時の設定に戻9 の時間                                                                                                    | 9 |

設定値の●は工場出荷の値です。

### 1ファームウェアの更新(参照)

クリックして、アップデートファイルを選択し ます。

#### 更新

クリックするとアップデートを開始します。

 ファイルが参照されていない場合は、エラー ポップアップを表示します。

# 工場出荷設定を伴う

チェックを付けてから更新ボタンをクリック してアップデートを行うと、アップデートとと もに工場出荷設定への設定値初期化も行いま す。

# 2 設定のエクスポート

クリックすると設定ファイルのダウンロード を行います。

 ダウンロード先を指定する画面が表示され ますので、画面の指示に従って操作してくだ さい。

# ③ 設定のインポート (参照)

クリックして、インポートする設定ファイルを 選択します。

インポート

クリックすると設定ファイルをインポートし ます。

 ファイルが参照されていない場合は、エラー ポップアップを表示します。

## オートクリーニング

指定した間隔で電源や信号の伝達を行う部品 のクリーニングを行います。クリーニングが終 わった後は、クリーニングを行う前のパンとチ ルト位置に戻ります。 「設定値:●7日毎、1日毎、OFF]

# ⑤ オートクリーニング時刻

オートクリーニングを実行する時刻を設定します。

[設定値:●02:00、0~23:0~59]

## 6 保存

オートクリーニングの設定した内容を保存します。

#### 🕡 再起動

クリックすると本機を再起動します。

### 8 工場出荷設定

ネットワーク設定を除外して工場出荷値に戻 すか、すべてを工場出荷値に戻すかを選択しま す。

- ネットワーク設定は下記のページです。
- ネットワークページ(**P.60**)
- ネットワーク(IPv6)ページ(P.62)
- HTTP/RTSP サービスページ(P.63)
- マルチキャストページ(P.65)
- DDNS ページ(P.68)
- ユーザー名 (P.102)
- パスワード (P.102)
- アクセス権(P.102)

[設定値:●ネットワーク設定を含まない、全て 工場出荷時の設定に戻す]

### ⑨ 初期化

- 工場出荷時の設定に戻します。
- 現在時刻は初期化されません。

ご注意: 一

- ファームウェアアップデート後、最初にビュー ワーを表示したとき、すでにインストール済み である古いバージョンの ActiveX を削除し ActiveX の更新をするため、パソコンの再起動 が必要となることがあります。メッセージに従 い、パソコンを再起動してください。
- エクスポートしたファイルは、エクスポート時のデフォルトファイル名のままインポートしてください。ファイル名を変更すると、インポートすることができません。
- インポートの機能において、下記の項目はイン ポートされません。
  - ・ネットワークページのすべての設定(P.60)
  - ネットワーク(IPv6)ページのすべての設定 (P.62)
  - HTTP/RTSP サービスページの HTTP ポート と RTSP ポートの設定(P.63)
  - ・ DDNS ページのすべての設定(P.68)
  - ・音声再生ページのすべての設定(P.98)
  - ユーザーページのログオン省略モードの設定を除くすべての設定(P.101)
  - ・システムログページのすべての情報(P.111)
  - ・シリアルナンバー/MAC アドレスの情報

# その他

ソフトウェアライセンス許諾、ソフトウェアに関する重要なお知らせや本機に含まれるフリーオープン ソースコードソフトウェア(FOSS)の情報が表示されます。

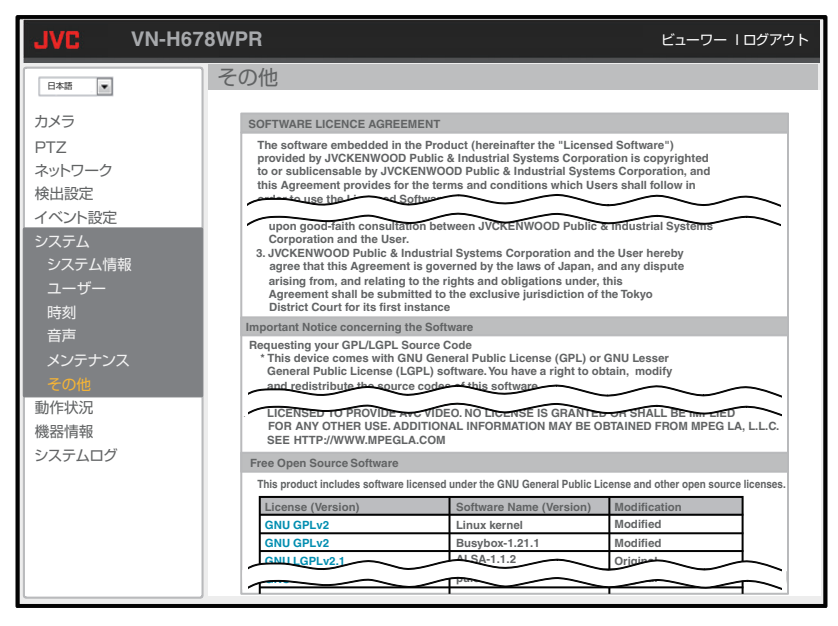
## 動作状況

現在、本機で配信しているストリームのビットレートや配信先を表示します。

| JVC VN-H67                       | '8WPR                                                                                        | ビューワー I ログアウト |    |
|----------------------------------|----------------------------------------------------------------------------------------------|---------------|----|
| 日本語                              | 動作状況                                                                                         |               |    |
| カメラ<br>PTZ<br>ネットワーク             | 総配信ビットレート Total: 2048 kbps<br>TCP: 2048 kbps<br>UDP: 0 kbps                                  |               | -0 |
| ネットシーン<br>検出設定<br>イベント設定<br>システム | EE信先 Send Count: 2<br>Send to H.264 High: 192.168.0.222<br>Send to H.264 High: 192.168.0.201 |               | -0 |
|                                  |                                                                                              |               |    |

#### ● 総配信ビットレート

Total:本機で配信しているストリームの合計 ビットレートを表示します。 TCP:TCPで配信しているストリームの合計 ビットレートを表示します。 UDP:UDPで配信しているストリームの合計 ビットレートを表示します。

#### 2 配信先

Send Count:配信本数を表示します。 あわせて、Send to H.264 High: 192.168.0.222 など配信先の IP アドレスとエンコードタイプ を表示します。

#### メモ:-

- このページは、1 分間隔で自動的に最新の情報 に更新されます。
- JVC API を使用して音声を配信している場合、 配信先の Send Count として含まれるので映像 とは別にカウントされます。その場合、音声が H.264 または JPEG として表示されます。 JVC API は弊社周辺機器などで使用する通信コ マンドです。詳細については担当の営業にお問 い合わせください。

# 機器情報

現在の各設定の設定値を表示します。

|                | BWPR        | ビューワー                                         | Ⅰログアウト   |
|----------------|-------------|-----------------------------------------------|----------|
| 日本語            | 機器情報        |                                               | 6        |
| דאס<br>PTZ     | H.264プロファイル | High                                          |          |
| ネットワーク<br>検出設定 | エンコーダー2     |                                               |          |
| イベント設定         | エンコーダー1     |                                               |          |
| 動作状況           | エンコードタイプ    | H.264                                         |          |
| 機器情報           | フレームサイズ     | 1920x1080                                     |          |
| システムログ         | フレームレート     | 30                                            |          |
|                | 1フレーム間隔     | 30                                            |          |
|                | ビットレート制御    | CBR                                           |          |
|                | ビットレート      | 4096 Kbps                                     |          |
|                | RTSP URL    | rtsp://192.168.0.2/ONVIF/Streaming/channels/0 |          |
|                | エンコーダー2     | 使用停止中                                         | ]        |
|                | エンコーダー3     | モニター出力使用中のため、使用できません。                         | ]        |
|                | エンコーダー4     |                                               |          |
|                | エンコードタイプ    | H.264                                         |          |
|                | フレームサイズ     | 640x360                                       |          |
|                | フレームレート     | 30                                            |          |
|                | 1フレーム間隔     | 30                                            | $\frown$ |

# システムログ

ログに関する情報を表示します。

| JVC VN-H6                                              | 78WPR                                                                                                    | ビューワー トログアウト                                                                                                    |   |
|--------------------------------------------------------|----------------------------------------------------------------------------------------------------|----------------------------------------------------------------------------------------------------|---|
| 日本語                                                    | システムログ                                                                                                    |                                                                                                    |   |
| カメラ<br>PTZ<br>ネットワーク<br>検出設定<br>イベント設定<br>システム<br>動作状況 |                                                                                                    | V12/12 11:30:16 USER LOGIN<br>V12/12 11:32:24 STREAM LOGUT<br>V12/12 10:23:19 IRCUT Auto BOAT<br>V12/12 10:21:16 STREAM LOGOUT<br>V12/12 10:17:56 IRCUT Auto INGHT<br>V12/12 10:17:56 IRCUT Auto DAY<br>V12/12 10:1562 IRCUT Auto DAY<br>V12/12 10:1564 STREAM LOGOUT | 0 |
| 機器情報 システムログ                                            | 10.         192.168.0.160         admin         2018           11.         192.168.0.160         admin         2018           12.         192.168.0.160         admin         2018           13.         192.168.0.160         admin         2018           14.         192.168.0.160         admin         2018           14.         192.168.0.160         admin         2018           15.         192.168.0.160         admin         2018           16.         192.168.0.160         admin         2018           17.         192.166.0.160         admin         2018 | VI211 15:05:49 UGCR LOGIN<br>VI211 15:25:31 STREAM LOGOUT<br>VI211 15:24:15 USER LOGIN<br>VI211 15:20:26 STREAM LOGOUT<br>VI211 15:15:44 STREAM LOGOUT<br>VI211 15:15:44 STREAM LOGOUT<br>VI211 15:15:43 USER LOGIN                                                   |   |
|                                                        | 18.         192.168.0.160         admin         2018           19.         192.168.0.160         admin         2018           20.         192.168.0.160         admin         2018           21.         192.168.0.160         admin         2018           22.         192.168.0.160         admin         2018           23.         192.168.0.130         admin         2018           24.         192.168.0.130         admin         2018           24.         192.168.0.130         admin         2018           25.         192.168.0.130         admin         2018 | V12/11 15:09:45 USER LOGIN<br>V12/11 15:09:41 STREAM LOGOUT<br>V12/11 16:00:00 USER LOGIN<br>V12/11 14:55:21 STREAM LOGOUT<br>V12/11 14:55:21 USER LOGIN<br>V12/11 14:56:21 STREAM LOGOUT<br>V12/11 14:49:39 STREAM LOGOUT                                            |   |
|                                                        |                                                                                                    | グのダウンロード                                                                                                    | 2 |

#### ● ログページ

ログ表示のページの切り替えを行います。80 ページまで表示できます。

#### Number(表示画面左側の数字)

ログ情報の連番で、2000 ログまで表示できま す。

#### ソース側の IP アドレス(表示画面では

「192.168.0.160」など)

ソース側の IP アドレスを表示します。

- ユーザー情報(表示画面では admin)
- ユーザーのアクセス権を表示します。

時刻(表示画面では「2018/12/12 11:36:16」など)

ログの時刻を表示します。

**動作(表示画面では STREAM LOGOUT など)** アクション・事柄を表示します。

ログのダウンロード

クリックするとログをテキスト形式でまとめ てダウンロードします。

# こんなときは

|                                                                                                    |                                                                                                    | 映像表示が滑                                                                                                    | <ul> <li>● CPU やメモリーの負荷変動、</li> </ul>                                                                                                    |
|----------------------------------------------------------------------------------------------------|----------------------------------------------------------------------------------------------------|----------------------------------------------------------------------------------------------------|----------------------------------------------------------------------------------------------------|
|                                                                                                    | 下口 に対応                                                                                                    | らかではない                                                                                                    | ネットワークのジッターなど                                                                                                    |
| <u>症状</u><br>PoE 給電機器<br>で電源供給し<br>ても、電源が<br>入らない                                                                                                    | <ul> <li>原因と対応</li> <li>PoE++(IEEE802.3bt Draft2.0)<br/>対応の給電機器とカテゴリー<br/>5e以上/100m以下のLAN<br/>ケーブルで接続していますか?</li> <li>PoE 給電機器(ハブなど)によっては、供給できるトータル電力の制限を超える台数のPoE端<br/>末機器を接続すると、電源を供給しないものがあります。PbE</li> <li>※奇機器の的比較明またのを</li> </ul> |                                                                                                    | の要因によって、本機からの映<br>像が滑らかに見えない場合が<br>あります。また、SD カードの記<br>録中は、配信能力が低下する場<br>合があります。<br>ビューワーの[設定]-[カメ<br>ラ]-[エンコード]より[フ<br>レームレート]、[ビットレー<br>ト]もしくは[画]を下げて<br>映像を確認してください。                                            |
| 映像が出ない                                                                                                    | 福電機器の取扱説明書をと見<br>ください。 <ul> <li>クライアントパソコンが</li> <li>HTTP で本機へアクセスする<br/>場合のボート番号の指定は<br/>合っていますか?</li> <li>(ポート番号が間違っている場<br/>合は、ビューワーの各種メ<br/>ニューは表示されますが、映像<br/>は表示されずに "接続に失敗</li> </ul>                                            |                                                                                                    | <ul> <li>- [システム] - [システム]</li> <li>報] - [低遅延モード]を OFF</li> <li>にして映像を確認してください。</li> <li>マルチディスプレー環境でお使いの場合に、映像が滑らかに見えない場合があります。このようなときは、シングルディスプレーでご使用ください。</li> </ul>                                            |
|                                                                                                    | しました"と表示されます。)                                                                                                    | microSD カー                                                                                                    | <ul> <li>microSD カードの向きを確認</li> </ul>                                                                                                    |
| <ul> <li>Internet Explorer を使用していますか?</li> <li>ビューワーの HTTP ポートの値に、本機のプロトコルページのHTTP サーバーポートと同じ値を指定してください。</li> <li>Internet Explorer を使用してください。本機はInternet Explorer でのみ動作します。</li> </ul> | SD カードに<br>記録した映像<br>のフレーム<br>レートが設定<br>より少ない、<br>または変動す<br>る                                                                                                    | <ul> <li>電子感度アップ機能がはたらくと、感度を上げるためにSD<br/>カードに記録される映像のフレームレートが減少します。そのため、再生コマ数が少なくなったり、変動することがあります。</li> <li>[設定]-[カメラ]-[露光設定)</li> </ul> |                                                                                                    |
| 画面の一部が<br>見えなくなる                                                                                                    | <ul> <li>Internet Explorer の拡大倍率を<br/>100%に設定してください。</li> <li>Internet Explorer を終了し、再度 Internet Explorer を記動して</li> </ul>                                                                                                    | 本機の IP ア                                                                                                    | 正]ハーシで、[電子感度アッ<br>ブ]を低い倍率に設定してくだ<br>さい。<br>● T場出荷時から変更↓ていない                                                                                                    |
| 映像がボケて<br>しまう                                                                                                    | ください。<br>• 明るいところでアイリス制御<br>がオートになっていると<br>フォーカスが合わせづらくな<br>ります。アイリス制御を OFF<br>にするとフォーカスは合わせ<br>やすくなりますが白飛びする<br>恐れがありますので、シャッ<br>タースピードにて映像の調整<br>を行なってください。                                                                           | ドレスがわからない                                                                                                    | 場合、IPアドレスは192.168.0.2、<br>サブネットマスクは<br>255.255.255.0です。<br>• [IP 設定]が"DHCP"に設定<br>されており、DHCP サーバーが<br>存在しない LAN で起動した場<br>合は、工場出荷時の IP アドレ<br>スで起動します。<br>• 同じ LAN に設定されているパ<br>ソコンからであれば、"JVC VN<br>検索ツール"を使用して検索 |

症状

原因と対応

| 症状                                                                  | 原因と対応                                                                                                    | 症状                                                                                              | 原因と対応                                                                                                    |
|---------------------------------------------------------------------|----------------------------------------------------------------------------------------------------|-------------------------------------------------------------------------------------------------|----------------------------------------------------------------------------------------------------|
| 本機の設定<br>ページを閲覧<br>できない                                             | <ul> <li>Internet Explorer の設定を確認<br/>してください。また、プロキシ<br/>サーバーを使用する場合は、<br/>Internet Explorer のプロキシ<br/>サーバーの設定を行なってく<br/>ださい。</li> </ul>                    | 昼間なのに映<br>像が白黒に<br>なっている                                                                        | <ul> <li>デイナイト切り替え設定がナ<br/>イトモードになっている、また<br/>は露光設定のカラーモードが<br/>白黒になっている場合に映像<br/>が白黒になります。撮影環境に<br/>合わせて正しく設定してくだ</li> </ul>                                   |
| ビューワーを<br>インストール<br>できない /<br>ビューワーを<br>起動すると警                      | <ul> <li>Internet Explorerの設定を確認<br/>してください。ビューワーは<br/>ActiveX というソフトウェアコ<br/>ンポーネントで構成されてい<br/>ます。初めてビューワーを使う</li> </ul>                                   |                                                                                                 | さい。<br>本機の可視光センサーに光が<br>当たらない環境になると、デイ<br>モード用の設定に切り替わり<br>ません。                                                                                                 |
| 告メッセージ<br>が出る / 映像<br>が出ない                                          | ときに ActiveX がインストー<br>ルされますが、アンチウイルス<br>ソフトの設定によっては<br>ActiveX のインストールができ<br>ない場合があります。そのよう<br>な場合にはアンチウイルスソ<br>フトの設定を変更してから<br>ビューワーをインストールし<br>てください。     | ホワイトバラ<br>ンスを<br>AWC(MANU<br>AL)でうまく<br>調整できない                                                  | • OnePushAWC での調整範囲<br>のほうが手動調整範囲よりも<br>広いため、色味の強い特殊光源<br>や被写体での撮影にて<br>OnePushAWC での合わせこ<br>みを行なったあとは、手動での<br>微調整を行うと1段階以上の<br>変化が起こる場合があります。<br>色味の強い特殊光源や被写体 |
| 設定に対し<br>て、表示され<br>る映像のビッ<br>トレートが低                                 | <ul> <li>[フレームレート]によって<br/>は、設定したビットレートを大<br/>きく下回る場合があります。</li> </ul>                                                                                      | ビューワーの                                                                                          | での撮影ではホワイトバラン<br>スの微調整は行わないでくだ<br>さい。<br>• Internet Explorer を管理者とし                                                                                             |
| い<br>3 次元ノイズ<br>リダクション<br>を使用すると<br>残像が生じる<br>外部マイク音<br>声が聞こえな<br>い | <ul> <li>3次元ノイズリダクション使用時は、原理上、動きのある被写体で残像が生じることがありますが、故障ではありません。</li> <li>マイクが AUDIO IN 端子に接続されていることを確認してください。</li> <li>音声入出力の設定が OFF になっていませんか?</li> </ul> | 静止画保存ア<br>イコン()<br>を押したとき<br>や、録画アイ<br>コン()<br>()<br>の)を<br>押したとき<br>に、ファイル<br>がパソコンに<br>保存されない | <ul> <li>て実行してください。下記の操作にて実行できます。</li> <li>① Internet Explorer を右クリックする</li> <li>② [管理者として実行]を選択する</li> </ul>                                                   |

| 症状                               | 原因と対応                                                                                                    |
|----------------------------------|----------------------------------------------------------------------------------------------------|
| TCP/UDP に                        | ● Windows のファイアウォール                                                                                                    |
| よるアラーム<br>通知をパソコ<br>ンで受信でき<br>ない | によってポートがブロックさ<br>れている場合があります。<br>使用するパソコンの Windows<br>環境のファイアウォールに対<br>しては、下記操作を実行してく                                   |
|                                  | ださい。                                                                                                    |
|                                  | <ol> <li>[コントロールパネル]を表示<br/>する</li> </ol>                                                                               |
|                                  | <ol> <li>[システムとセキュリティ]を<br/>開く</li> </ol>                                                                               |
|                                  | ③ [Windows ファイアウォール]<br>の[ファイアウォールの状態<br>の確認]を開く                                                                        |
|                                  | <ul> <li>④ [詳細設定]メニューを開き、</li> <li>[受信の規則] -[新しい規則]</li> <li>を選択する</li> </ul>                                           |
|                                  | ⑤[新規の受信の規則ウィザード]で[規則の種類]の "ポート"を選択する                                                                                    |
|                                  | ⑥ [プロトコルおよびポート]で<br>"特定のローカルポート"に<br>ポート番号を入力する                                                                         |
|                                  | <ol> <li>[操作]で"接続を許可する"<br/>を選択する</li> </ol>                                                                            |
|                                  | <ul> <li>⑧ [プロファイル]で適用条件を<br/>選択する</li> </ul>                                                                           |
|                                  | <ul> <li>⑨ [名前]で"名前"に任意の文<br/>字列で登録する</li> </ul>                                                                        |
|                                  | ① [完了]をクリックし、設定を<br>終了する                                                                                                |
|                                  | <ul> <li>使用するネットワークネット<br/>に設けられたファイアウォー<br/>ルや上記の操作で問題を解決<br/>できない場合には、ネットワー<br/>ク管理者または設置業者に相<br/>談してください。</li> </ul> |

# 保証とアフターサービス

### 保証書の記載内容ご確認と保存について

この商品には保証書を別途添付しております。 保証書はお買い上げ販売店でお渡ししますので所 定事項の記入および記載内容をご確認いただき、 大切に保管してください。

## 保証期間について

保証期間は、お買い上げ日より1年間です。保証書の記載内容によって、お買い上げ販売店が修理いたします。なお、修理保証以外の補償はいたしかねます。

故障その他による営業上の機会損失は補償いたし ません。その他詳細は保証書をご覧ください。

### 保証期間経過後の修理について

保証期間経過後の修理については、お買い上げ販売店にご相談ください。修理によって機能が維持できる場合は、お客様のご要望に応じて有料にて修理いたします。

## | 消耗部品について

下表の部品は消耗部品であり、寿命時間や回数を 目安に交換が必要です。寿命時間は目安であり、使 用環境や使用条件によって異なります。これらの 部品の交換にともなう部品代および技術料、出張 料を含む修理費用は保証期間内でも有償となりま す。

| 消耗部品                  | 寿命の目安               |
|-----------------------|---------------------|
| カメラユニット               |                     |
| ズーム動作                 | 約 200 万動作           |
| フォーカス動作               | 約 400 万動作           |
| スリップリング               | 約 400 万動作           |
| レンズカバー/ガラス面の<br>親水コート | 寿命は設置環境によ<br>り異なります |

## サービス窓口

- 下記 URL をご覧ください。
- http://www3.jvckenwood.com/pro/service.html● 業務用修理窓□(045-939-7320)
- 未防用修理芯口(045-939-7320)

### サービスについてのお問い合わせ先

修理・保守・設置工事については、お買い上げ販売 店、または最寄りのサービス窓口にご相談くださ い。

## 修理を依頼されるときは

お買い上げ販売店、またはサービス窓口に次のこ とをお知らせください。

| 品名     | : | 屋外 HD ネットワークコンビ<br>ネーションカメラ |
|--------|---|-----------------------------|
| 型名     | : | VN-H678WPR                  |
| お買い上げ日 | : |                             |
| 故障の状況  | : | 故障の状態をできるだけ具体<br>的に         |
| ご住所    | : |                             |
| お名前    | : |                             |
| 電話番号   | : |                             |

## 商品廃棄について

この商品を廃棄する場合は、法令や地域の条例に 従って適切に処理してください。

# 仕様

### カメラ部

| 撮像デバイス :                                       | 1/2.86 型 CMOS                  |
|------------------------------------------------|--------------------------------|
| 有効画素数 :                                        | 235 万画素、1944 (H) × 1213 (V)    |
| 撮像面積 :                                         | 5.28 mm (H) × 2.97 mm (V)      |
| カラー撮像方式 :                                      | 単板原色ローリングシャッター方                |
|                                                | 式                              |
| 走杳方式 :                                         | プログレッシブスキャン                    |
| 最低被写体照度 :                                      | カラー:0.1 lx (F1.6.50%出力 AGC     |
|                                                | HIGH 1/60 雷子感度アップ×2. マ         |
| 時)                                             | ニュアルフォーカス)                     |
| P-07                                           | 白里:0.05 lx (F1 6 50%出力 AGC     |
|                                                | HIGH 1/60 雷子咸度アップ×2 赤          |
|                                                | 外昭明 OFF マニュアルフォーカ              |
|                                                |                                |
| ホワイトバランス・                                      | ATW-WIDE ATW-NABBOW            |
|                                                | ATW-FULL AWC(MANUAL)           |
| 460                                            | 有り(MID HIGH OFF)               |
| 南子シャッター・                                       | オート・最大・最小シャッター速度               |
|                                                | 方 「・取八 取小シャッシン 述反 を設定          |
|                                                | マニュアル:1/60~1/30000 フレッ         |
|                                                | 117                            |
| 雷子咸度アップ ·                                      | 可能(OFF v2 v4 v8 v16 v32)       |
| 电」 ぶ ( ) 、 、 ) 、 · · · · · · · · · · · · · · · | 与能(ON OFF)                     |
| ワイドダイナミッ・                                      | $2 \sqrt{2} \sqrt{2} \sqrt{2}$ |
| クリアバ                                           |                                |
| 家院去・                                           | 有り(OFE Low Mid High)           |
| イメージスタビラ:                                      | 有り(ON OFF),雷子式                 |
| イザー                                            |                                |
| カラーレベル :                                       | 調整可能                           |
| ブラックレベル :                                      | 調整可能                           |
| エンハンスレベル:                                      | 調整可能                           |
| 3次元ノイズリダ:                                      | 有り(OFF. Low. Mid. High)        |
| クション                                           |                                |
| デイナイト機能 :                                      | 赤外カットフィルター挿抜、赤外照               |
|                                                | 明照射                            |
| 赤外照明 :                                         | 照射距離 150 m(ズーム連動、ズー            |
|                                                | ム6倍以上)                         |
| フリップモード :                                      | 選択可能(OFF, デジタルフリップ,            |
|                                                | メカニカルフリップ)                     |
| プライバシーマスク:                                     | 24 個の矩形領域を設定可能                 |
| アラーム入力 :                                       | 2系統、メイク/ブレイク選択                 |
| パン/チルト停止:                                      | 1 系統、メイク                       |
| 入力                                             |                                |
| デイナイト切替入力:                                     | 1 系統、メイク/ブレイク選択                |
| アラーム出力                                         | 2 系統、オープンドレイン                  |
|                                                | 許容印加電圧: DC40 V 以下、許容流          |
|                                                | 入電流:300 mA 以下                  |
|                                                |                                |

| モニター出力                                             | BNC、使用時はエンコーダー 3 使用<br>不可                                                                                                    |
|----------------------------------------------------|----------------------------------------------------------------------------------------------------|
| 音声出力<br>音声入力                                       | - 1 系統<br>- 1 系統<br>- プラグインパローマイク対応                                                                                                    |
| microSD カード<br>スロット                                | うり、「「「AD」(MicroSDHC/microSDXC)                                                                                                    |
| レンズ部                                               |                                                                                                    |
| 焦点距離(倍率)<br>最大口径比<br>包括角度(水平×<br>垂直 16:9 時設計<br>値) | : f=4.3 mm~129 mm(光学 30 倍)<br>: F1.6(ワイド端)~4.7(テレ端)<br>: 65.1°×38.4°(ワイド端)<br>2.6°×1.5°(テレ端)                                                                    |
| 親水コーティング<br>赤外カットフィル<br>ター切琴                       | : レンズカバーに有り<br>: 有り                                                                                                    |
| ジョットロング ジェーム ショング                                  | 前 対応                                                                                                    |
| 水平解像度                                              | 中心:900 TVL 以上、周辺:600 TVL                                                                                                    |
| 最小絞り                                               | 以上<br>ボオートアイリス時:F9 相当(ワイド<br>端)                                                                                                    |
| 電子ズーム<br>最至近距離                                     | □ 最大 32 倍<br>□ 1.2 m                                                                                                    |
| 推奨 PC                                              |                                                                                                    |
| OS<br>CPU<br>メモリー<br>ハードディスク容                      | Windows 10 Pro(64 bit)<br>Windows 8.1(32 bit/64 bit)<br>Windows 7 Professional SP1<br>(32 bit/64 bit)<br>Intel Core i5 3.40 GHz 以上<br>4 GB 以上<br>512 MB 以上の空き容量 |
| 量<br>ディスプレー                                        | 1920×1080 ピクセル以上、<br>True Color                                                                                                    |
| 回転機構部                                              |                                                                                                    |
| 水平回転範囲<br>水平回転速度<br>垂直回転範囲                         | <ul> <li>360°エンドレス回転</li> <li>1°/s~300°/s</li> <li>-30°~210°(正面水平を 0°とし、そこから上方向をマイナスとし、逆方向をプラスとする)</li> </ul>                                                   |
| 垂直回転速度                                             | 1°/s∼300°/s                                                                                                    |

## ネットワーク部

| インターフェース:                         | RJ-45、10Base-T/100Base-TX                             |
|-----------------------------------|-------------------------------------------------------|
|                                   | (AUTO NEGOTIATION)                                    |
| 通信ノロトコル :                         | IPv4, IPv6, HTTP, TCP, UDP, FTP,                      |
|                                   | RIP, RISP, RICP, SMIP, DHCP,                          |
|                                   | SNTP, SNMP v1/v2c/v3, ICMP,                           |
|                                   | IGMP, DNS, DDNS, ARP                                  |
| 標準化ノロトコル                          | ONVIF profile S                                       |
| 画像上稲ノオー ・                         | H.264 (Main/High profile)/JPEG                        |
| イツト                               | 1000 1000 1000 000 1000                               |
| JD-491X .                         | 1920 × 1080, 1280 × 960, 1280 ×                       |
|                                   | 720、640 × 480、640 × 360、320 ×                         |
| 正嫁现宁(11064);                      |                                                       |
| 江相設足( <b>F.204</b> ) ·            | VDR/CDR(ビットレート設定可能                                    |
| 正嫔設定(IDEC):                       | 120 KDPS <sup>(~)</sup> 12200 KDPS)<br>VEO(クオリティ設定可能) |
| 二相設是( <b>JFEG</b> )・<br>フレー/.しート・ |                                                       |
|                                   |                                                       |
| 百戸江稲万式 ・<br>音志ファイル ・              | UNAVE ファイル形式                                          |
|                                   |                                                       |
|                                   |                                                       |
| 配信方式 ・                            | フーキャスト/マルチキャスト                                        |
| ビューワー ·                           | <u> </u>                                              |
|                                   | Internet Explorer 11(32bit)                           |
| 接続クライアント:                         | 最大 10(エンコーダ CH あたり最                                   |
| 数                                 | × 8)                                                  |
| ~~<br>最大合計配信レー:                   | ビットレート合計が 40 Mbps 未満                                  |
| <b></b>                           |                                                       |
| マルチエンコード:                         | 異なるフレームサイズや圧縮形式、                                      |
|                                   | ビットレートで同時4本までエン                                       |
|                                   | コード可能                                                 |
| 動き検出機能 :                          | 有り(ホームポジションのみ)                                        |
| 妨害検出機能                            | 有り(ホームポジションのみ)                                        |
| 異音検出機能 :                          | 有り                                                    |
| ネットワーク障害:                         | 有り                                                    |
| 検出機能                              |                                                       |
| Web サーバー機:                        | 有り                                                    |
| 能                                 |                                                       |
| FTP クライアン :                       | 有り                                                    |
| ト機能                               |                                                       |
| FTP サーバー機 :                       | 有り(SDカード記録ファイルダウ                                      |
| 能                                 | ンロード用)                                                |
| メール通知機能                           |                                                       |
| DHCP クライア :                       | 選択可能(土場出何時:無効)                                        |
|                                   | <i>±</i> 5                                            |
| SNIP クライアン:                       | 有り                                                    |
| ト 成 能 ア ク わ フ ク 諾 燃 かい            |                                                       |
| アノビス1味護機能:                        | 有リハスワートによる3段階設                                        |
|                                   | たし                                                    |

| SD カード機能 :  | H.264、プリ(7秒)ポスト(60秒)ア<br>ラーム記録 |
|-------------|--------------------------------|
|             | 連続記録(映像:H.264 音声:G.            |
|             | 711)                           |
|             | Web ブラウザーによる冉生、ダウ              |
|             | ンロード可能                         |
| FTP 映像送出機 : | JPEG、640×360、毎秒1枚              |
| 能           | ポスト(60 秒)アラーム記録、連続             |
|             | 記録                             |
| オートリターン :   | 有り                             |
| オートパン :     | 有り                             |
| オートパトロール:   | 有り(32 箇所×3 セット)                |
| プリセットポジ :   | 最大 256 個                       |
| ション数        |                                |

総合

| 電源                                                                                      | : | AC 100 V – 200 V、50 Hz/ 60 Hz<br>または DC-54 V(IEEE802.3bt<br>Draft2.0 準拠の PoE++)<br>AC 電源を使用するときは別途電源 |
|-----------------------------------------------------------------------------------------|---|----------------------------------------------------------------------------------------------------|
| 消費電力                                                                                    | : | AC 100 V – 200 V:110 W,<br>PoE++ :51 W                                                               |
| 消費電流                                                                                    | : | AC 100 V - AC 200 V 1900 mA.                                                                         |
|                                                                                         |   | PoE++ ∶940 mA                                                                                        |
| 周囲温度                                                                                    | : | -40 ℃~50 ℃(動作、AC 電源使用時)                                                                              |
|                                                                                         |   | -30 ℃~40 ℃(推奨、AC 電源使用<br>時)                                                                          |
|                                                                                         |   | -10℃~50℃(動作、PoE++使用時)                                                                                |
|                                                                                         |   | -10℃~40℃(推奨、PoE++使用時)                                                                                |
| 湿度                                                                                      | : | 20 %RH~90 %RH(結露なきこと)                                                                                |
| 防塵防水性能                                                                                  | : | IP66 準拠(JIS C 0920)                                                                                  |
| 氷結時損傷保護                                                                                 | : | UL50E(NEMA 4X 相当)                                                                                    |
| 許容風速                                                                                    | : | 60 m/s(非破壊、回転機構速度 60°/s<br>以下、マニュアル動作推奨)                                                             |
| 内如時計準度                                                                                  |   |                                                                                                    |
| りから<br>りからし<br>りかい<br>りつい<br>りつい<br>りつい<br>りつい<br>りつい<br>りつい<br>りつい<br>りつい<br>りつい<br>りつ | ÷ | 月左 3 月以内                                                                                             |
| YNE JA                                                                                  | • | 2/4        X 同C 430        X<br>                                                                     |
| 哲昰                                                                                      |   | 約 10 2 kg (カメラ木休 7 2 kg 辟面                                                                           |
| 只王                                                                                      | • | 取付ブラケット3kg)                                                                                          |
| 仕上                                                                                      | ÷ | 耐塩塗装                                                                                                 |
| 色                                                                                       | ÷ | →→→→→→→→→→→→→→→→→→→→→→→→→→→→→→→→→→→→                                                                 |
|                                                                                         |   | 0.9PB8.5/0.4 近似)                                                                                     |
|                                                                                         |   | アクセント:ライトシルバー(マン                                                                                     |
|                                                                                         |   | セル <b>1.5PB8.4/0.3</b> 近似)                                                                           |
| ※ 木機は「高調波雷流規格」IIS C61000-3-2 適合品」で                                                      |   |                                                                                                    |
| J.                                                                                      |   |                                                                                                    |

#### 添付物·付属品

取扱説明書(設置編):1 テンプレート:1 保証書:1 コネクターカバー:1

#### 壁面取付穴[単位:mm]

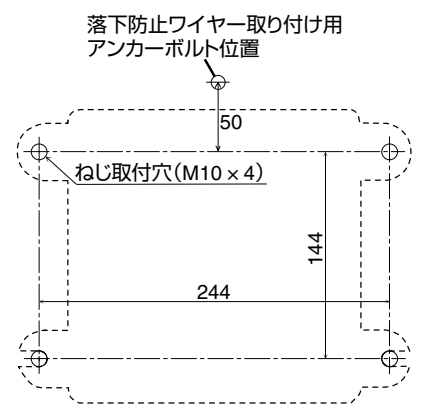

### 外形寸法図[単位:mm]

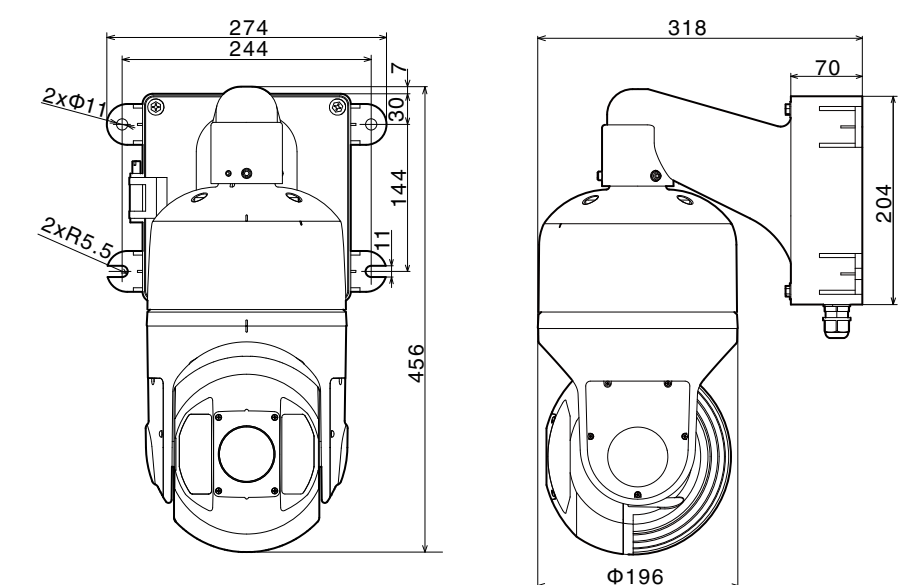

※本機の仕様および外観は、改善のため予告なく変更することがあります。

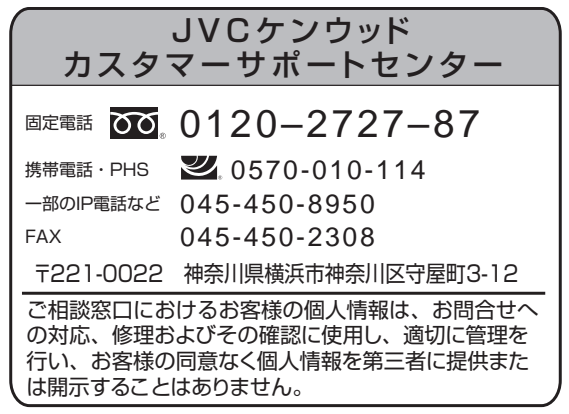

ホームページ http://www3.jvckenwood.com/

株式会社 JVCケンウッド・公共産業システム 〒221-0022 神奈川県横浜市神奈川区守屋町3-12